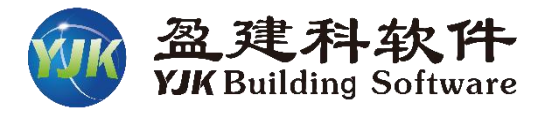

# 盈建科工程校审软件助力无忧设计

#### ——使设计、审图更加高质、高效的完成

#### 李淑红 北京盈建科软件股份有限公司

## 产品概括

产品简介; 使用场景; 使用流程。

优势总结

从多方面对产品的功能及 使用优势进行总结

背景分析

6

目录

CONTENTS

传统绘图模式下存在的问题; 传统审图模式面临的问题。

## 功能介绍

工程校审的亮点功能介绍 软件的使用特点 使用过程中的疑问

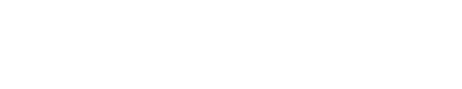

# Part 01 》 **省景分析**

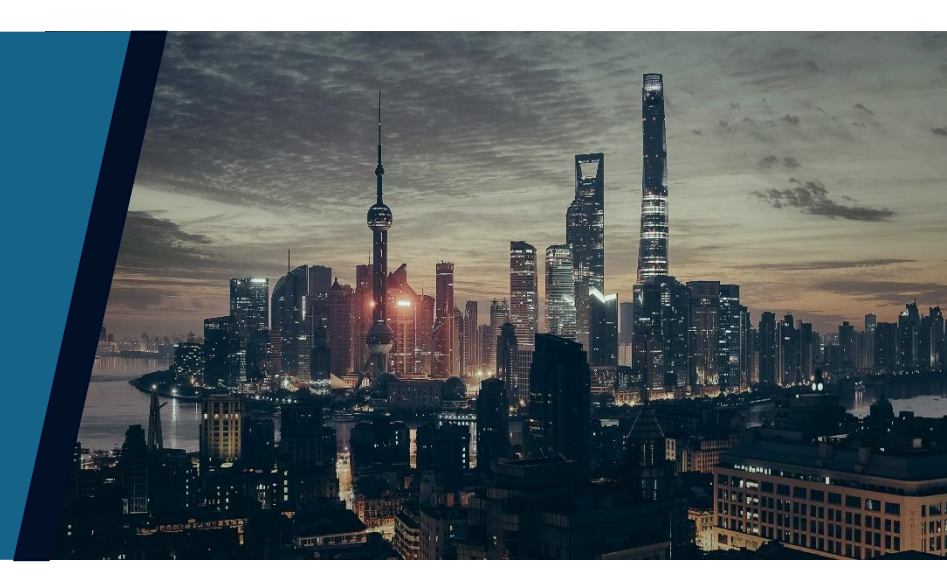

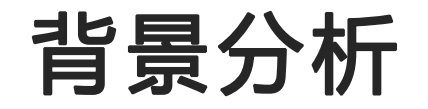

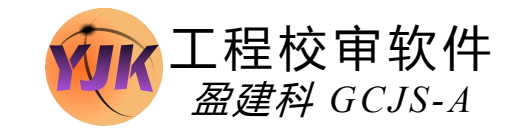

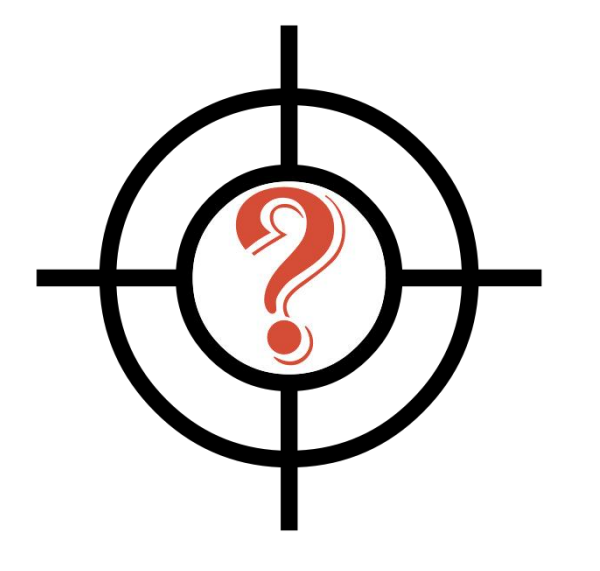

# **传统绘图形式** 方式一: 纯手绘, 手绘模板图+配筋简图, 手动标注选筋; 方式二: 程序自动出图, 导出DWG后手动调整。

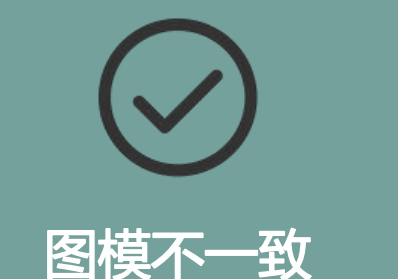

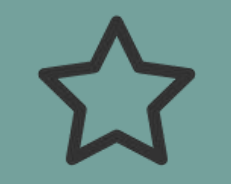

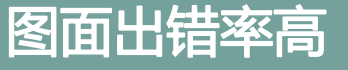

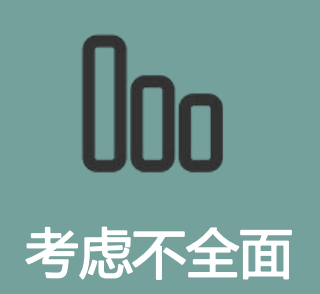

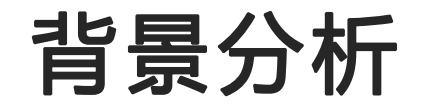

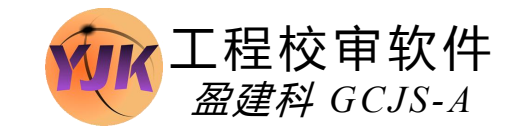

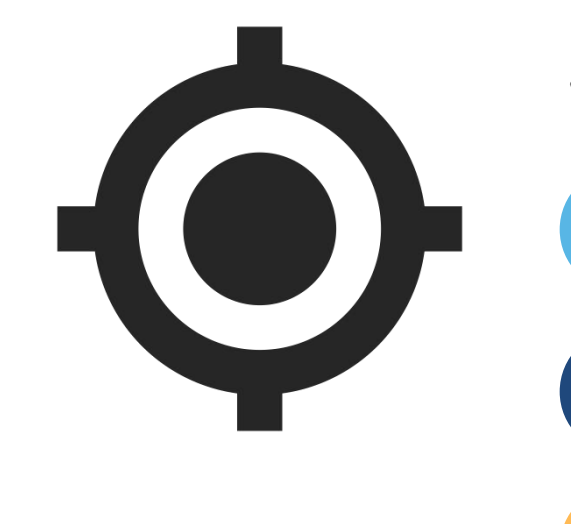

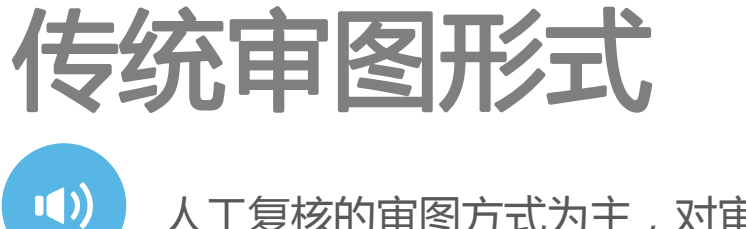

人工复核的审图方式为主,对审查要点逐条对比;

对关键部位进行审查,对整体进行抽查,容易遗漏

审图作为图纸把控的最后一关,设计人员过分依赖审图中心

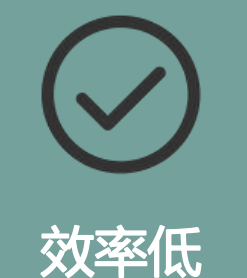

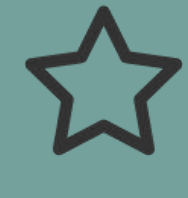

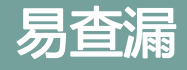

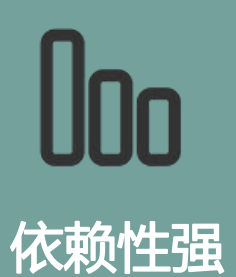

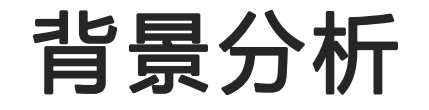

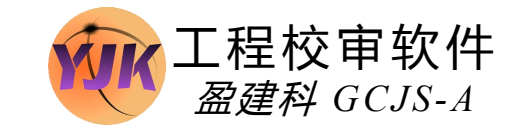

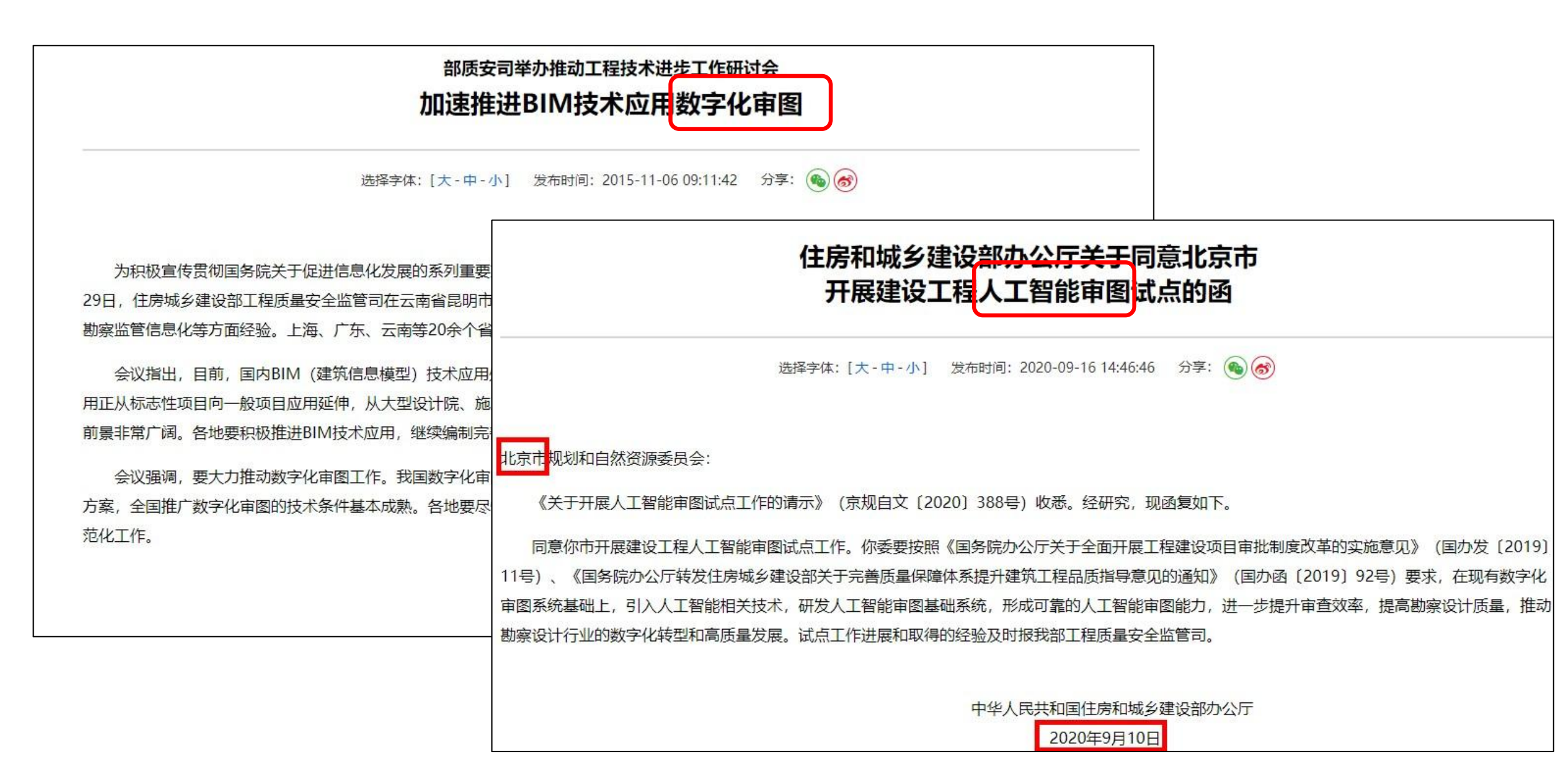

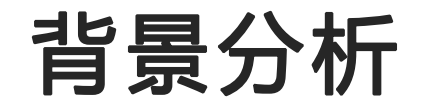

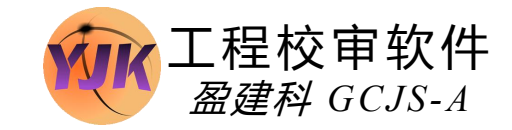

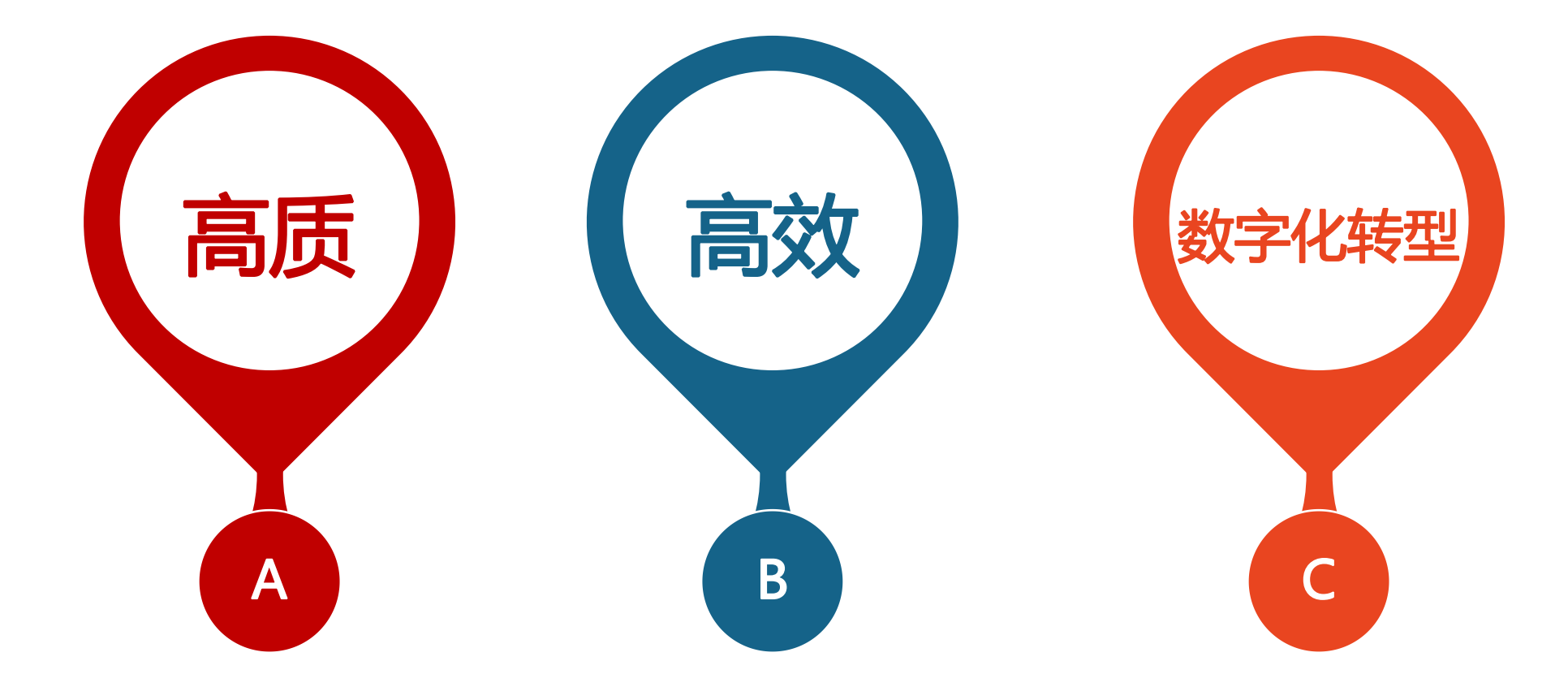

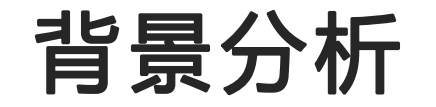

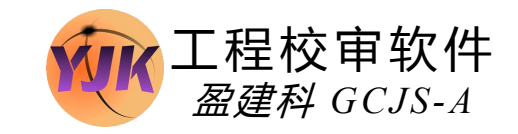

# 盈建科工程校审软件,助力无忧设计

从设计使用的图纸出发,最终完成对图纸与计算结果的校核,辅助设计实现精准对接,使我们的设计图纸达到更高的交付水准。

自主Independence

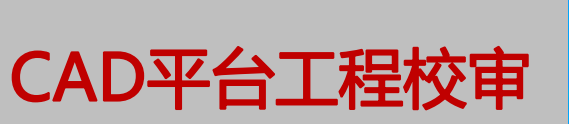

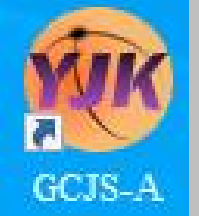

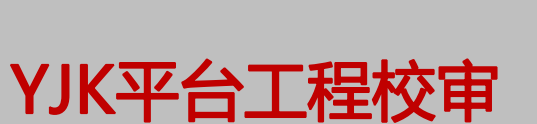

创新Innovation

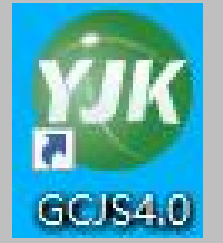

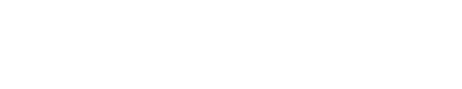

# Part 02 》 **产品概括**

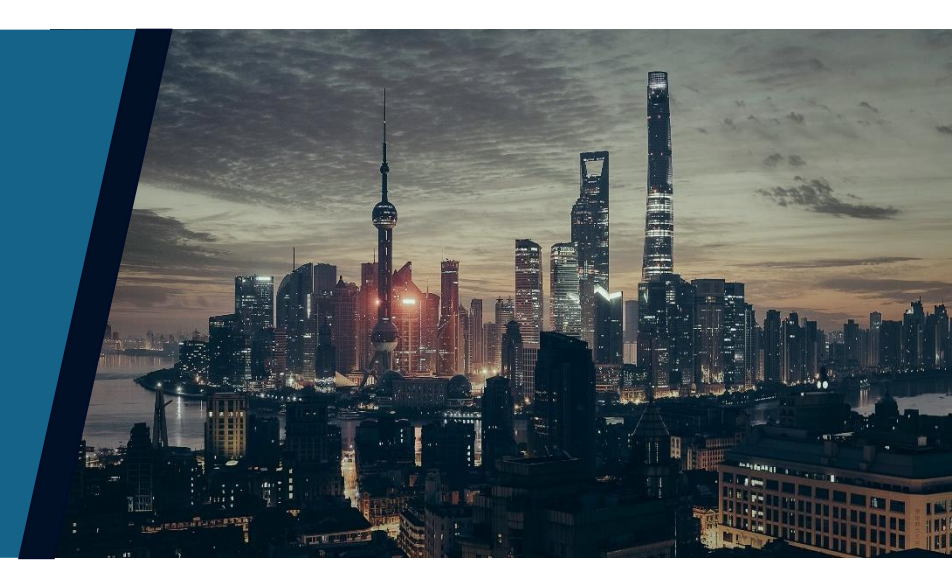

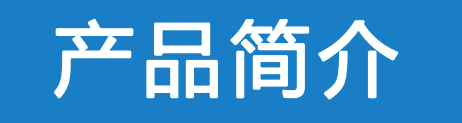

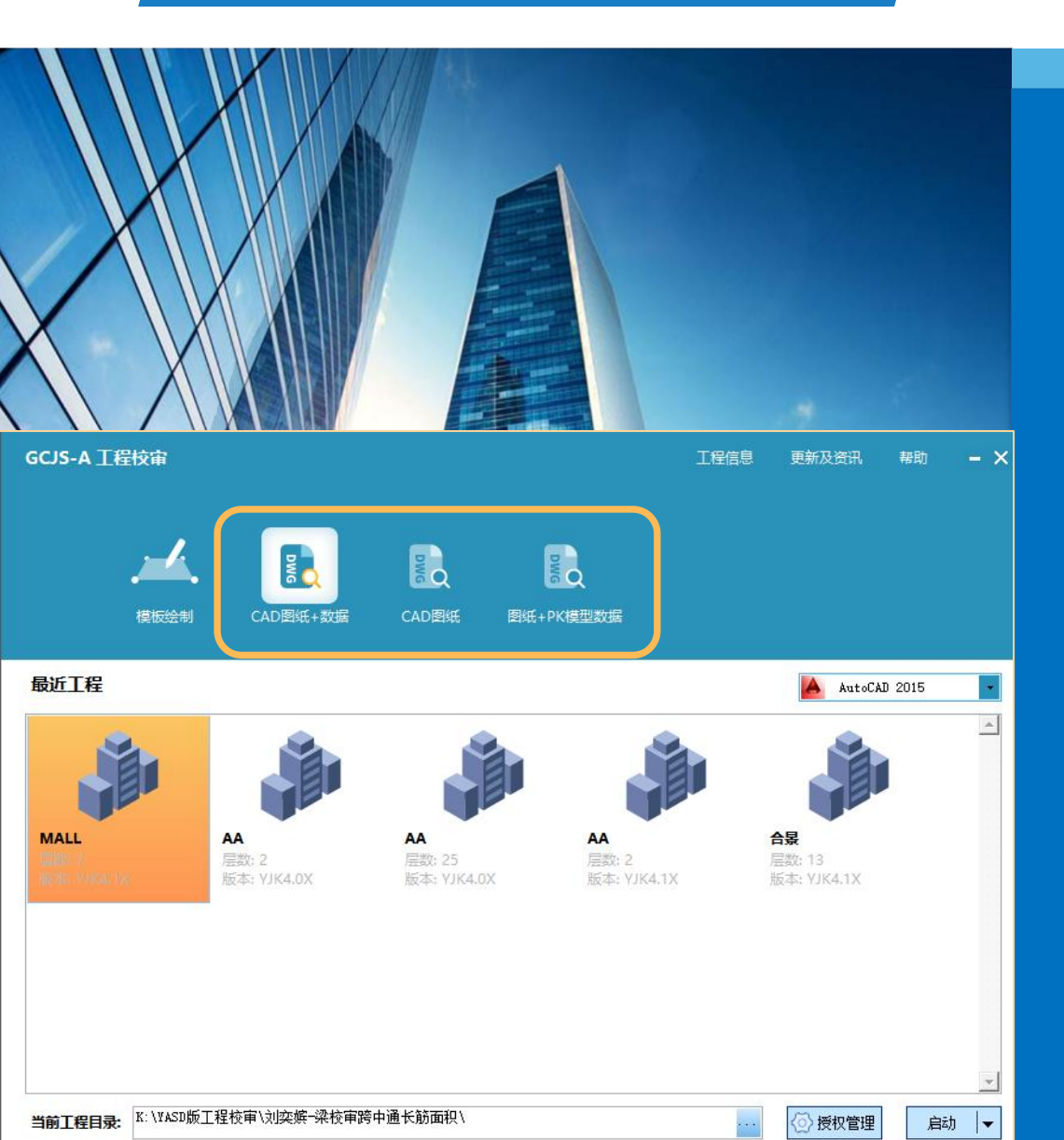

#### **盈建科工程校审软件** GCJS-A

GCJS-A是盈建科在CAD平台下开发 的一款工程校审软件,目前该产品 已经实现了【图纸+数据】、【CAD 图纸】、【图纸+PK模型数据】三 大校审模式。其中"数据"指的是 YJK的模型及计算数据; "纯图纸" 模式可结合"配筋简图"进行校审; "图纸+PK模型数据"该处的模型 数据仅指建模,不包括计算数据, 因此仍需结合配筋简图实现配筋面 积的校审。

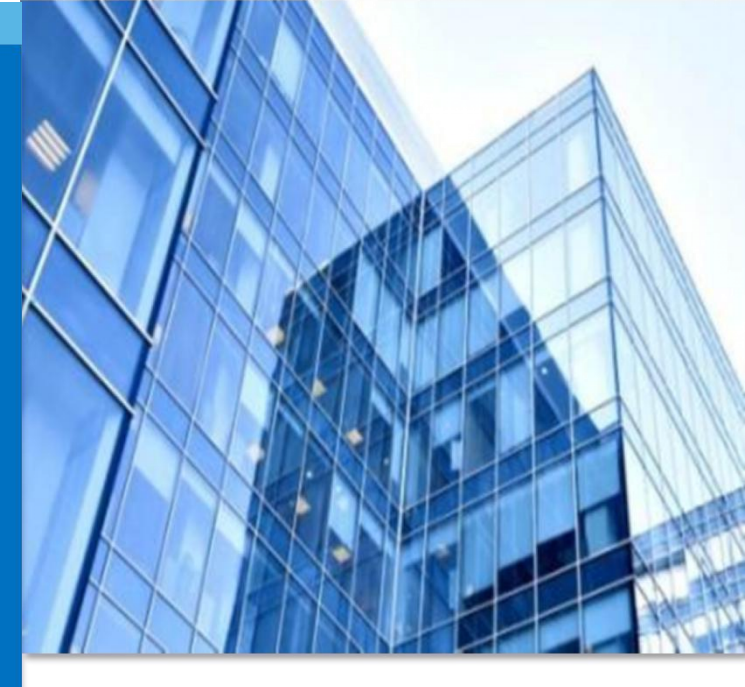

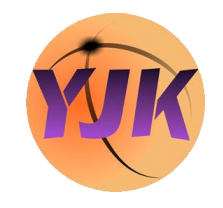

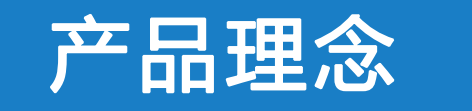

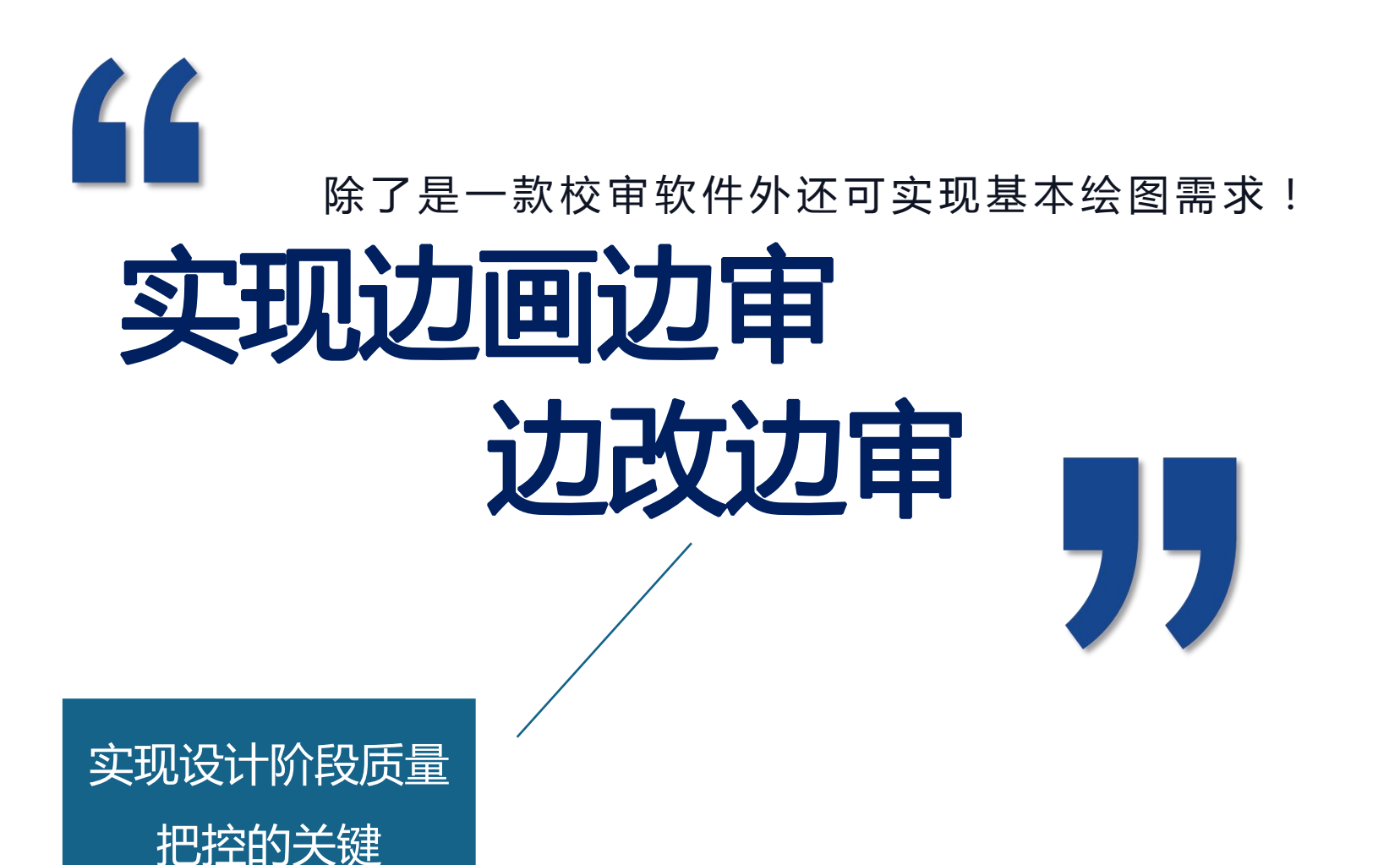

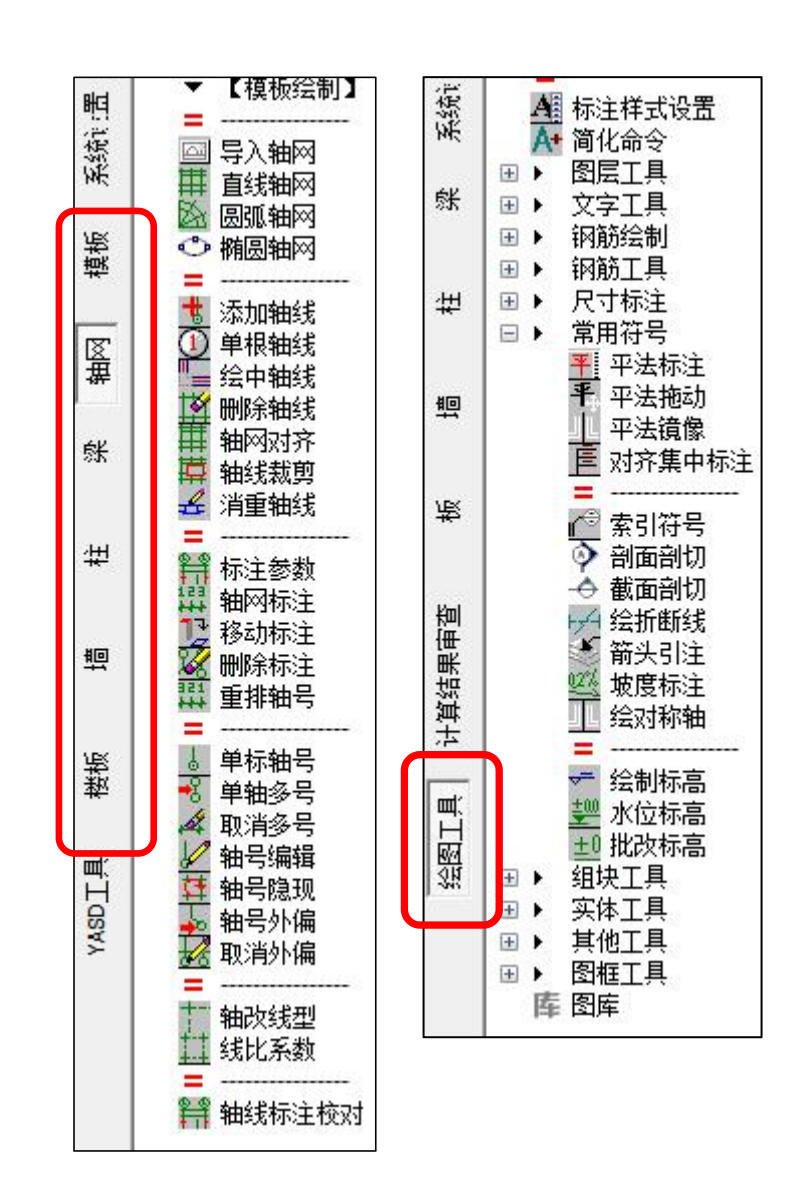

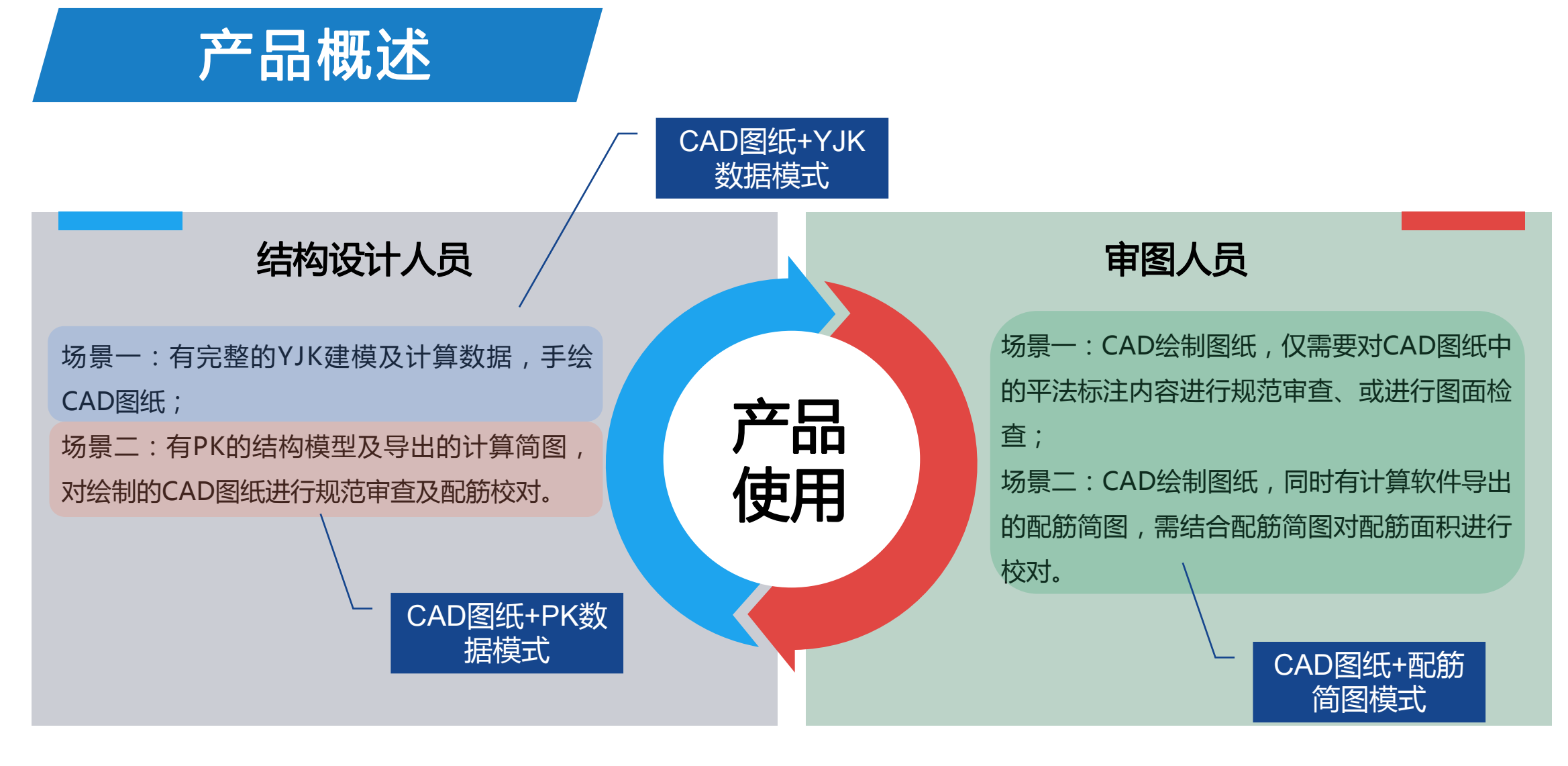

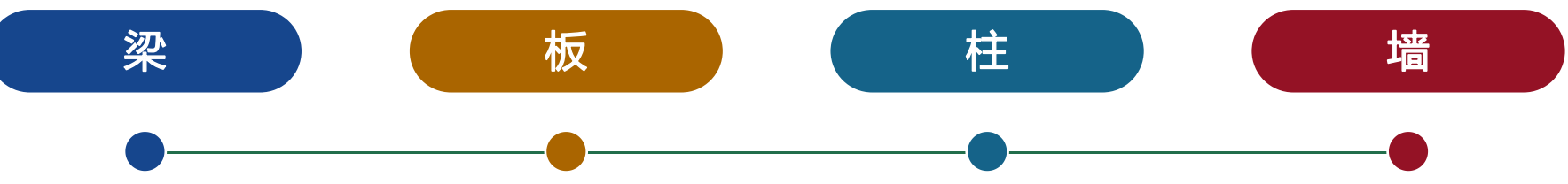

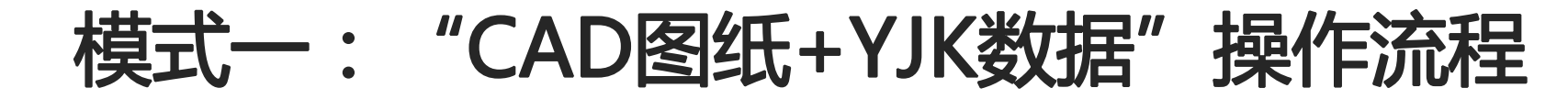

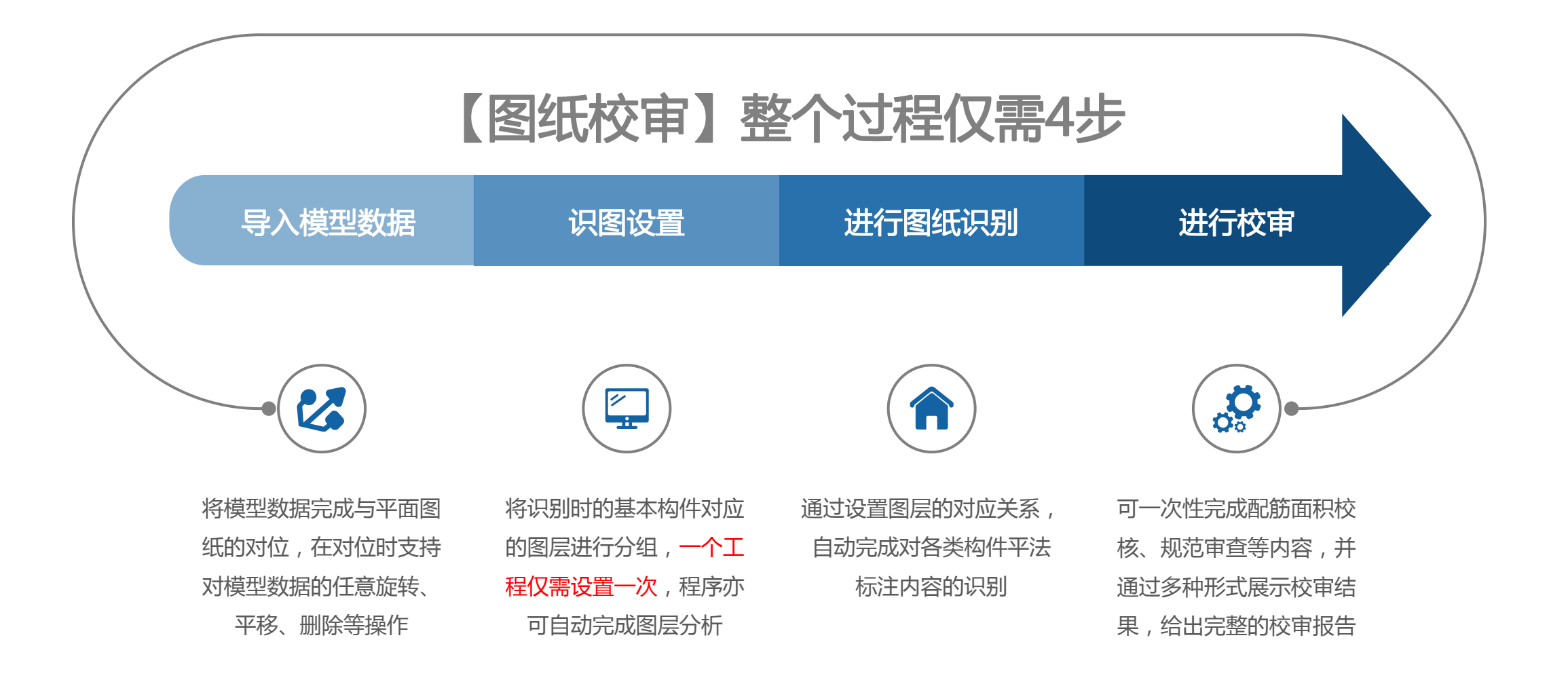

工程校审软件

盈建科 GCJS-A

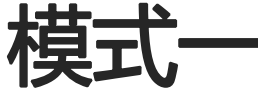

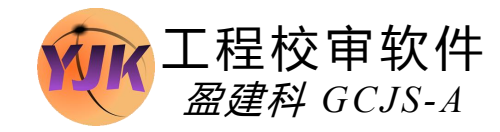

### 【计算结果审查】整个过程仅需3步

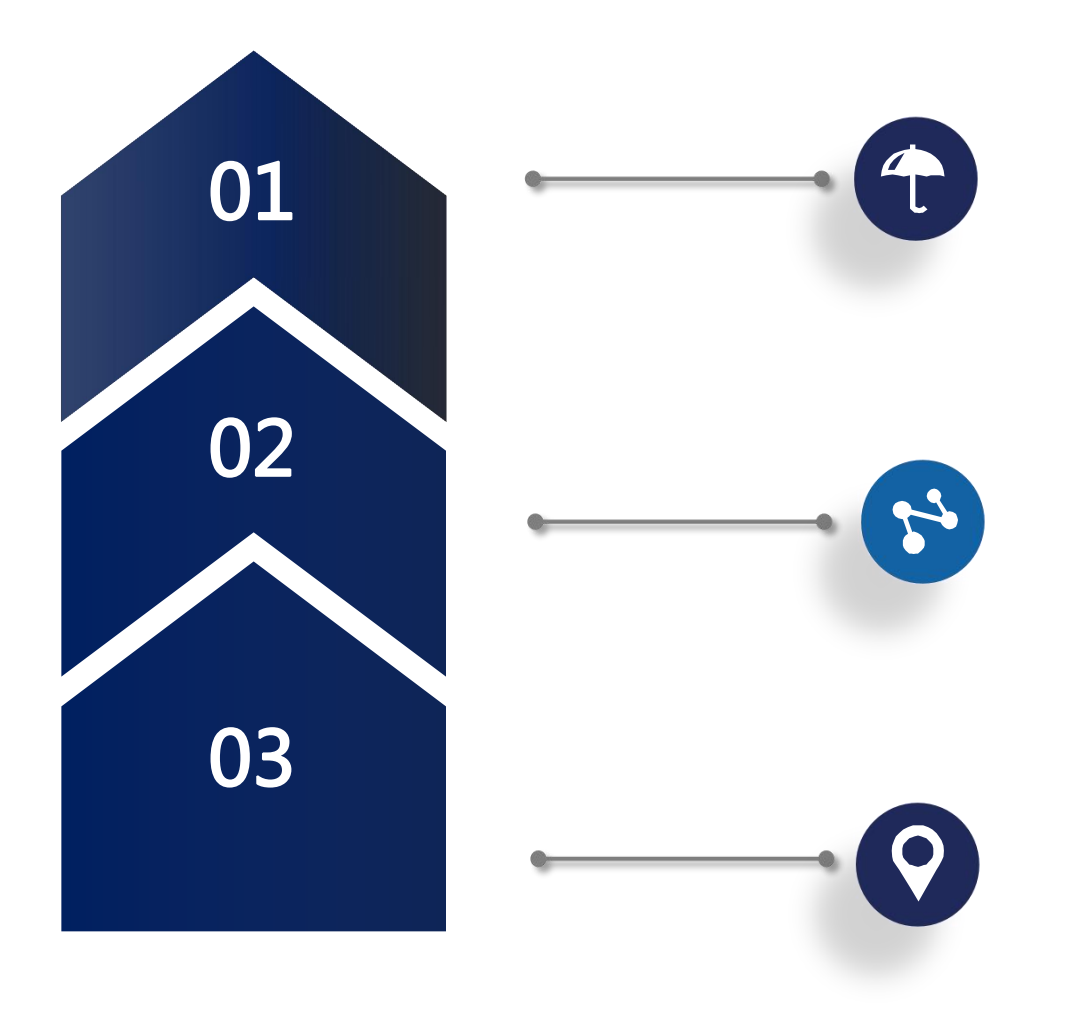

#### 导出数据中心文件

在YJK的计算结果中导出Dsnmodel.ydb文件

#### 绘制各层模板底图

方便对后续构件设计审查结果的定位查看

#### 开始计算结果审查

整体指标审查 构件设计审查

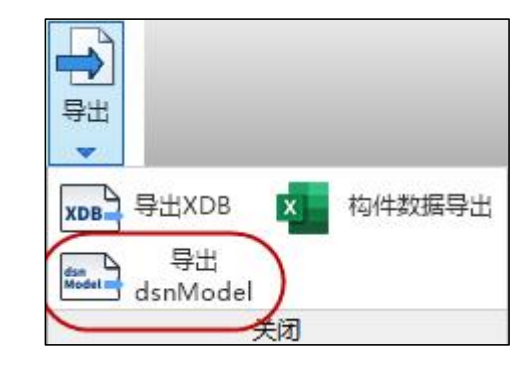

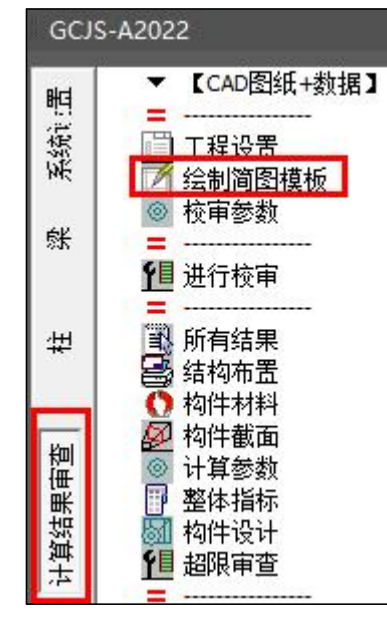

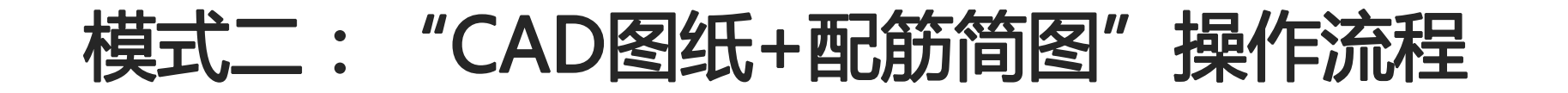

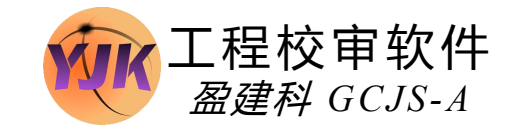

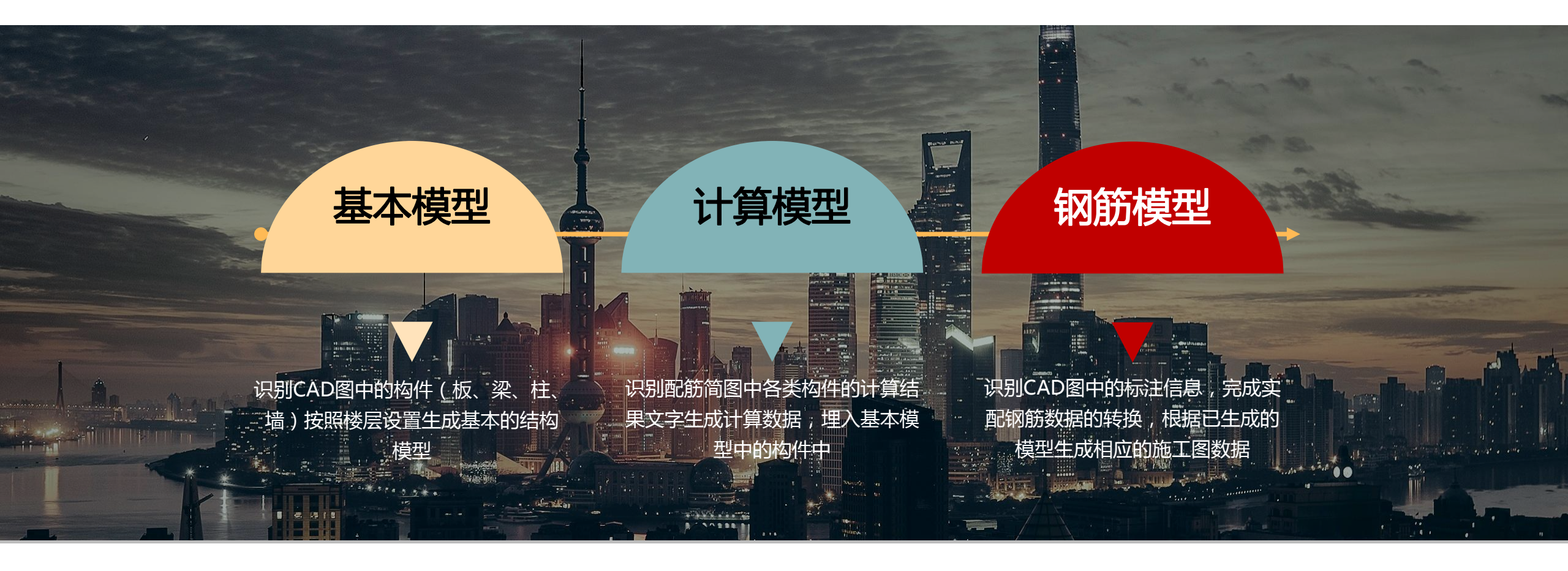

【CAD图纸】的校审模式:针对无计算模型情况,所以仅支持对梁、板、柱、墙施工图中,配筋构造规范审查与配筋面积的校审。 为了保证纯CAD图纸校审时数据来源的准确性,需要辅助以基本的模型数据,所以该模式下的内容主要包括以上三大部分。

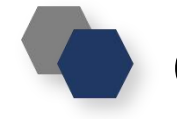

#### CAD图纸模式下基本模型的创建流程

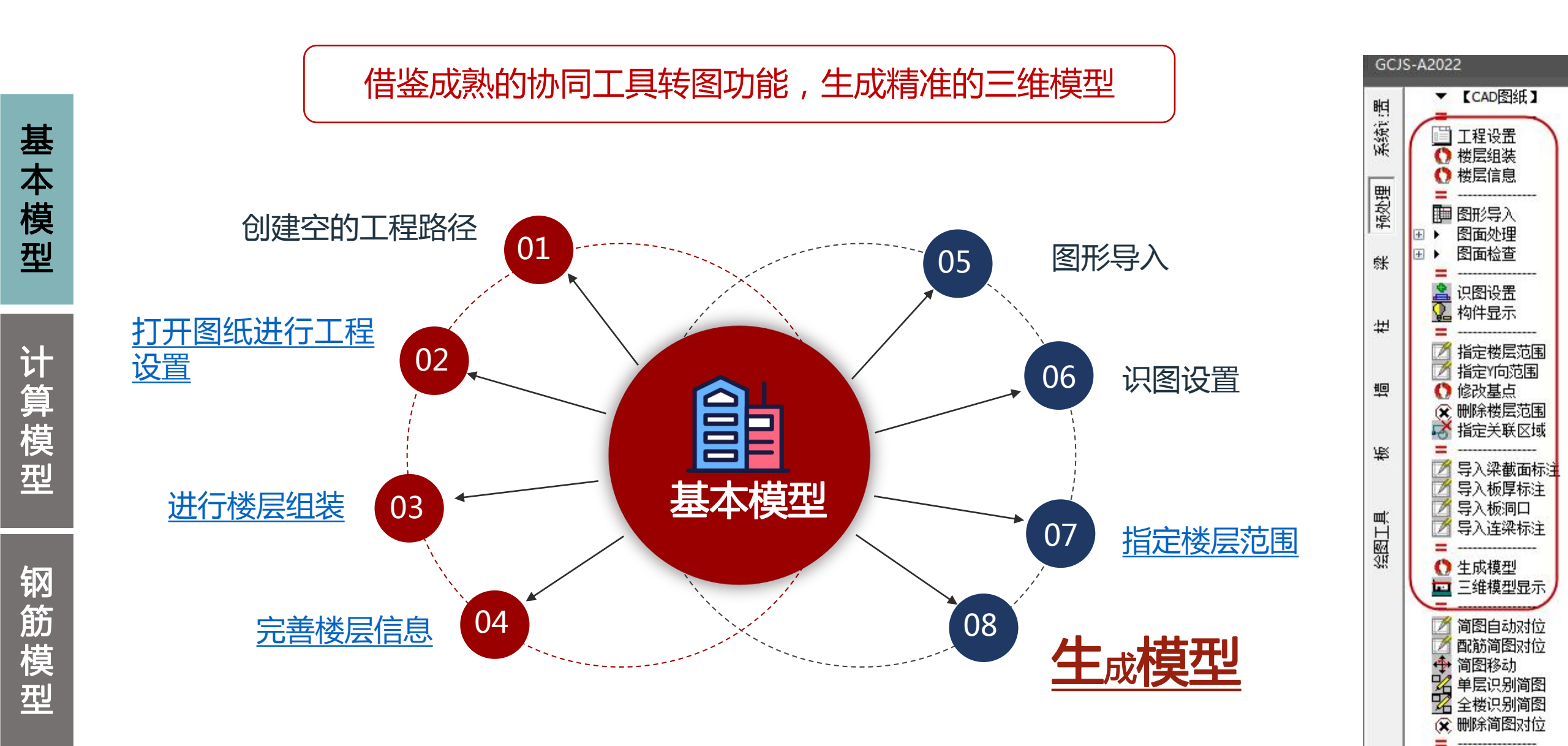

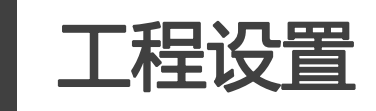

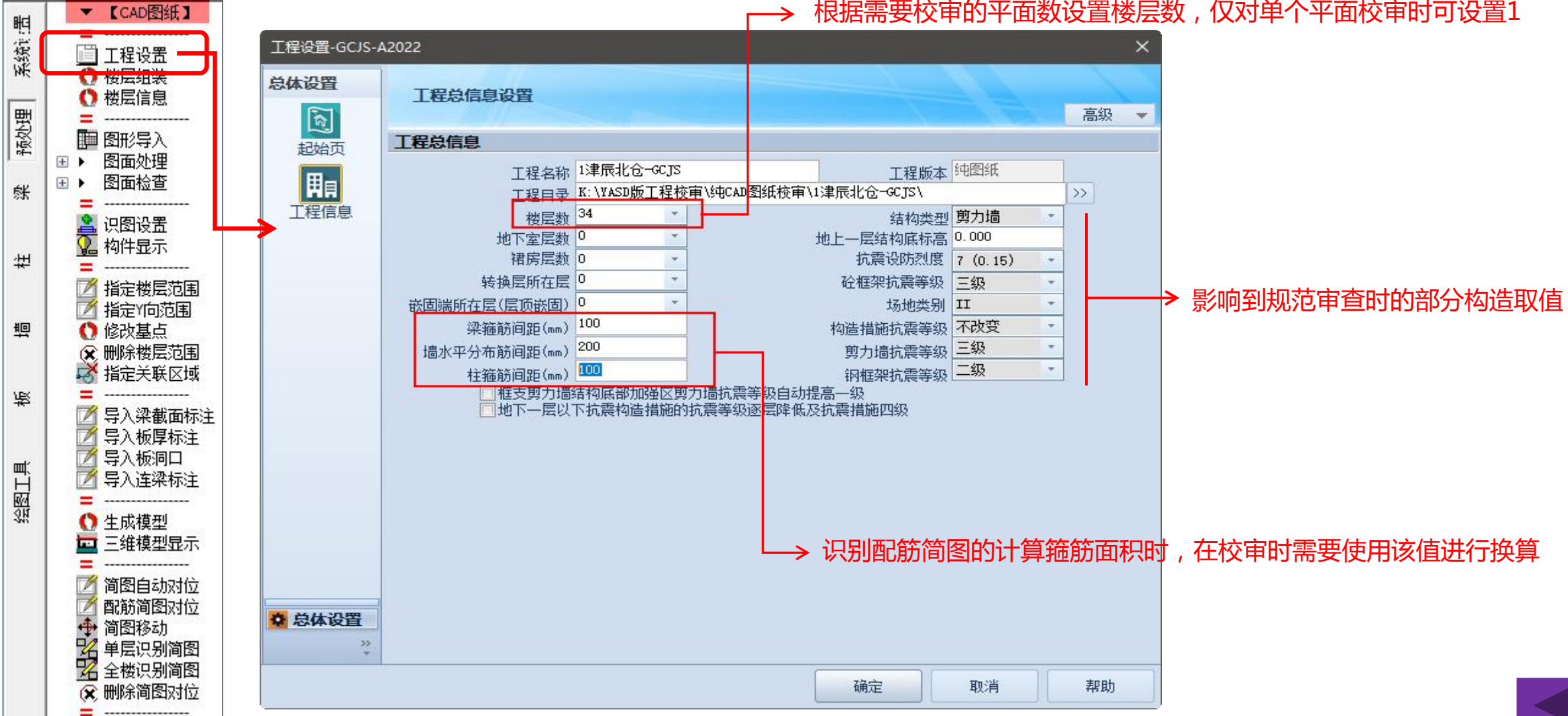

根据需要校审的平面数设置楼层数,仅对单个平面校审时可设置1

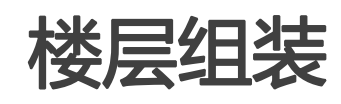

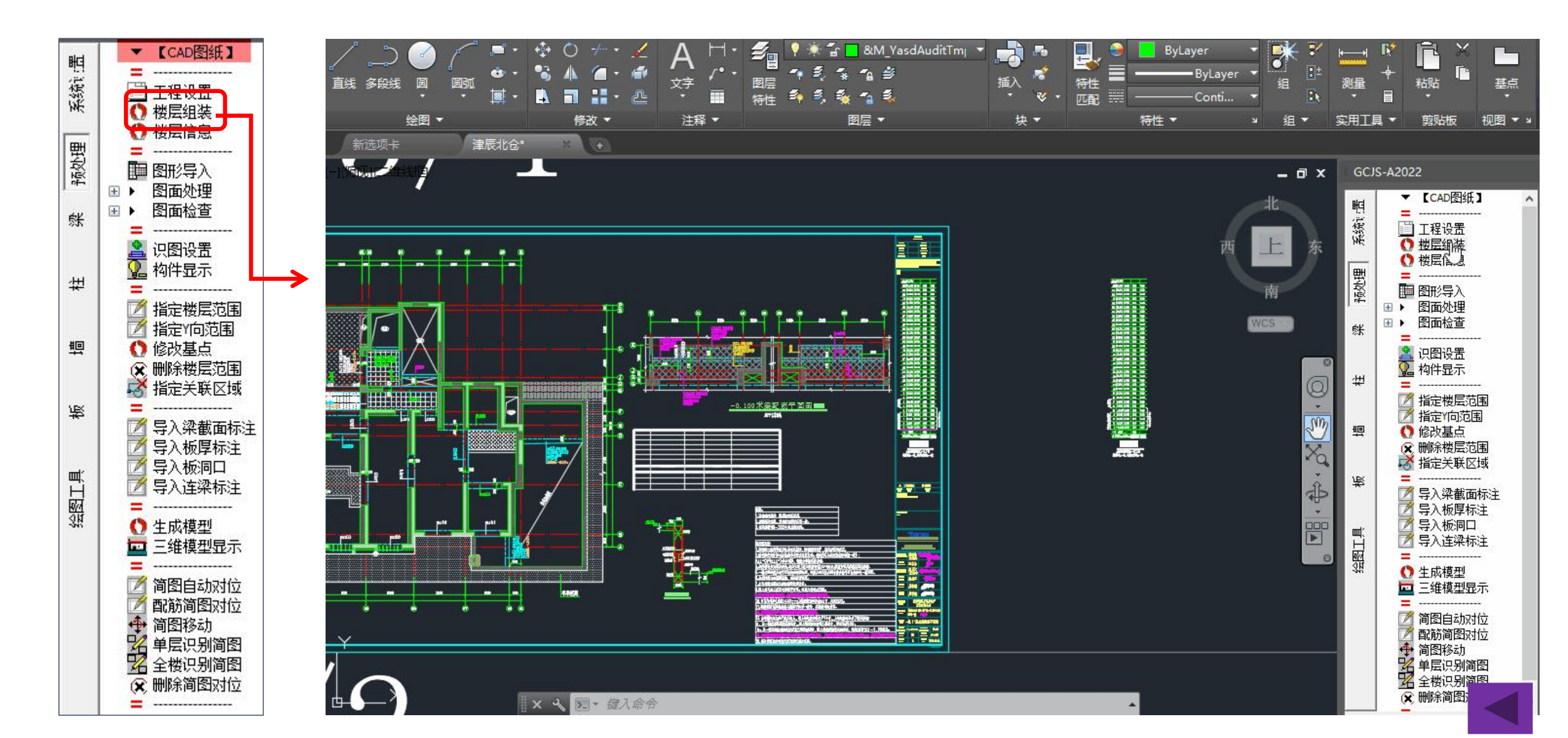

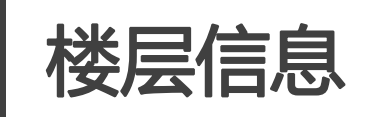

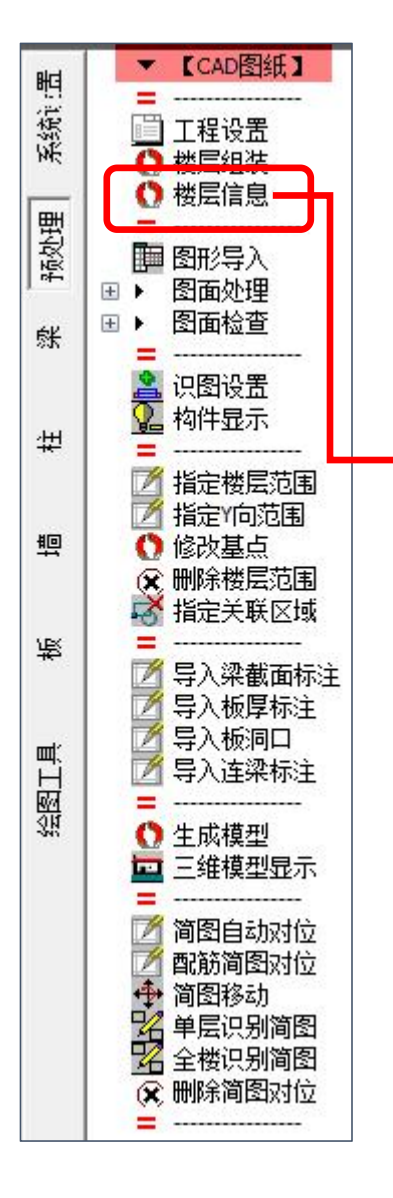

#### 楼层信息设置

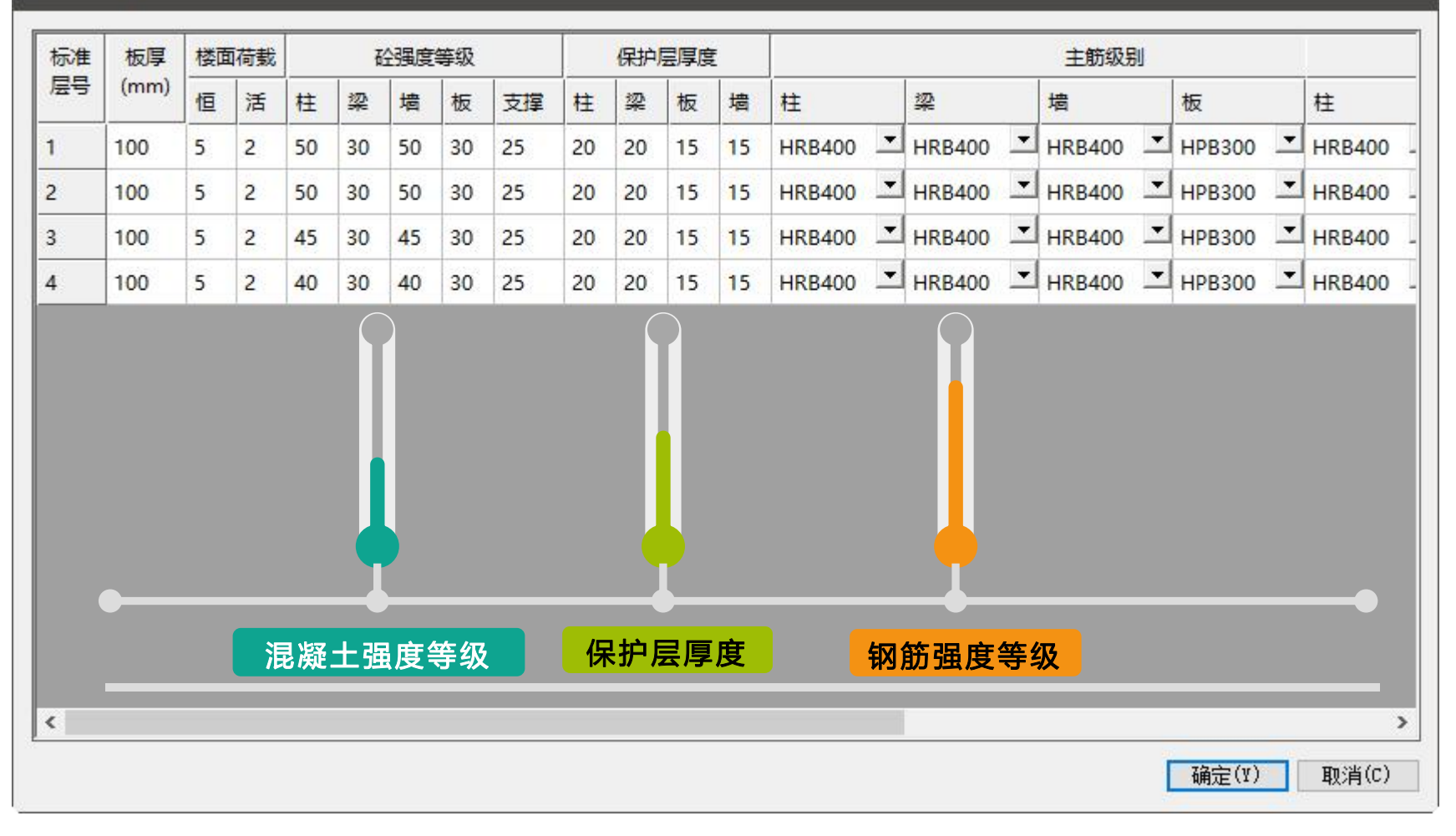

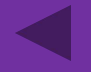

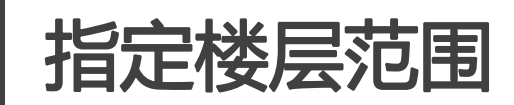

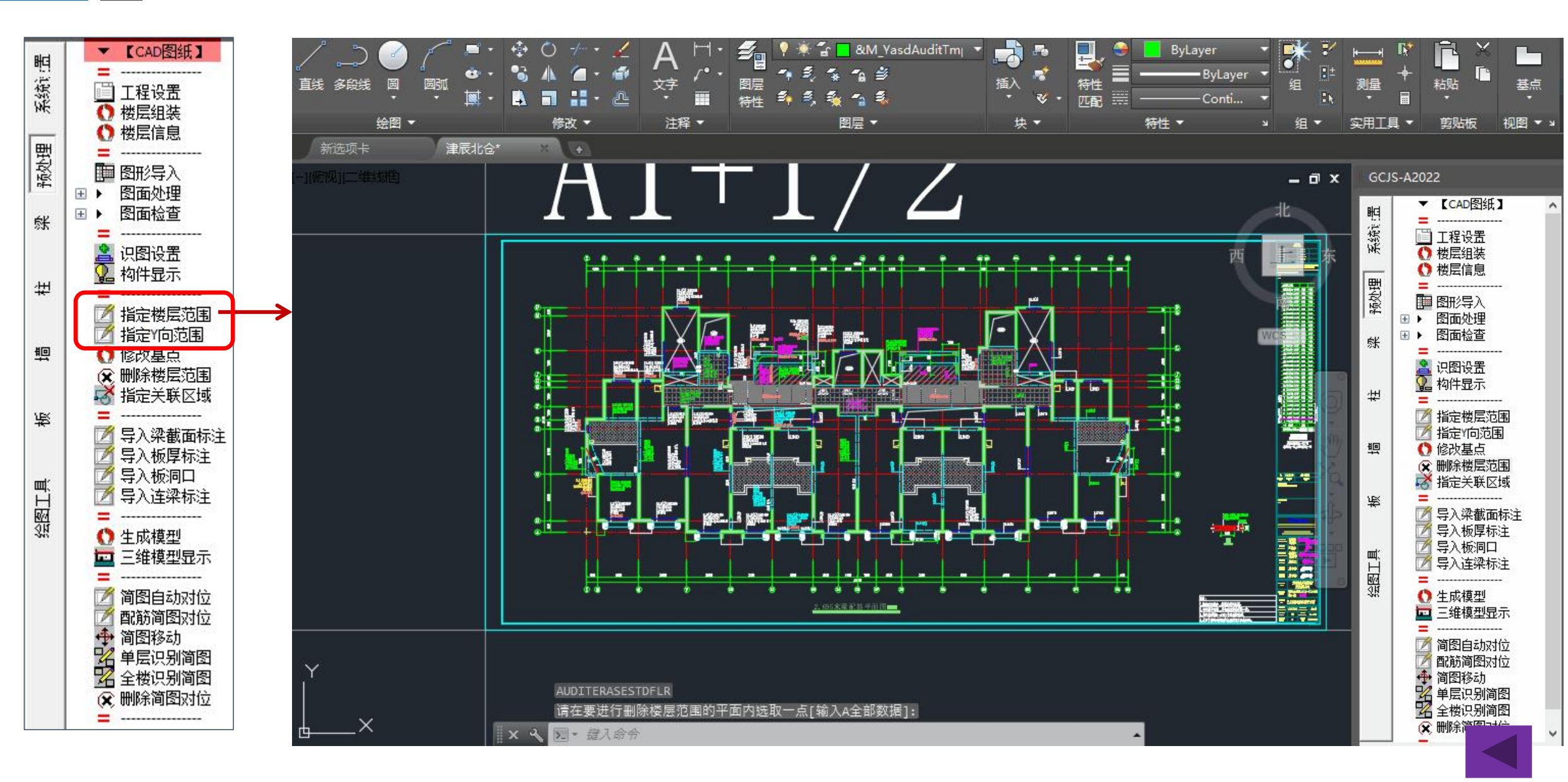

生成模型

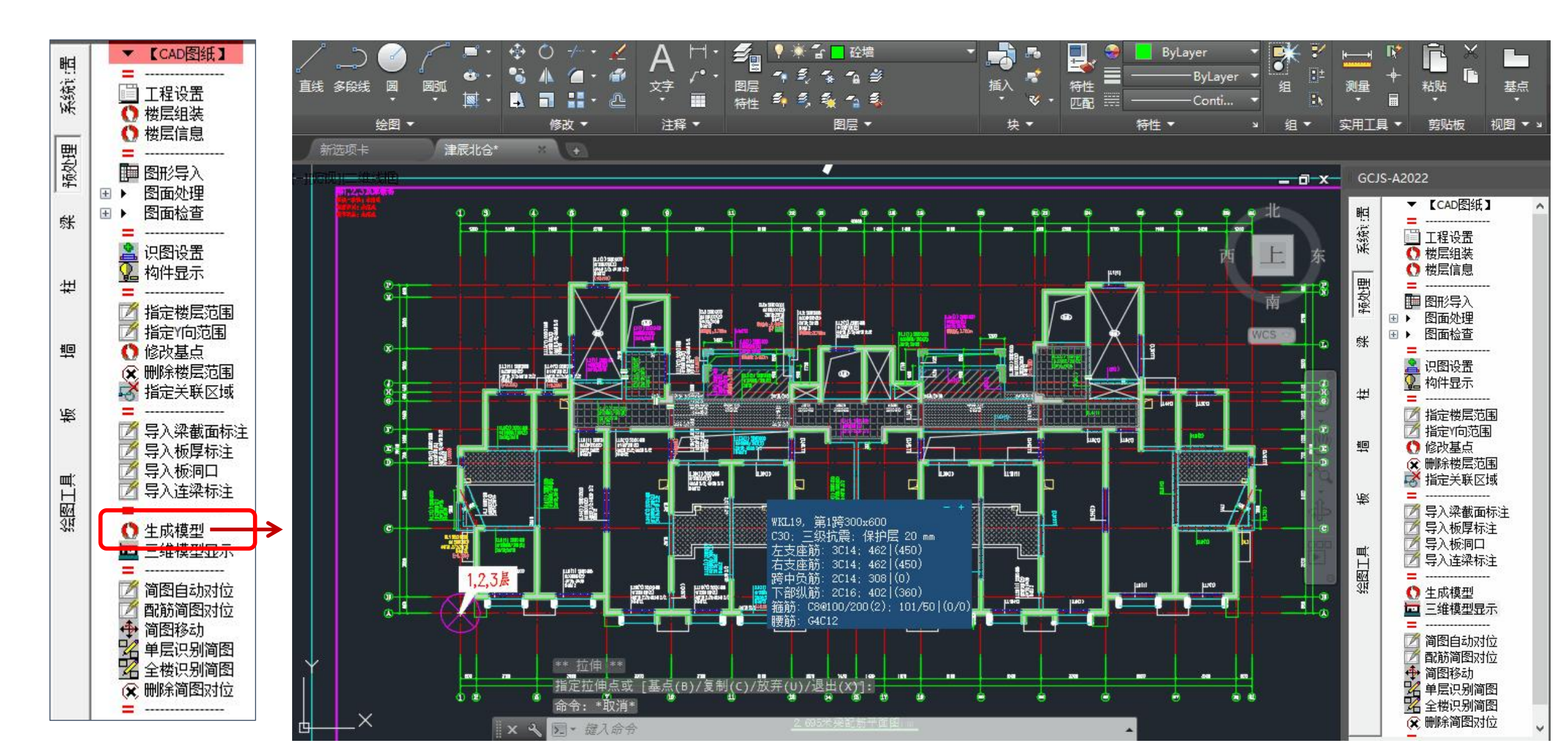

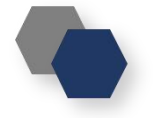

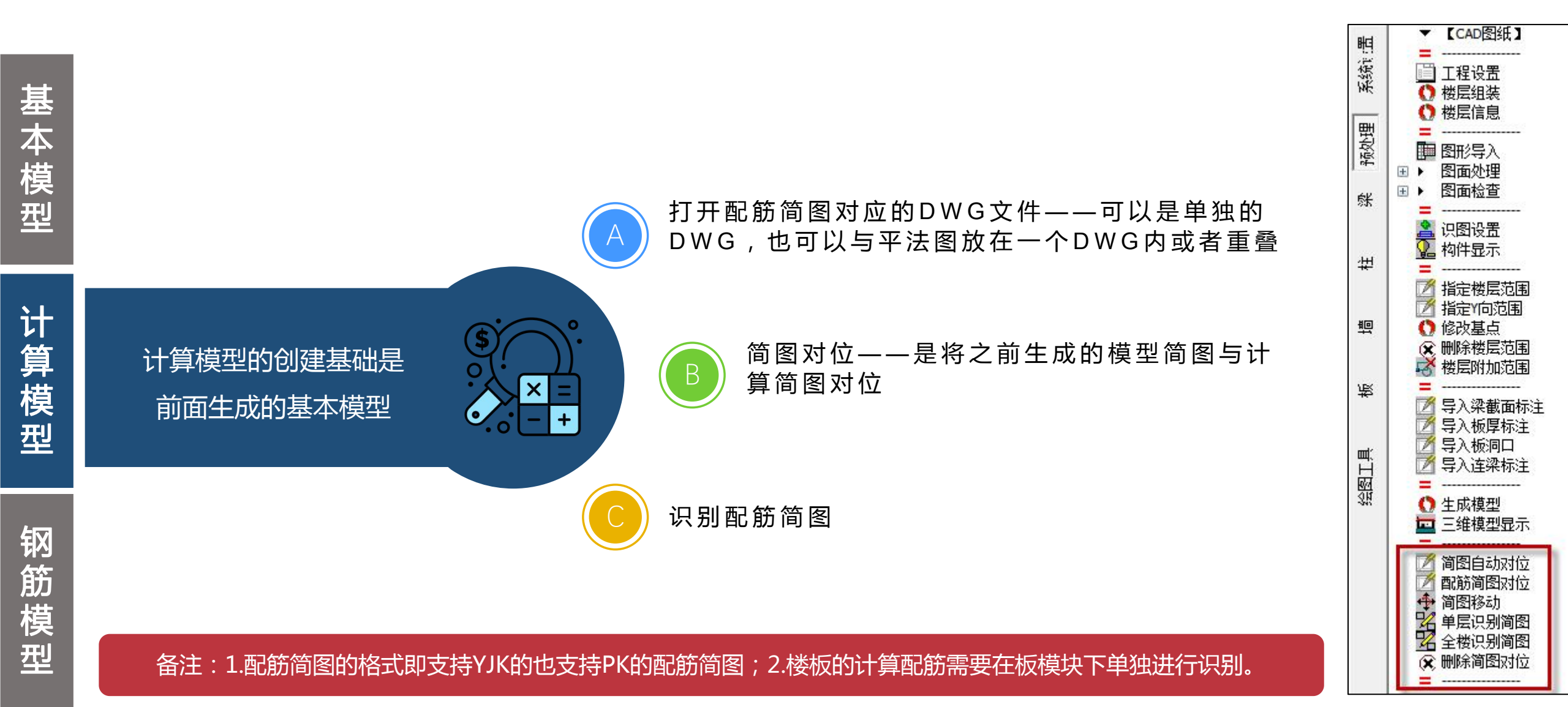

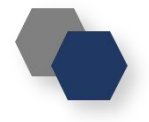

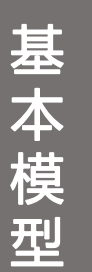

型

| 晤          | ▼【CAD图纸】                                                                                                    |
|------------|----------------------------------------------------------------------------------------------------|
| S. Shi     | 🛄 工程设置                                                                                                    |
| JMC        | 模型数据对位                                                                                                    |
| ⊞H         | ✓ 川可模型数据次1<br>→ 横刑粉据移动                                                                                                    |
| 题          | → 横刑新报册版全                                                                                                    |
| <u>4</u>   | ●●●图面处理                                                                                                    |
| 6V         | =                                                                                                    |
| 27         | 🔒 识图设置                                                                                                    |
|            | 🔹 🧏 构件显示                                                                                                    |
| νщ         | ▲ 指定校审区域                                                                                                    |
| -14-1      | ∃ ▶ 图面检查                                                                                                    |
|            |                                                                                                    |
| ŧo         | 1 山北に加<br>1 山北に加<br>1 山北に加<br>1 山北に加<br>1 山北に加<br>1 山北に加<br>1 山北に加<br>1 山北に加<br>1 山北に加<br>1 山北に加<br>1 山北に加<br>1 山北に加<br>1 山北に加 |
|            |                                                                                                    |
|            | 1 钢筋校对                                                                                                    |
| 贤          | 1 配筋面积                                                                                                    |
| -          | 📕 📝 图模—致性                                                                                                    |
| -          | 🔀 删除检查信息                                                                                                    |
| Щ.         |                                                                                                    |
| H          | ◎ 校軍参数                                                                                                    |
| 2H<br>1004 | ● 世行校审                                                                                                    |
| -041       | 1 1 1 1 1 1 1 1 1 1 1 1 1 1 1 1 1 1 1                                                                                          |

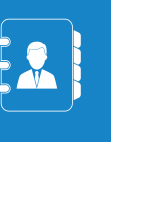

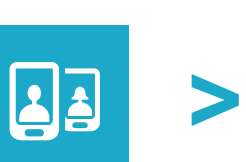

当前构件类型为生成模型时的参考平面时,可以省去 "模型数据对位"的操作

在各个构件下的操作步骤与"CAD图纸+数据"模式下相同

图模一致性检查——检查的是CAD图纸与根据 CAD图纸生成的模型中的截面,如果存在不一致的 地方,在校审前要执行模型数据自动调整

完成图纸识别后即可进行校审,由于缺少计算数据,有 关内力方面的校审项将自动过滤。

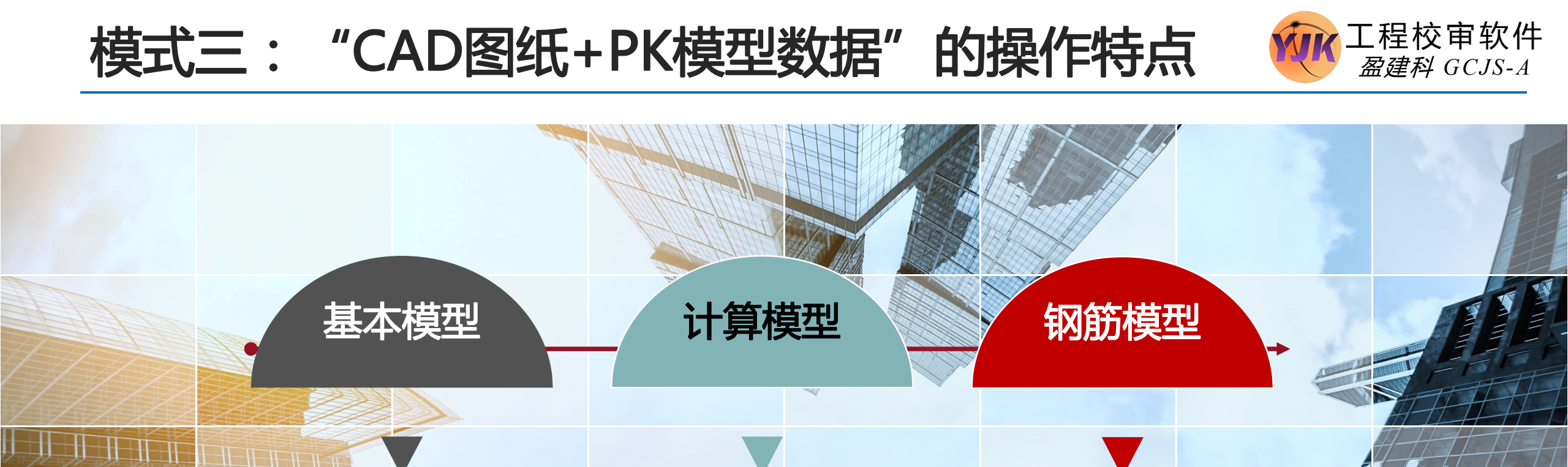

## 省去了基本模型的创建

相较于CAD图纸+配筋简图的校审模式而言,省去了基本模型创建的过程,可以直接使用PK导出的模型数据。但校审计算配筋面积时仍需要结合对配筋简图的识别来实现。

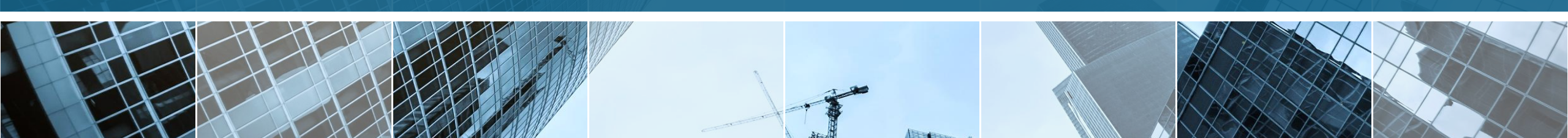

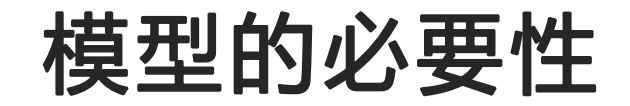

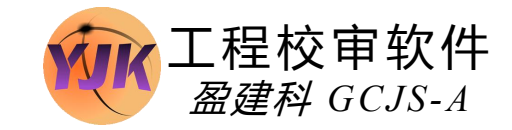

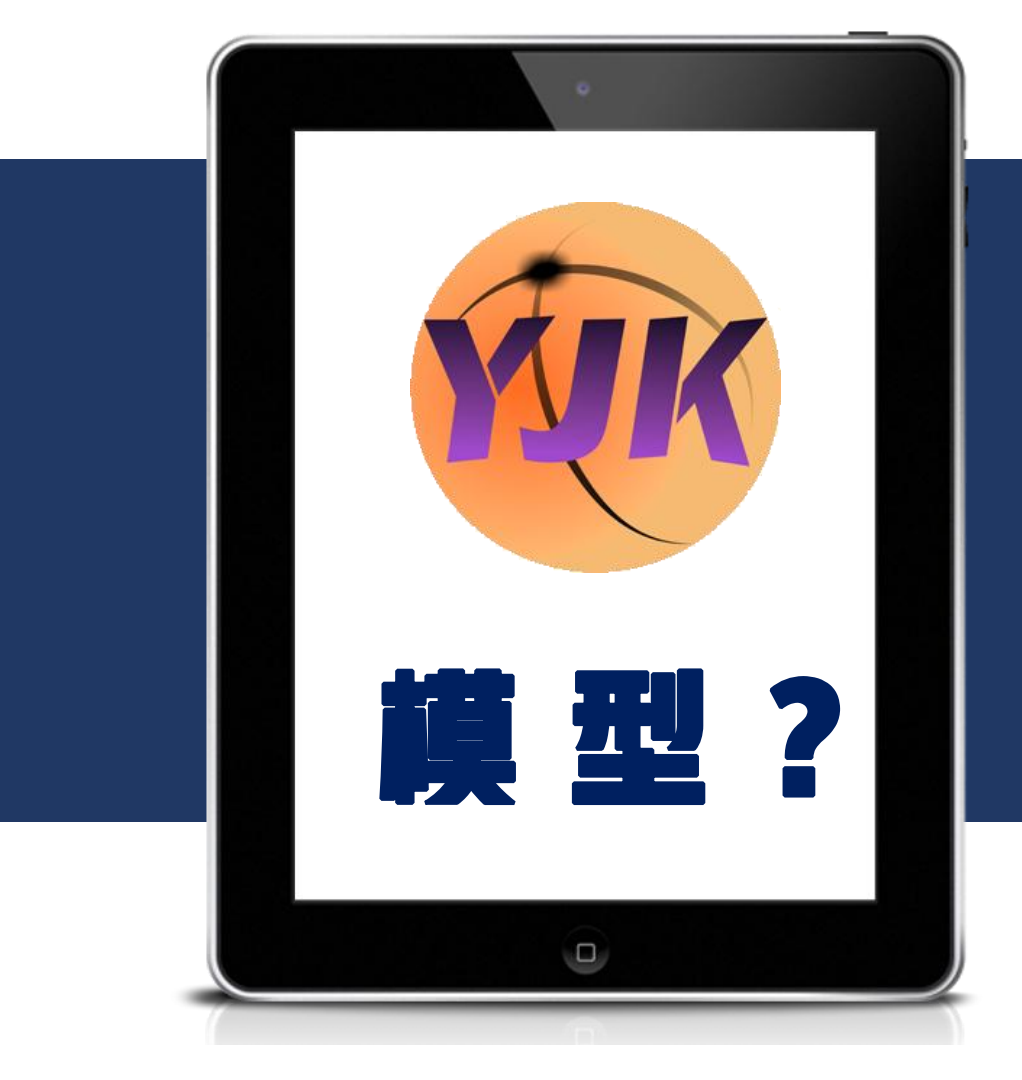

### CAD图纸校审为什么要先创建模型?

1.方便识别结果准确性的判断,并可在构件的基础上进行交互;

2.校审时可以考虑不同构件间的影响:

- > 校审梁时可以考虑楼板厚度对梁腹板高度Hw的影响;
- > 校审柱时可以考虑梁高,实现对剪跨比λ的简化计算(Hn/2\*h)。

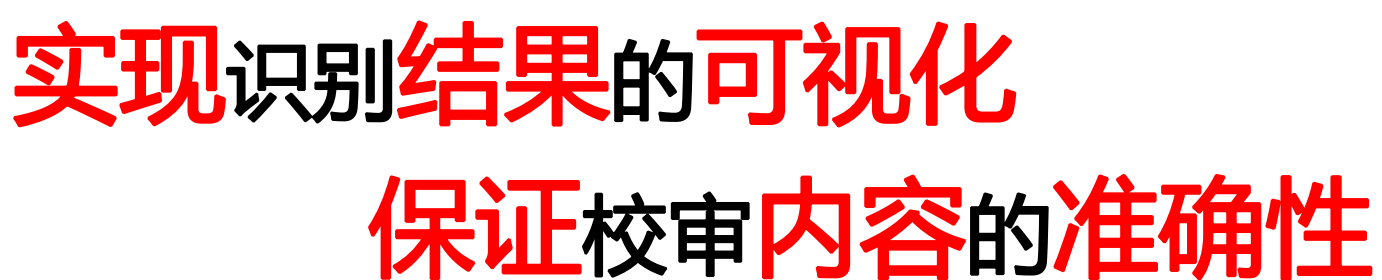

# 工程校审软件的数据管理形式

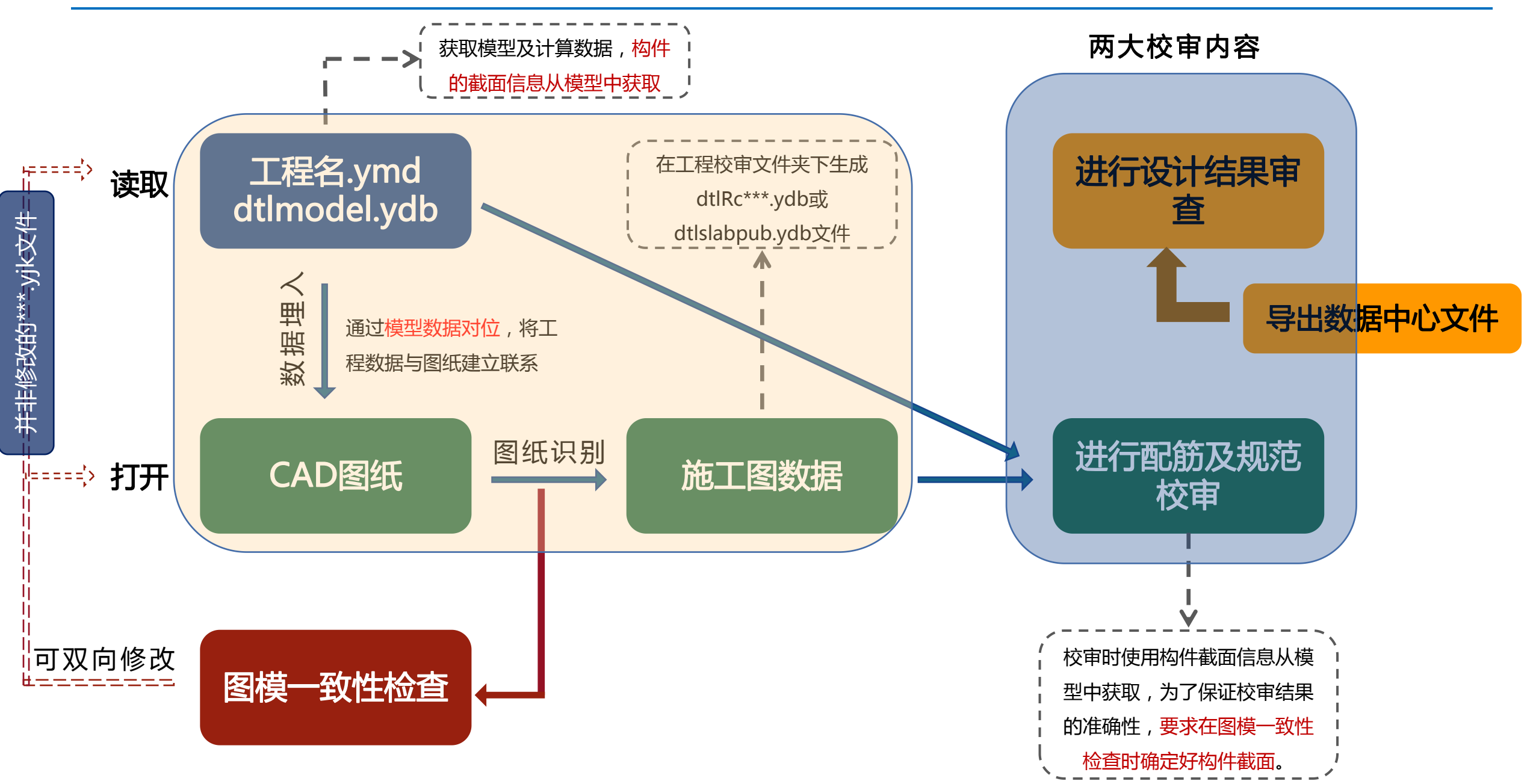

工程校审软件

盈建科 GCJS-A

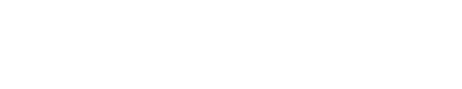

# Part 03 》 功能介绍

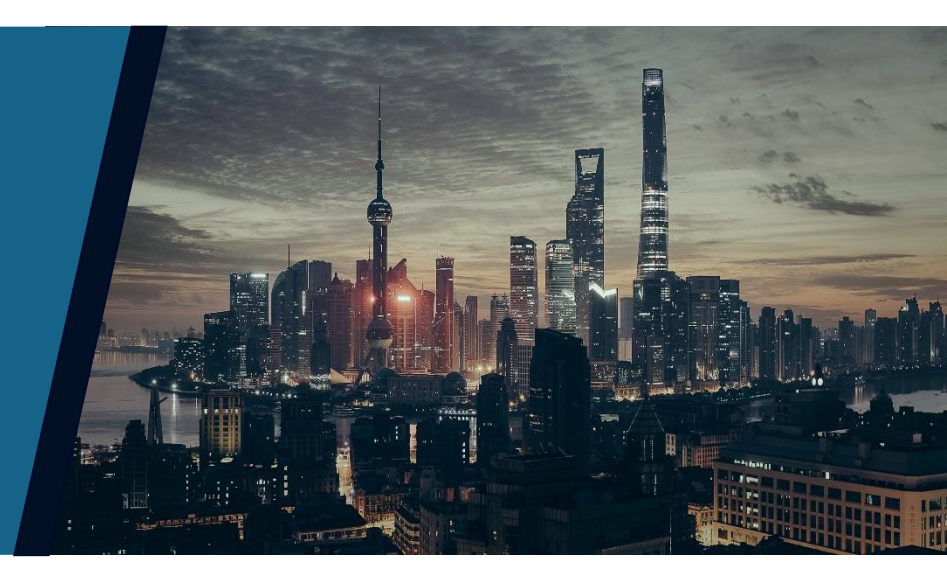

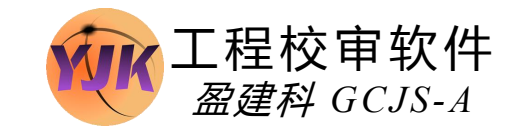

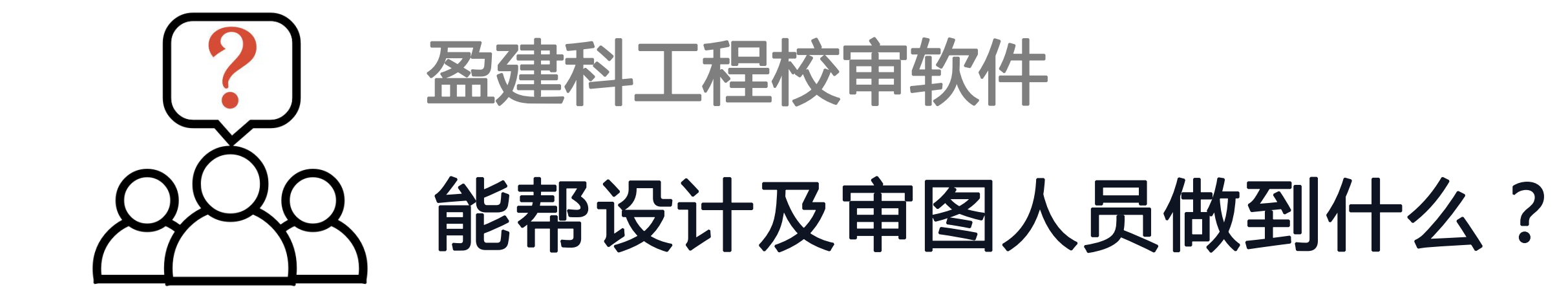

# 梁施工图校审可实现的内容

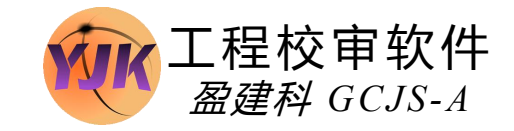

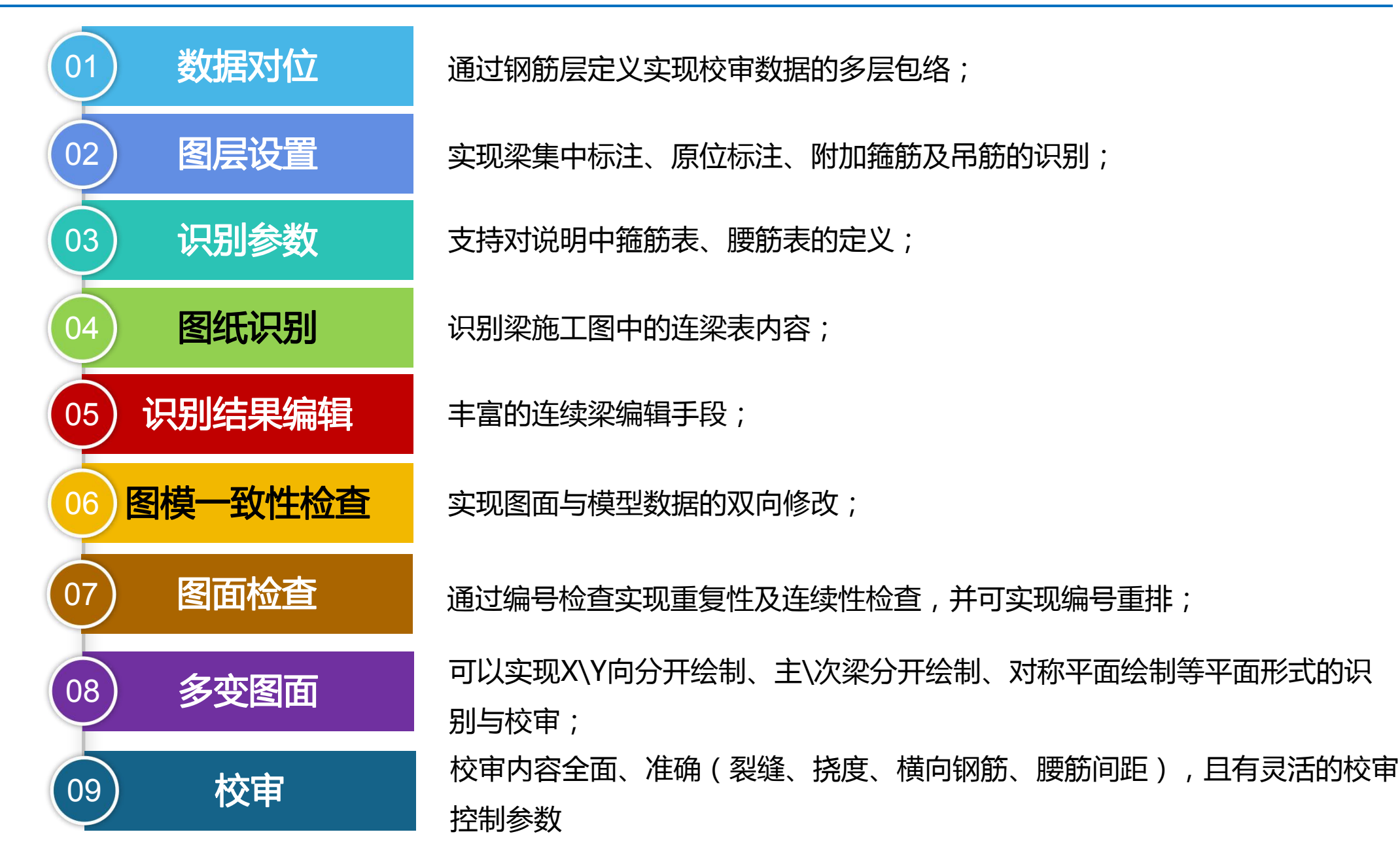

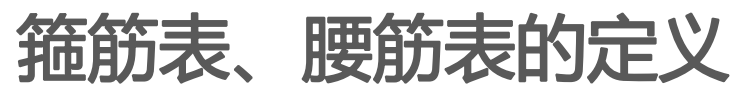

| 选择图层与议                         | 置参数      |                                                                                                    |                  |                                                                       |                                                                                                  | ×                                                                                                    | 🍐 箍筋表                                                               |
|--------------------------------|----------|----------------------------------------------------------------------------------------------------|------------------|-----------------------------------------------------------------------|--------------------------------------------------------------------------------------------------|----------------------------------------------------------------------------------------------------|---------------------------------------------------------------------|
| 通用图层<br>图纸图层<br>计算书图加<br>计算书图加 |          | 梁类型<br>井<br>寺<br>连<br>面<br>挑<br>支<br>层<br>框<br>梁<br>梁<br>霍<br>七<br>、<br>梁<br>梁<br>梁<br>二<br>二<br>二<br>七<br>二<br>一<br>十<br>二<br>造<br>面<br>挑<br>之<br>、<br>二<br>二<br>一<br>七<br>二<br>二<br>二<br>二<br>二<br>二<br>二<br>二<br>二<br>二<br>二<br>二<br>二<br>二<br>二<br>二 | 架梁<br>架梁<br>同类的排 | 名称代号<br>JZL, JZL<br>LL<br>WKL<br>XL<br>KZL<br>KZL<br>KL, LLk<br>示注有多个 | 3<br>5<br>5<br>1<br>1<br>1<br>1<br>1<br>1<br>1<br>1<br>1<br>1<br>1<br>1<br>1<br>1<br>1<br>1<br>1 | 集中标注最大行数:     5     集中标注引线与内容最大距离:     3 字符     集中标注引线与内容最大距离:     0.8     字符     集中标注引线端点与梁边最大偏移距离(mm):     50     梁上原位标注最大行数:     1     梁下原位标注最大行数:     4     梁集中标注与原位标注方向一致:     0 ✓      mm | 瓶 <del>筋素样式</del><br>● 自定义简化标:<br>梁类型<br>L<br>L<br>L<br>L<br>L<br>L |
| Hw∖梁宽                          | 200      | 250                                                                                                    | 300              | 350                                                                   | 400                                                                                              | 添加行                                                                                                    | ☑ 其余未注明箍筋: ☑<br>钢筋符号<br>A:HPB300  B:HRB335  C:H                     |
| 550                            | 2C10     | 2C10                                                                                                    | 2C12             | 2C12                                                                  | 2C14                                                                                             | 添加列                                                                                                    | ▲ 箍筋表                                                               |
| 600<br>700                     | 4C12     | 4C12                                                                                                    | 4C12             | 4C14                                                                  | 4C14                                                                                             | 刪除行                                                                                                    |                                                                     |
| 800                            | 8C12     | 8C12                                                                                                    | 8C14             | 8C14                                                                  | 8C14                                                                                             | 删除列<br>how in HERESE                                                                                                    | 梁类型 宽照                                                              |
|                                |          |                                                                                                    |                  |                                                                       |                                                                                                  | 清空                                                                                                    | L 200<br>L 350                                                      |
|                                |          |                                                                                                    |                  |                                                                       |                                                                                                  | 智能识别《 高 第 160                                                                                                    | KL 200                                                              |
|                                |          |                                                                                                    |                  |                                                                       |                                                                                                  | 400 2⊉8                                                                                                    |                                                                     |
|                                |          |                                                                                                    |                  |                                                                       |                                                                                                  | <u>500</u> <u>2</u> ¢10                                                                                                    |                                                                     |
|                                |          |                                                                                                    |                  |                                                                       |                                                                                                  | 700 2012                                                                                                    |                                                                     |
| 钢筋发星                           |          |                                                                                                    |                  |                                                                       |                                                                                                  | · · · · · · · · · · · · · · · · · · ·                                                                                                    | <ul> <li>☑ 其余未注明箍筋: □<sup>C</sup></li> <li>钢筋符号</li> </ul>          |
| A:HPB300  B                    | : HRB335 | C:HRB400                                                                                                    | )   D : HRB5     | 00   E : CRB                                                          | 550   F : HPB                                                                                    | <b>ЗБ   I : Т63   G : СRB600H   M : HRB635</b> 900 4⊉16                                                                                                    | A: HPB300  B: HRB335  C: H                                          |

| С8 (2)<br>С8 (2)<br>С8 (2)<br>С8 (3)<br>С8 (3)<br>С8 (3)<br>Б: С6@200                | C8@200(2)<br>C8@200(3)<br>C8@200(3)<br>C8@100/200(3)                                                                     | D(2)<br>D(3)<br>正63  G: CRB6000K  M: HRB6355                         |
|--------------------------------------------------------------------------------------|----------------------------------------------------------------------------------------------------|----------------------------------------------------------------------|
| св (2)<br>Св (3)<br>Св (3)<br>Св (3)<br>ђ: Сбегоој                                   | C8@100/200(2)<br>C8@200(3)<br>C8@100/200(3)                                                                              | D(2)<br>上移<br>D(3)<br>下移<br>清空<br>W消<br>: T63  G: CRB600H  M: HRB635 |
| С8 (3)<br>С8 (3)<br>С8 (3)<br>ђ: Сеегоој                                             | C8@200(3)<br>C8@100/200(3)                                                                                               | D(3)<br>正 163  G: CRB600H  M: HRB63E                                 |
| C8(3)<br>5: C6@200                                                                   | C8@100/200(3)                                                                                                    | D(3)<br>下移<br>清空<br>确定 取消<br>: T63  G: CRB600H  M: HRB635            |
| ђ. <mark>С6@200 </mark>                                                              |                                                                                                    |                                                                      |
| ђ. <mark>С6@200 </mark>                                                              |                                                                                                    | 清空<br>确定 取消<br>:T63  G:CRB600H  M: HRB63E                            |
| <del>ኝ</del> : <mark>ር6@200 </mark>                                                  |                                                                                                    | 确定 取消<br>: T63  G: CRB600H  M: HRB63E                                |
| <u> </u>                                                                             | ▲拉沙安扒里游牧                                                                                                    | <b>筛筋</b>                                                            |
| 化标注 🛛 🥥                                                                              | ● 按朱见以血肿肋                                                                                                    | 1869)                                                                |
|                                                                                      | ● 技采见反直 抽肋<br>目 批誤 篇                                                                                                    | 治出統約 一樽加                                                             |
| 化标注<br>  宽度   箍筋 200 <sup>~</sup> 300 C6@200(2)                                      | ● 投采 □ 反 血 抽 肋<br>  悬 挑 端 箍<br>  2)     C8@100(2)                                                                        | 端箍筋 增加<br>00(2)                                                      |
| 化标注<br>  宽度   箍筋<br>200 <sup>~</sup> 300 C6@200(2)<br>350 <sup>~</sup> 400 C6@200(3) | <ul> <li>技采见设直撞肋</li> <li>基挑端箍</li> <li>(2) C8@100 (2)</li> <li>(3) C8@100 (3)</li> </ul>                                | 端箍筋 增加<br>00(2)<br>00(3)                                             |
| 化标注                                                                                  | <ul> <li>按朱瓦皮五種類</li> <li>基挑講種</li> <li>(2) C80100 (2)</li> <li>(3) C80100 (3)</li> <li>(200 (2) C80100 (2)</li> </ul>   | b<br>端箍筋<br>00 (2)<br>00 (3)<br>00 (2)                               |
| 化标注                                                                                  | <ul> <li>投来50 反五轴加</li> <li>基挑端箍</li> <li>(2) C80100 (2)</li> <li>(3) C80100 (3)</li> <li>(200 (2) C80100 (2)</li> </ul> | 協議施航<br>00(2)<br>00(3)<br>00(2)                                      |
| 化标注                                                                                  | <ul> <li>投来页设置推动</li> <li>基挑湍箍</li> <li>(2) C8@100(2)</li> <li>(3) C8@100(3)</li> <li>(200(2) C8@100(2)</li> </ul>       | 協議施航<br>00(2)<br>00(3)<br>00(2)<br>上移<br>下移                          |
| 5  C:1                                                                               | HRB400   D : HRB500   E : CRB                                                                                            |                                                                      |

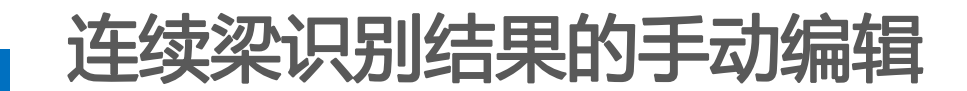

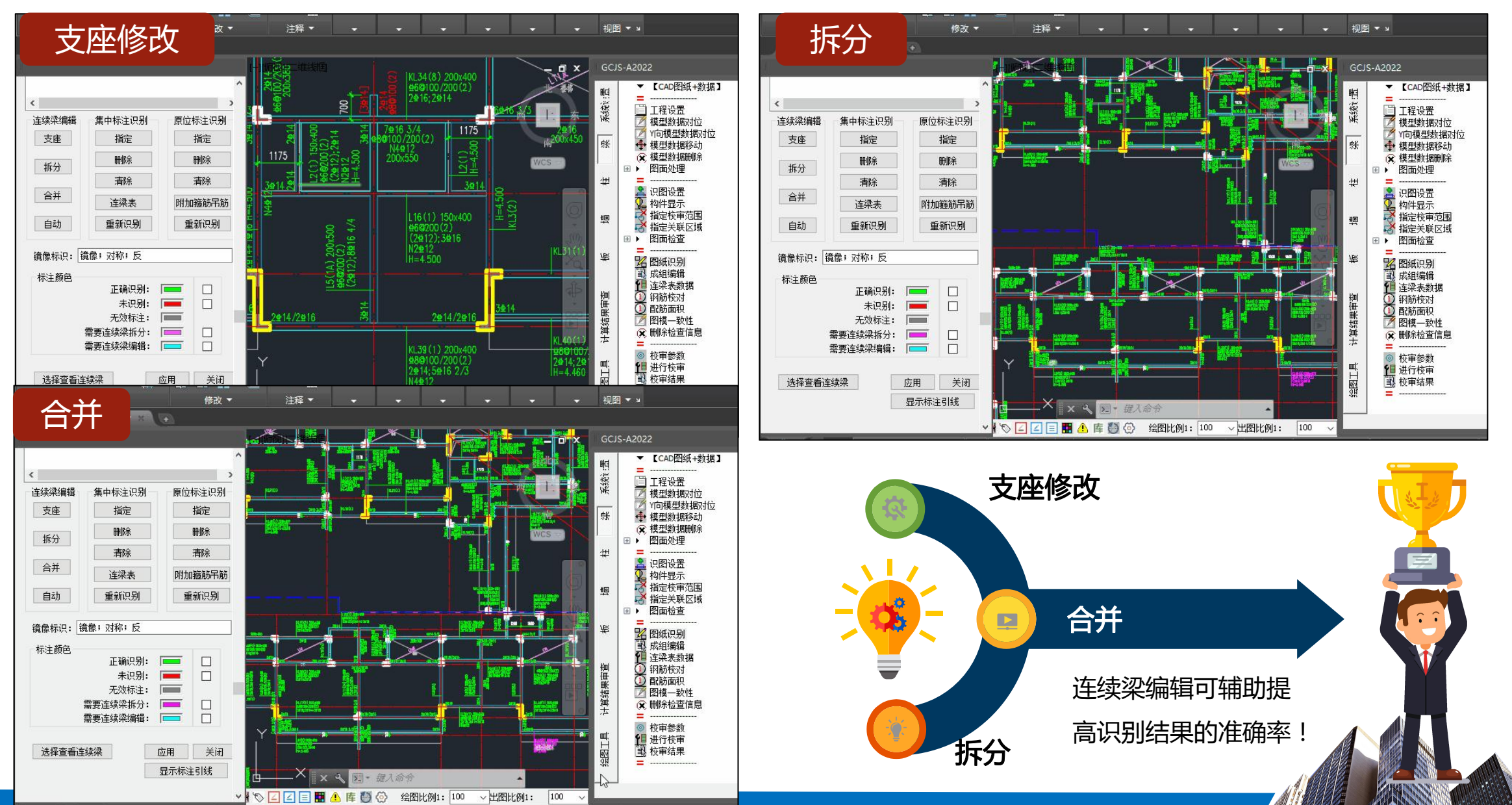

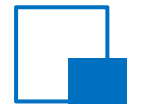

### 连续梁识别结果的【自动】编辑

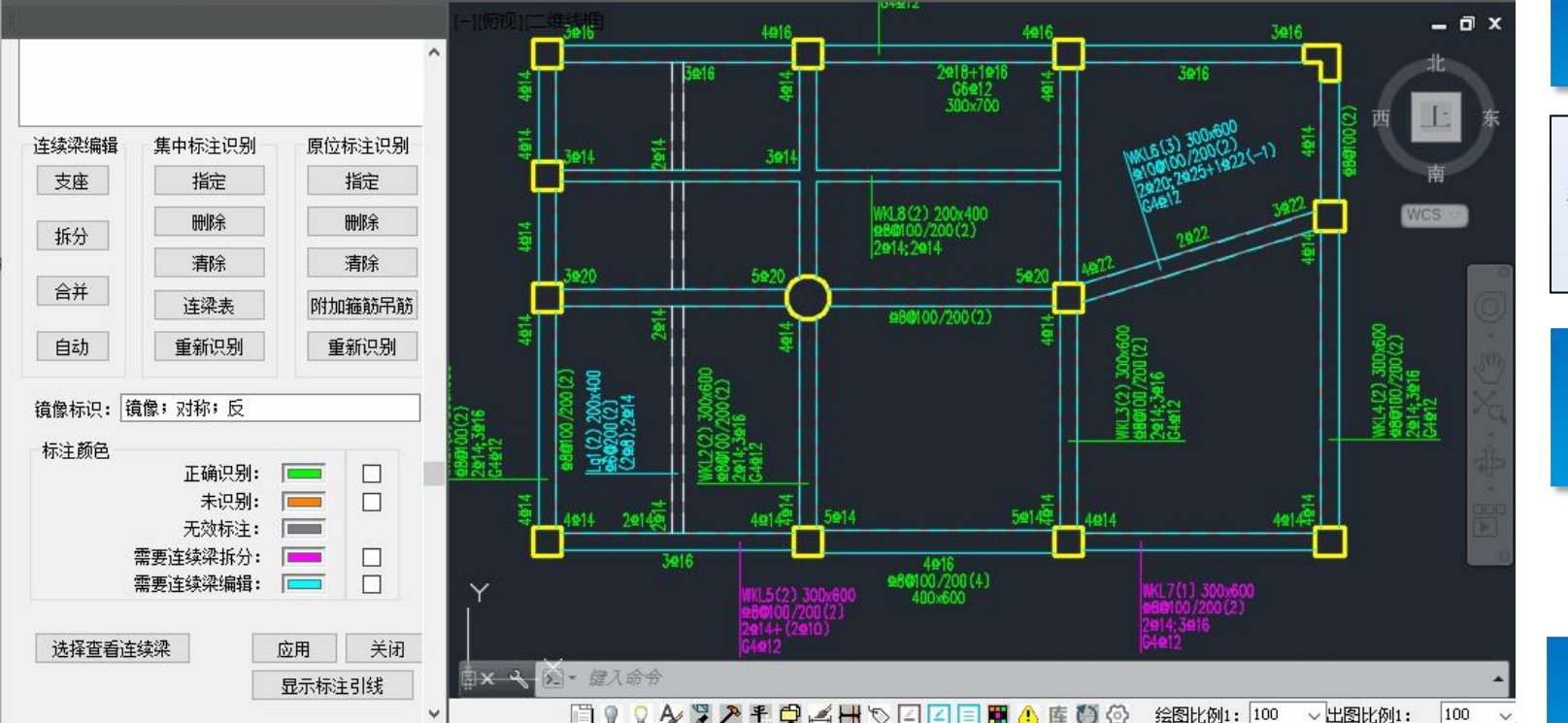

- 梁施工图图纸识别基础是具有完善的连续梁信息,模型中的连续梁数据(梁跨)与图纸 一致时才能对DWG图纸的标注进行正确识别,将DWG的标注信息完成模型中钢筋数据 的转换。
- > 程序通过界面上的【自动】辅助用户完成快速的连续梁编辑,可自动处理的情况有三种。

#### 1.自动判断相邻梁跨角度完成合并

| 印制参数 | *说明:同类的标注有多个时,可以<br>在该类型对应的单元格中用逗号分<br>隔全部填写。 | (0为不一致;1为—)<br>串连续梁的允许最 |
|------|-----------------------------------------------|-------------------------|
|      | 同—梁号相邻梁相差最大角度(≤45                             | °):30                   |
|      | ☑将关键字工但无引线的文字识别为                              | 梁编号                     |

2.自动根据连续梁集中标注个数及 跨数完成拆分

3.自动根据集中标注的跨数进行支 座调整

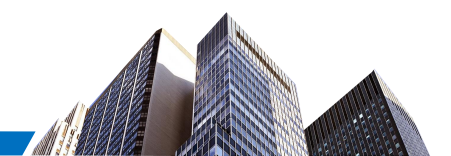

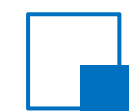

### 成组结果显示及编辑

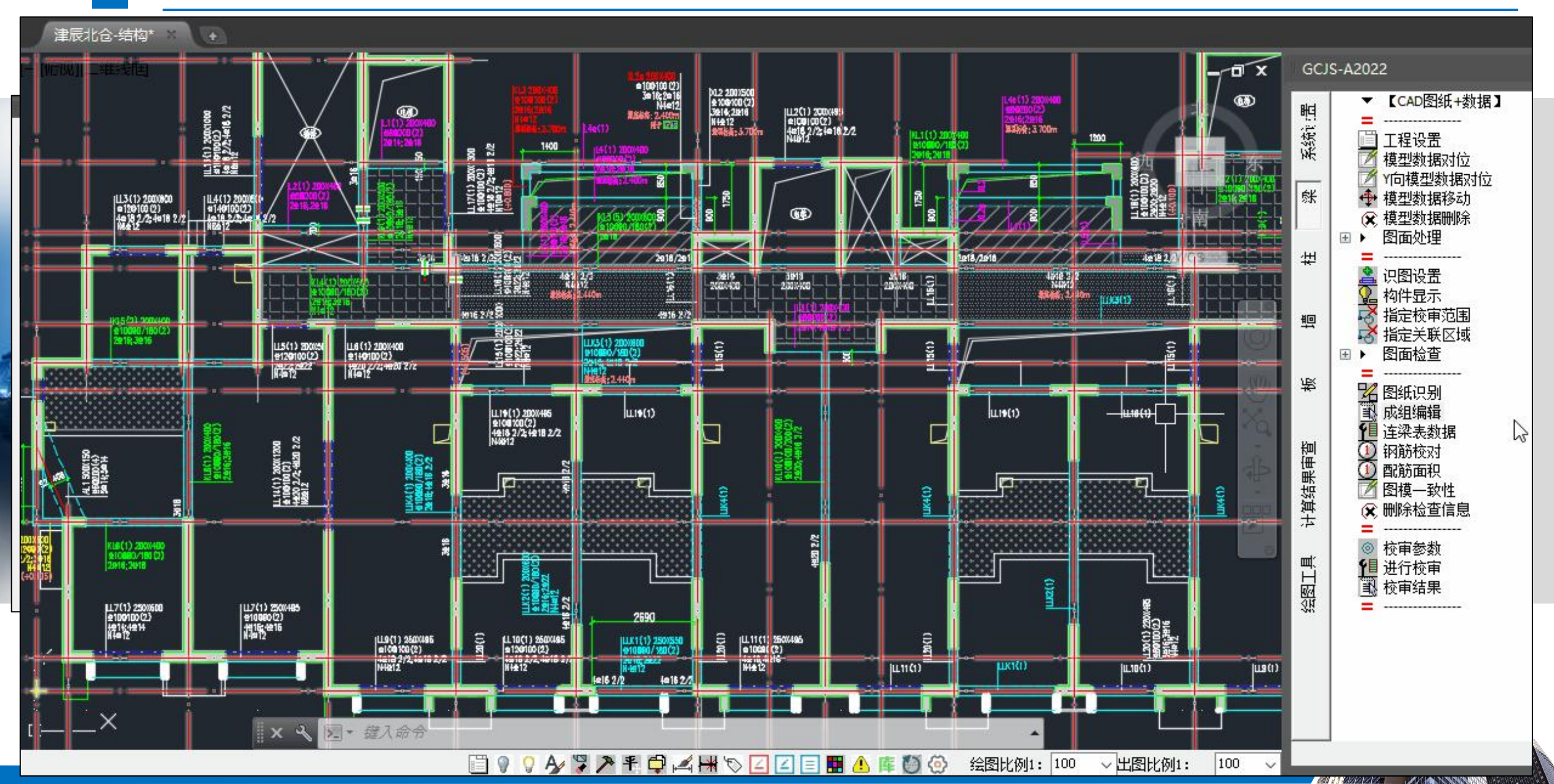

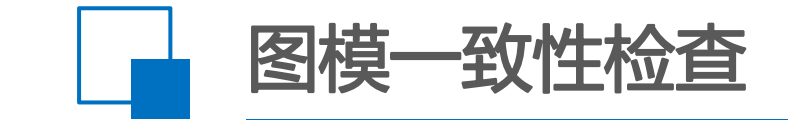

### ▶▶ 检查构件位置及构件是否缺失

#### 图纸识别中的"未识别"标注

#### 模型中无此构件

此时可以查看在模型导入后的底图中是否绘制 了构件线,如果未绘制出构件线说明模型中未 建此构件

#### 模型中构件位置与平面绘制位置偏移较大

此时可以查看在模型导入后的底图中是否绘制 了构件线,如果绘制出了构件线但是与现有的 标注引线偏离较远导致未识别,说明模型中的 构件偏移位置与图纸不符

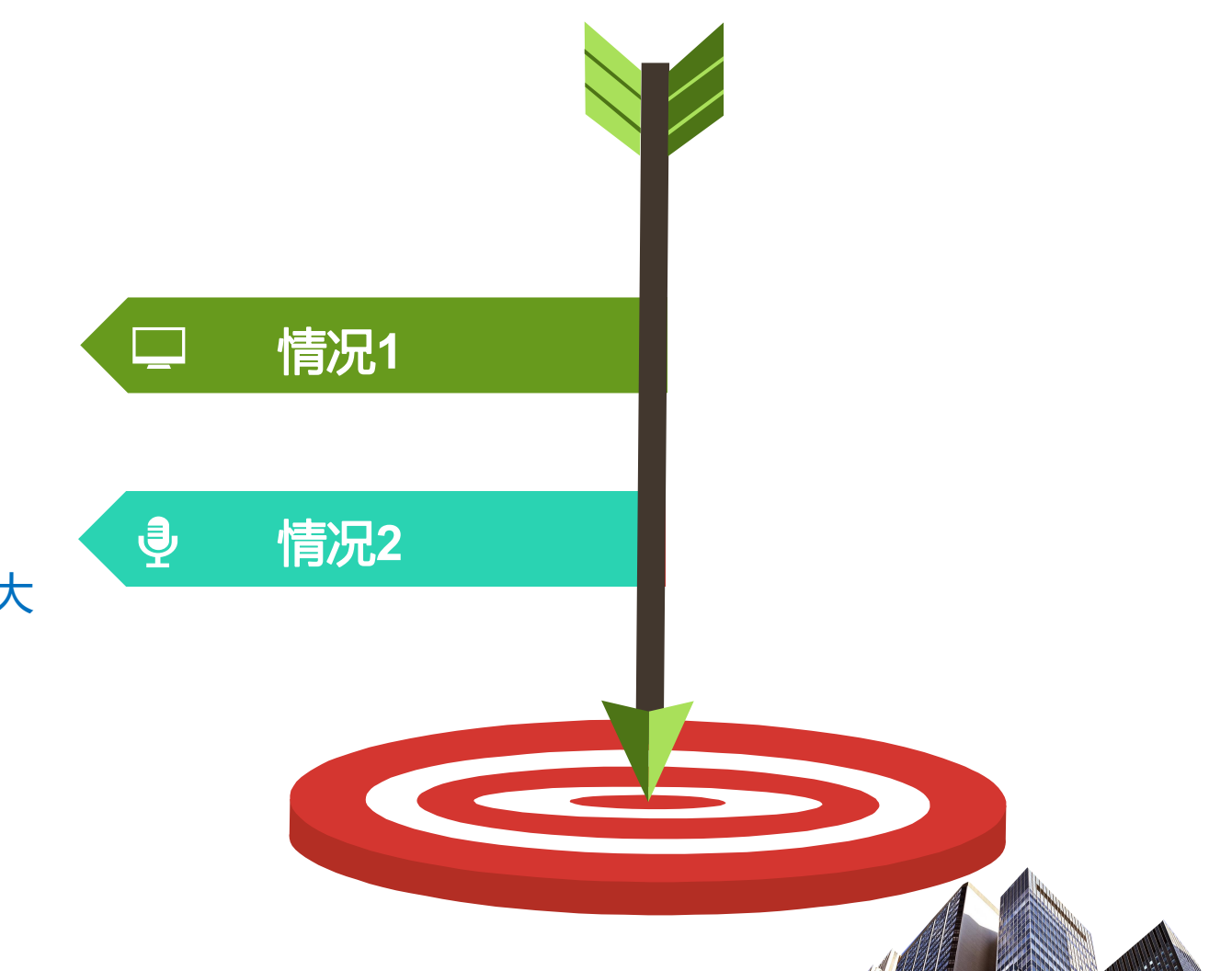

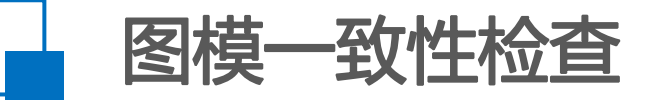

▶▶ 检查构件标注截面尺寸与设计模型中的构件尺寸是否一致

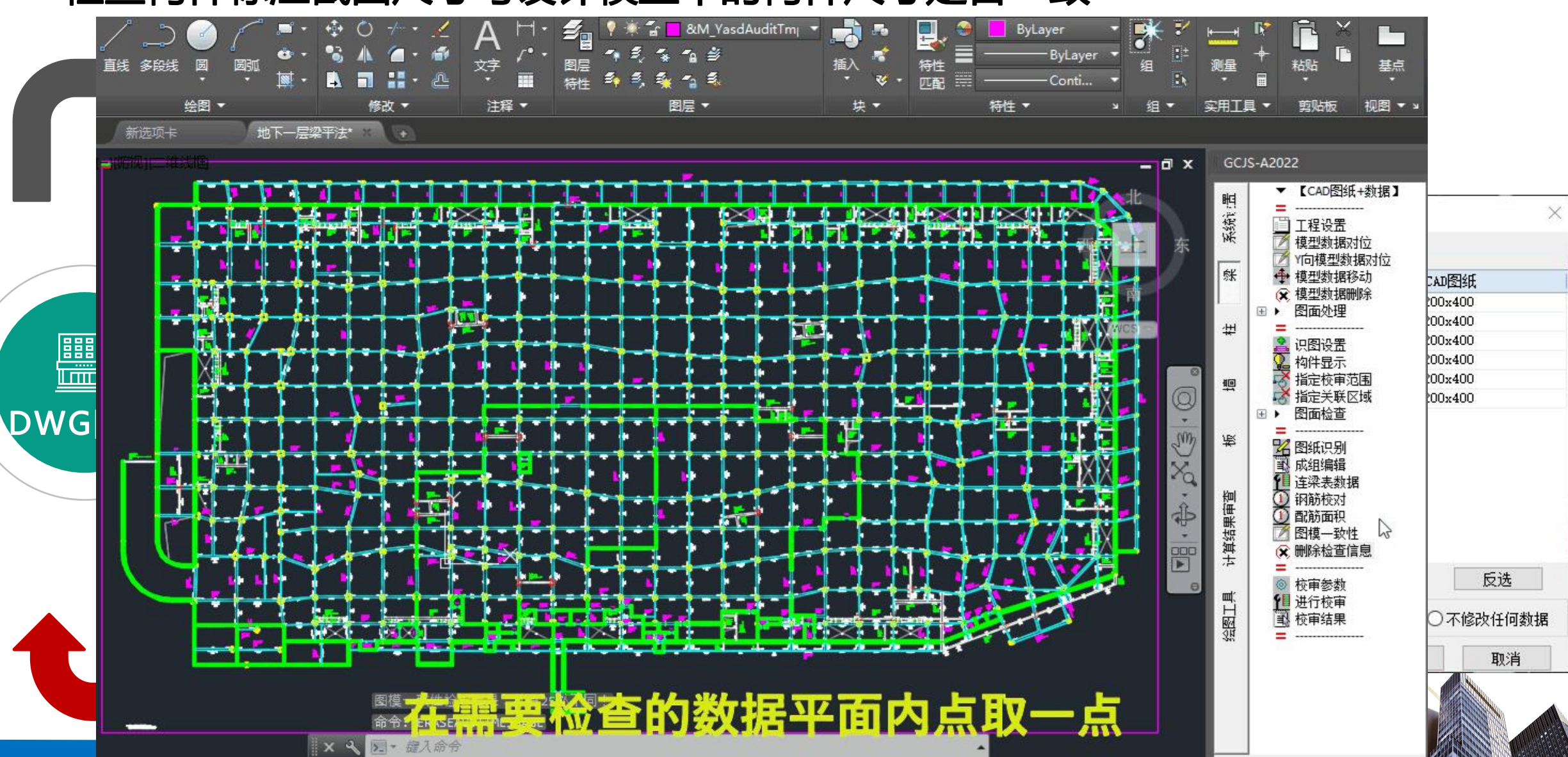

编号检查

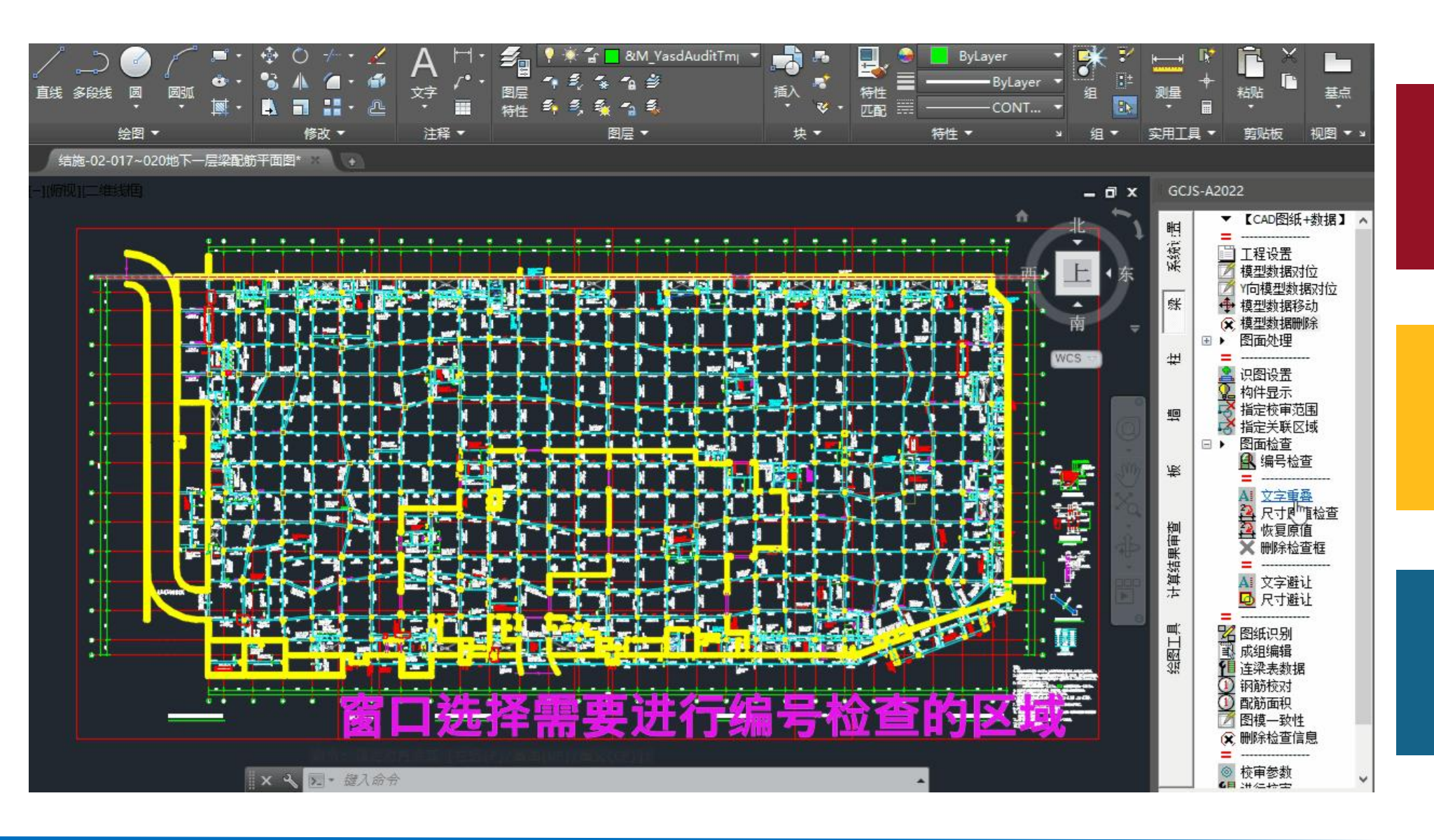

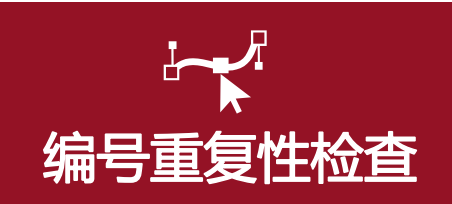

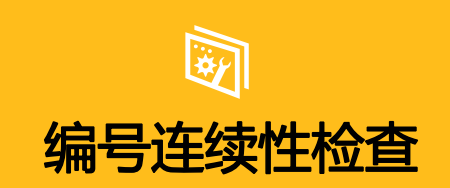

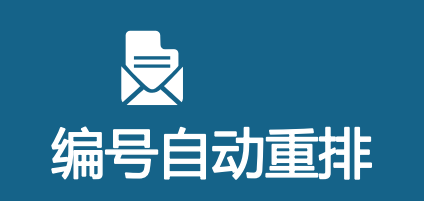

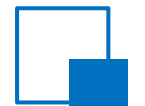

适应多变的图纸绘制形式——"Y向模型数据对位"的使用

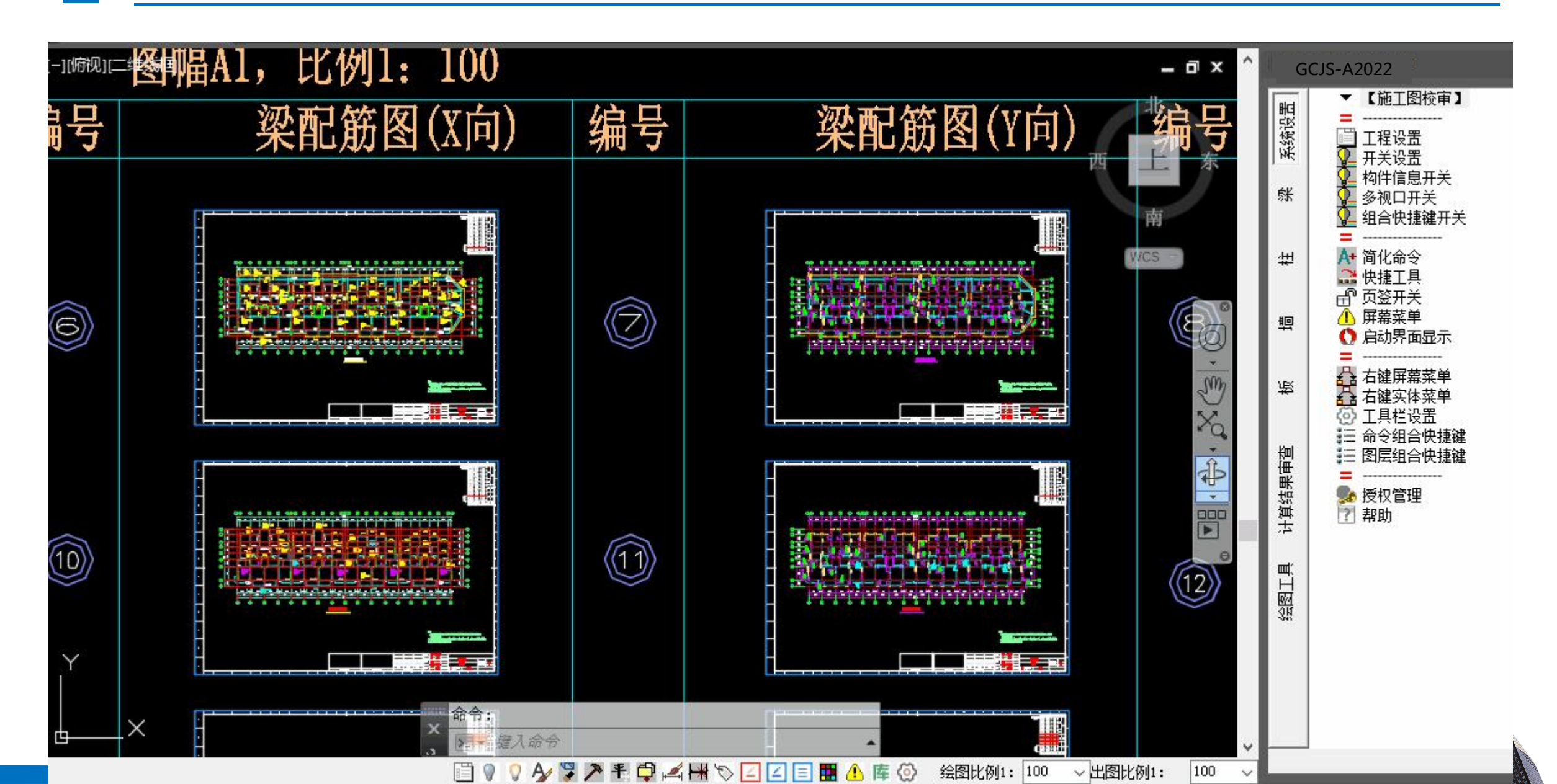

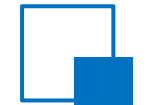

适应多变的图纸绘制形式——"指定校审范围"的使用

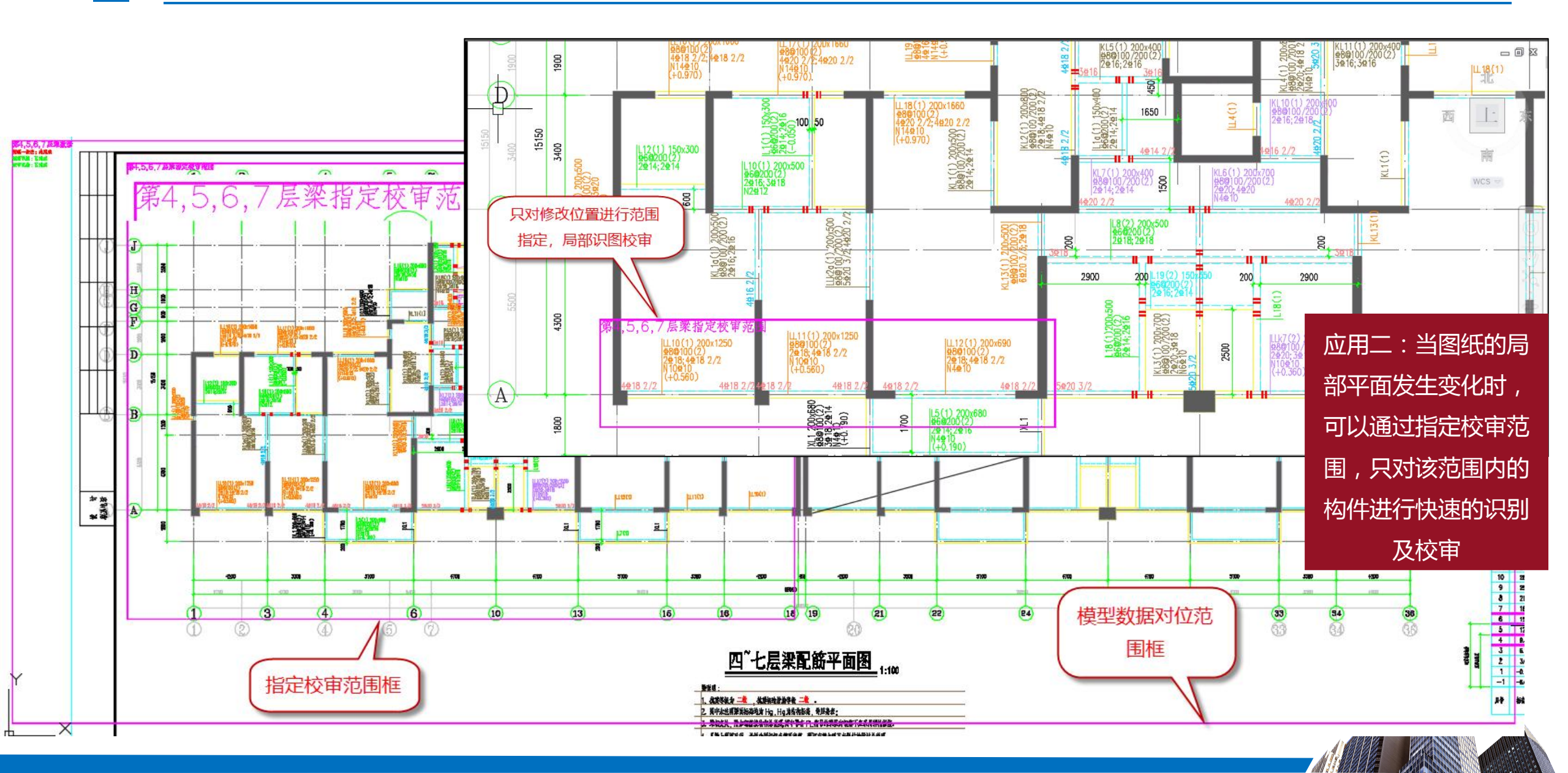

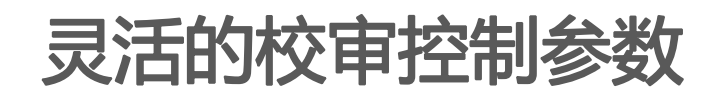

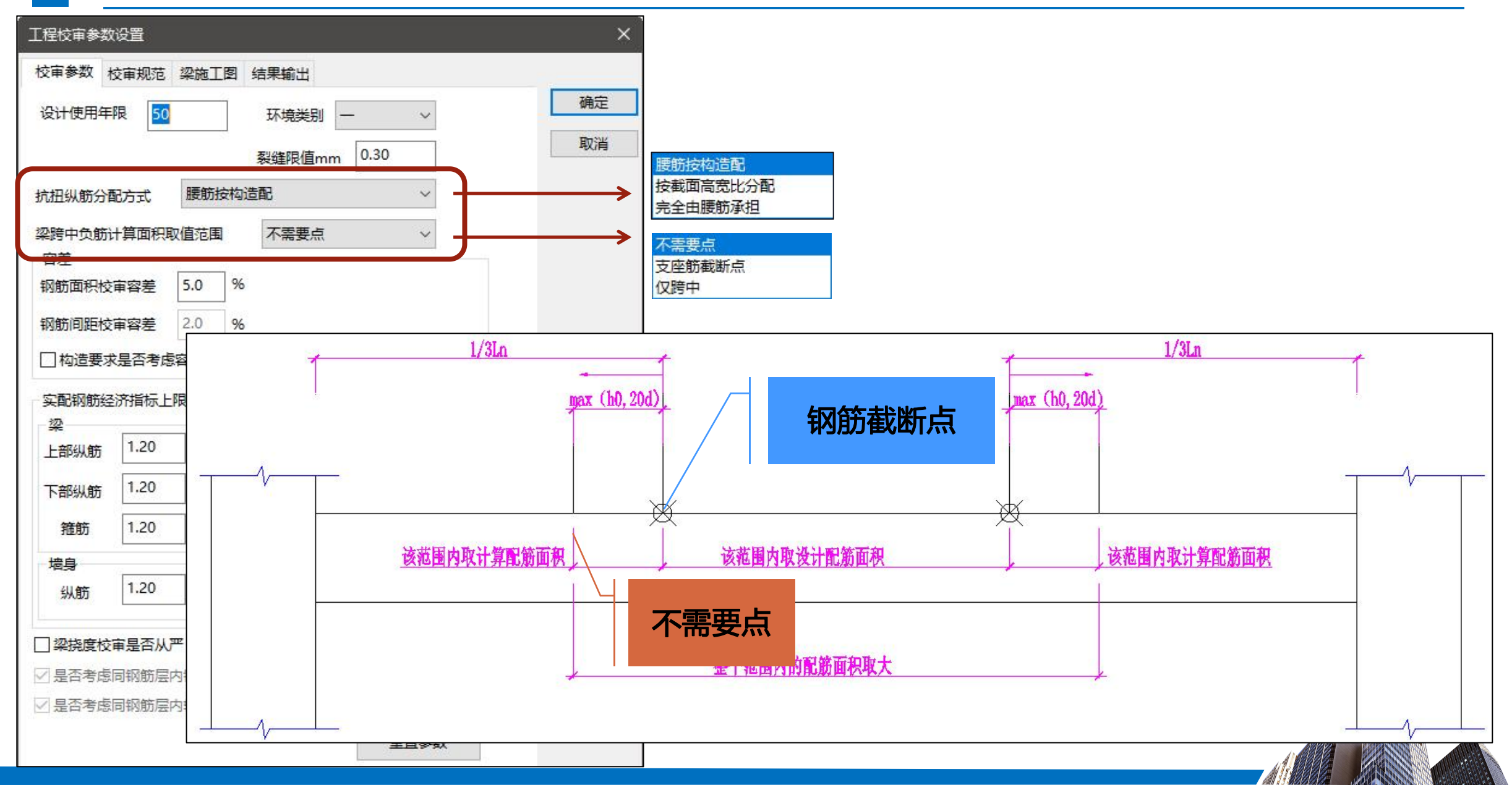

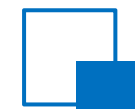

### 全面的校审内容

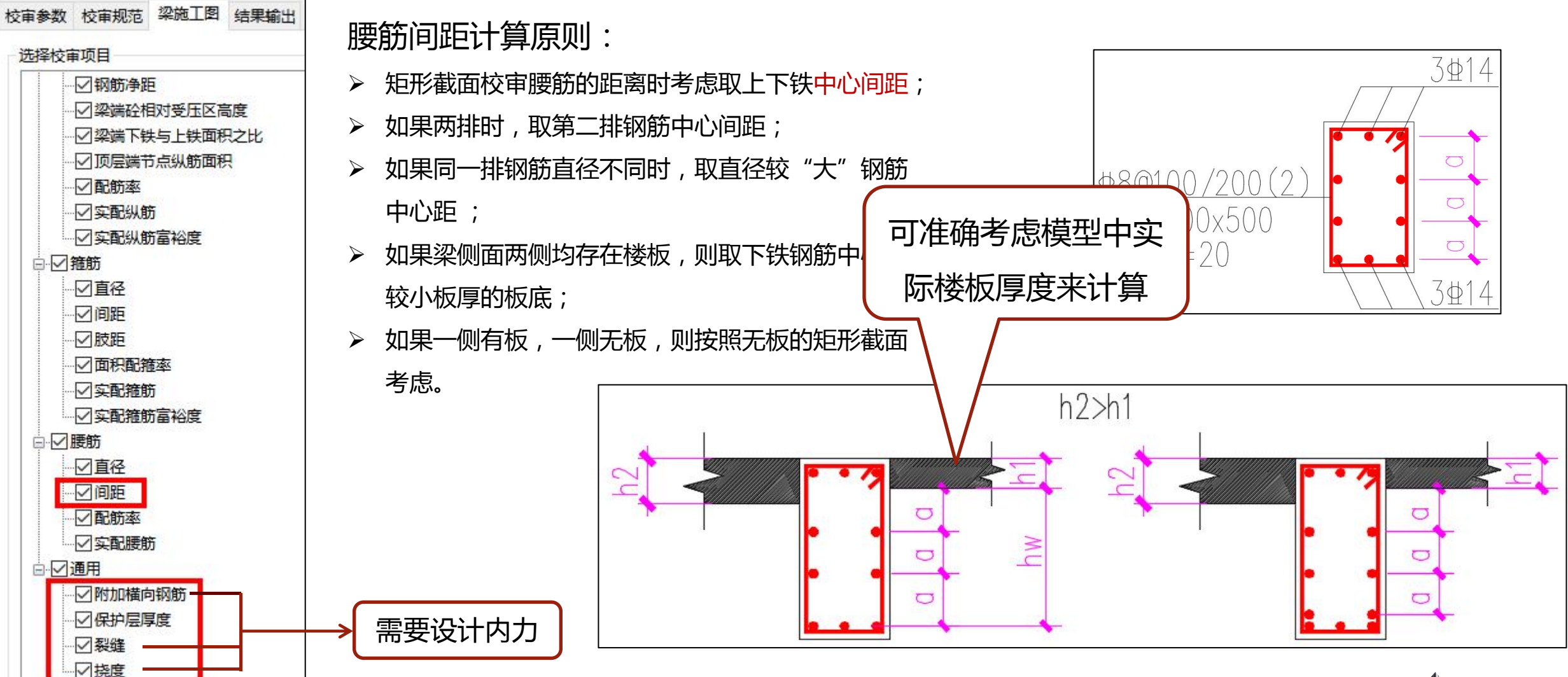

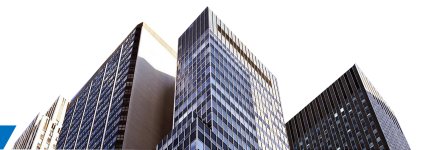

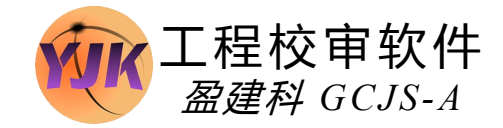

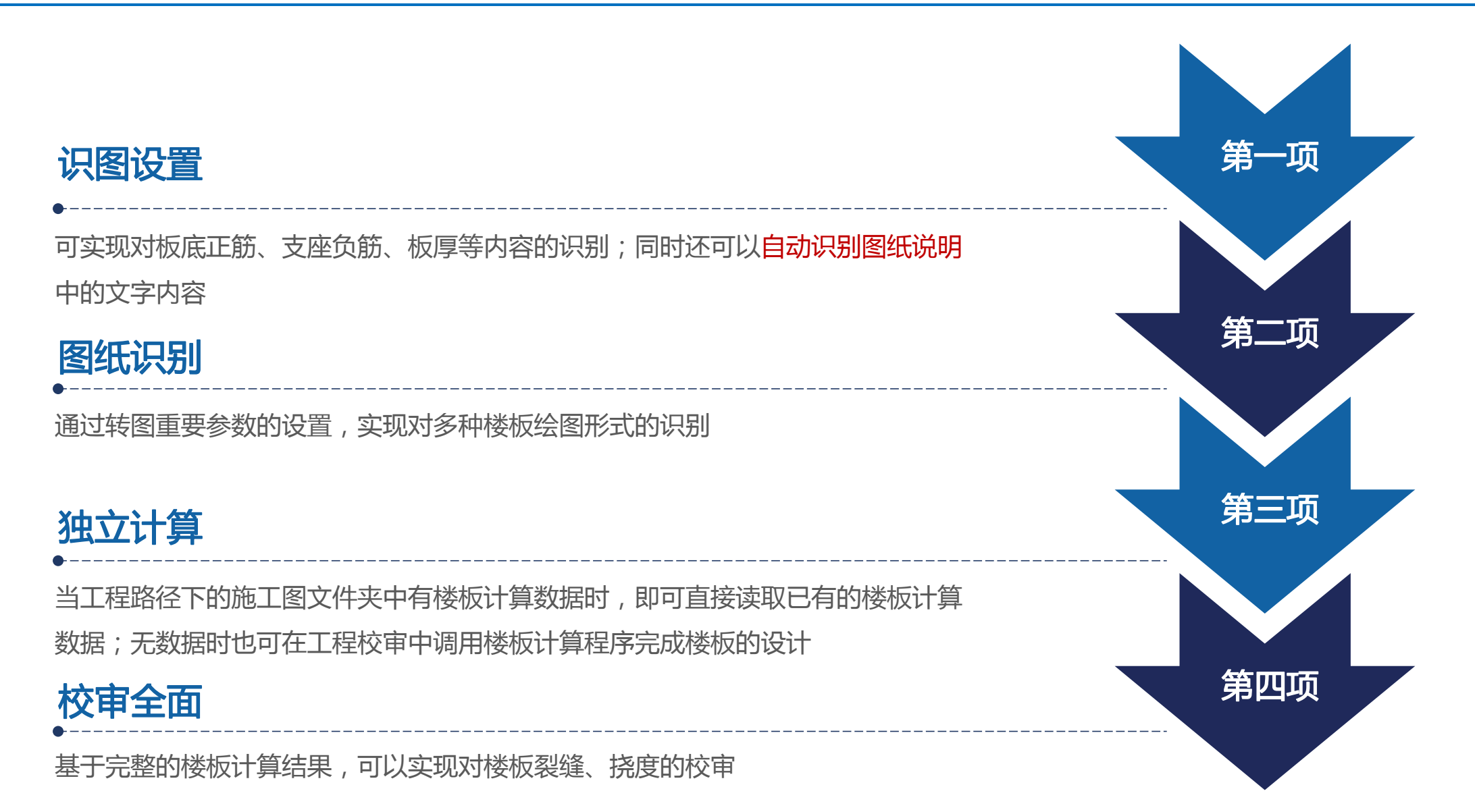

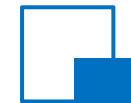

#### 图纸说明的识别

#### 说明:

- 1、与本图标注相关钢筋构造详图参见《混凝土结构施工图平面整体表示方法制图规则和构造详图(现浇混凝土框架、剪力墙、梁、板)》(16G101-1)
- 2、当两向轴网正交布置时,图面从左至右为X向,从下至上为Y向
- 3、当轴网转折时,箭头所示方向为板块局部坐标系X方向
- 4、图中钢筋标注N/A时,表示未能从钢筋级配库中选出适合的实配钢筋
- 5、板支座上部非贯通纵筋线段下方注写的长度值,表示自支座中心线向跨内的伸出长度
- 6、板支座两侧钢筋长度相等时,采用简化标注方式,仅标注其中一侧的长度
- 7、图中绘出但未注明的板支座面筋为如8@200

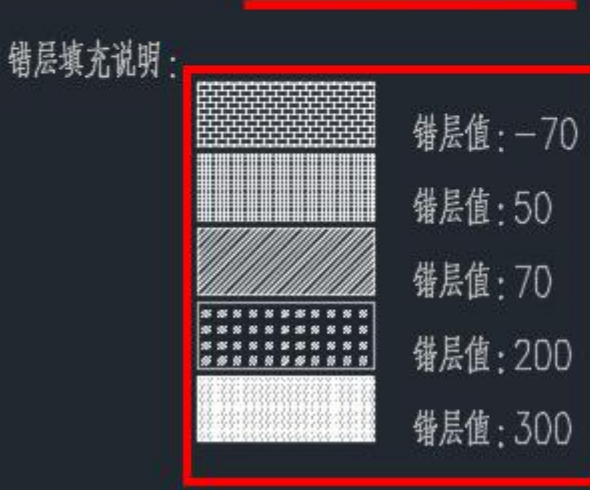

| 层号:                    | 1层                    |                                                                              |              | ~              | 楼板钢筋                                 |                     |                                                                                                    |  |
|------------------------|-----------------------|------------------------------------------------------------------------------|--------------|----------------|--------------------------------------|---------------------|----------------------------------------------------------------------------------------------------|--|
| 转图                     | 方法:                   | 平法                                                                           |              | $\sim$         | □ 是否全被采用XX层XX回与附加钢筋方式<br>未标注楼板钢筋 底X: |                     |                                                                                                    |  |
| 钢筋纲                    | 扁号:                   | 不编号                                                                          |              | $\sim$         |                                      |                     |                                                                                                    |  |
| □ 配筋材<br>□ 配筋材<br>未标注板 | 泪同的桃<br>泪同的谜<br>反厚值(m | 反块,仅详<br>车续支座,<br>┉):  □                                                     | 细标注-<br>仅标注算 | 个样板间<br>角1跨    | 有钢筋线但未:                              | 顶X:<br>顶Y:<br>标注钢筋: |                                                                                                    |  |
| ·没5                    | ₹<<                   | ●<br>③<br>③<br>御<br>御<br>御<br>御<br>御<br>御<br>御<br>御<br>御<br>御<br>御<br>御<br>御 | 低说明钢<br>仮平法信 | )筋信息<br>(良(LB) | 支座钢筋:<br>右钢筋线但未                      | 标注钢箭:               | C8@200                                                                                                 |  |
| ○钢筋简化标注                |                       |                                                                              | )ය.<br>注     | 负筋长度           | 标注样式:                                | 文字标注 ~              |                                                                                                    |  |
|                        |                       |                                                                              |              | 负筋标            | 注到构件:                                | 到梁中 ~               |                                                                                                    |  |
|                        |                       | 开始                                                                           | 识图           | 退出识图           | ☑端3                                  | 2座负筋标3              | 主钢筋总长度                                                                                                 |  |
| 填充                     | 板厚                    | 错层                                                                           | 底X           | 底Y             | 顶x                                   | 顶Y                  | 增加(填充)                                                                                                 |  |
| ANSISI<br>AR-B         |                       | -70                                                                          |              |                |                                      |                     | 增加(无填充                                                                                                 |  |
| BOX                    |                       | 300                                                                          |              |                |                                      |                     | nnin                                                                                                   |  |
| GOST                   |                       | 200                                                                          |              |                |                                      |                     | 「「「「」「「」」「「」」「「」」「「」」「」」「「」」「」」「」」「「」」」「」」「」」「」」「」」「」」」「」」「」」「」」」「」」」「」」」「」」」「」」」「」」」「」」」「」」」「」」」「」」」」 |  |
|                        |                       | FO                                                                           |              |                |                                      |                     |                                                                                                    |  |

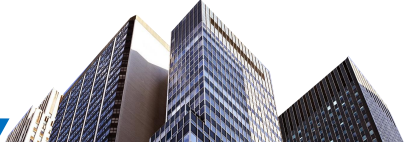

### 支持多种多样的楼板绘图形式

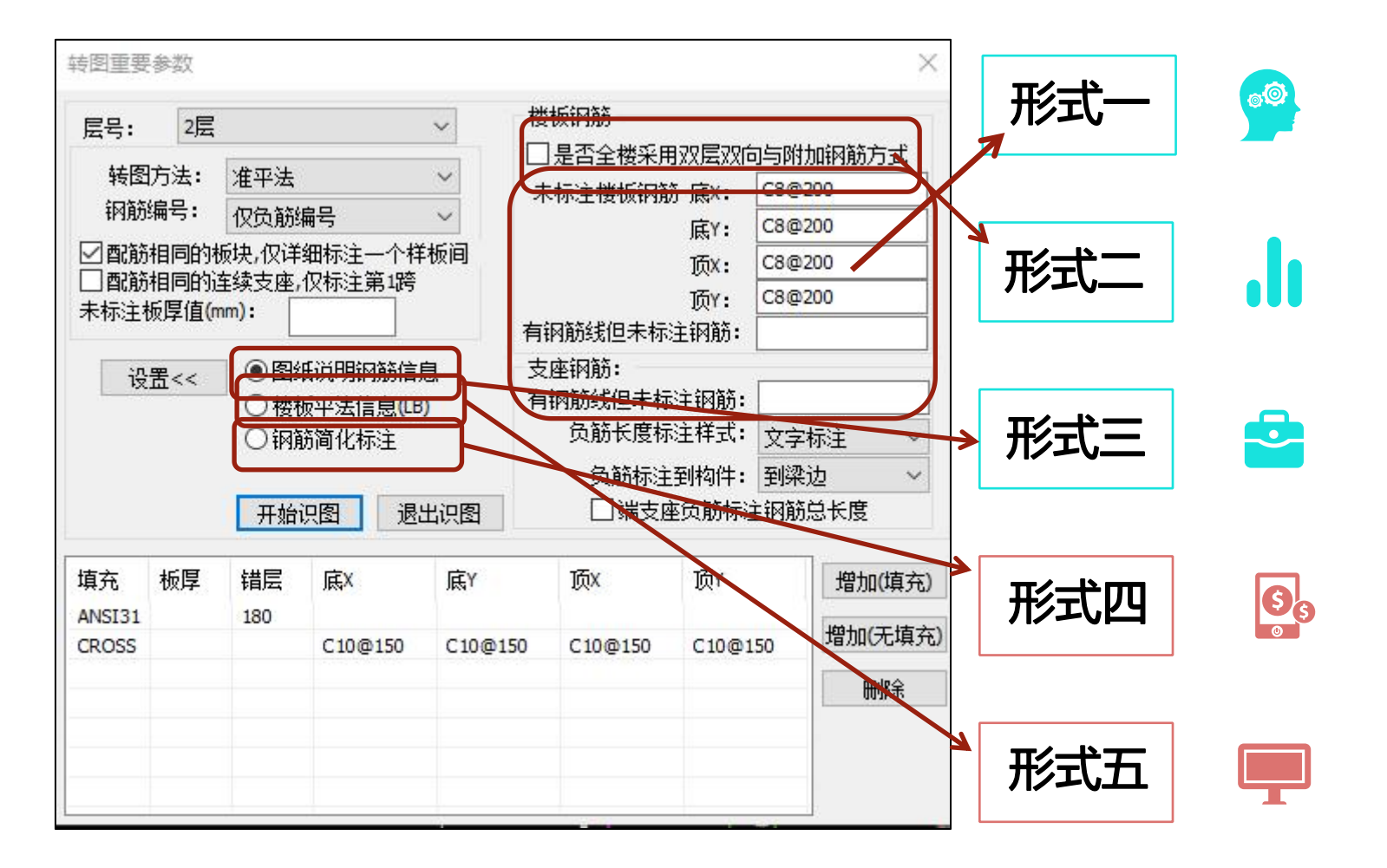

#### 部分未注明楼板钢筋规格设置

#### 全楼双层双向加附加

填充样式对应的楼板钢筋规格或 降板高度

楼板钢筋采用简化标注的形式

#### 楼板板块钢筋采用表格的形式表达

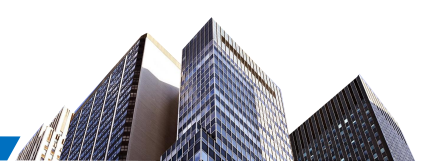

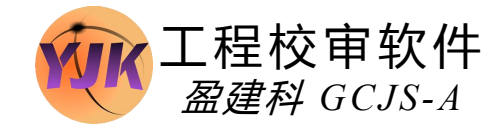

#### 201 图面检查内容全面,可以进行编号连续性检查、 柱表检查、墙柱表检查

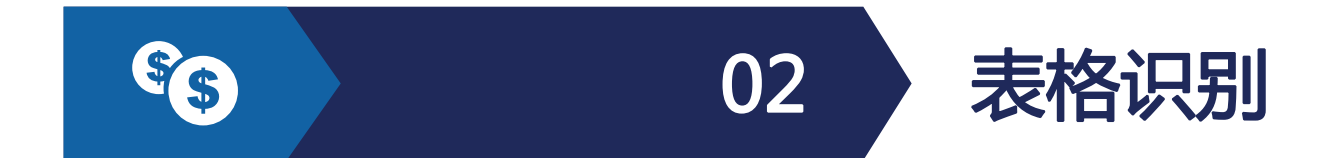

各类表格通过"指定关联区域"的形式与平面创建对 应关系后,在进行图纸识别时可以自动获取表格内对 应构件编号的配筋数据

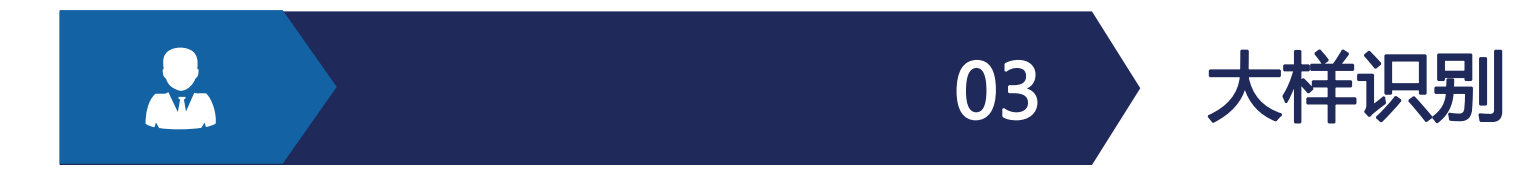

可以准确识别墙柱截面大样中的纵筋位置、 纵筋直径标注、箍筋位置及不同规格箍筋 直径的标注,从而准确计算体积配箍率

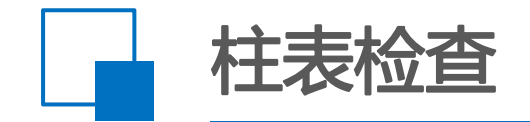

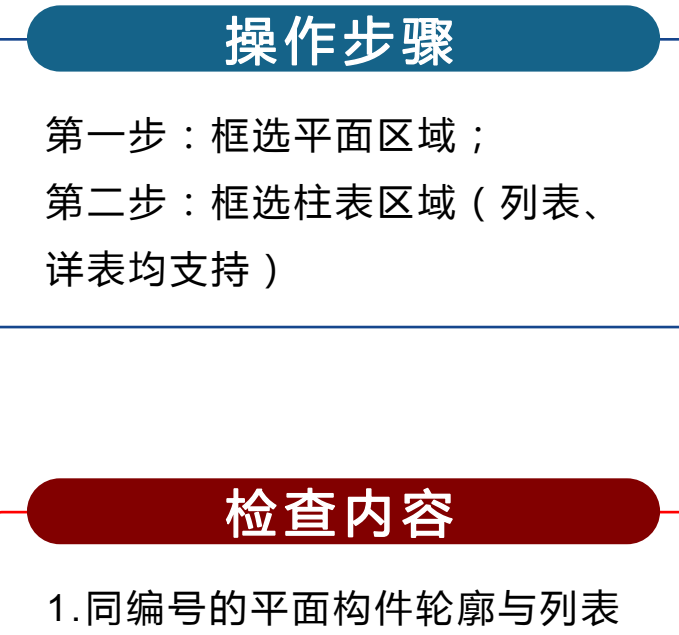

1.向编号的平面构件轮廓与列表构件尺寸是否一致;2.详表中截面大样中绘制的纵筋根数与文字标注根数是否一致。

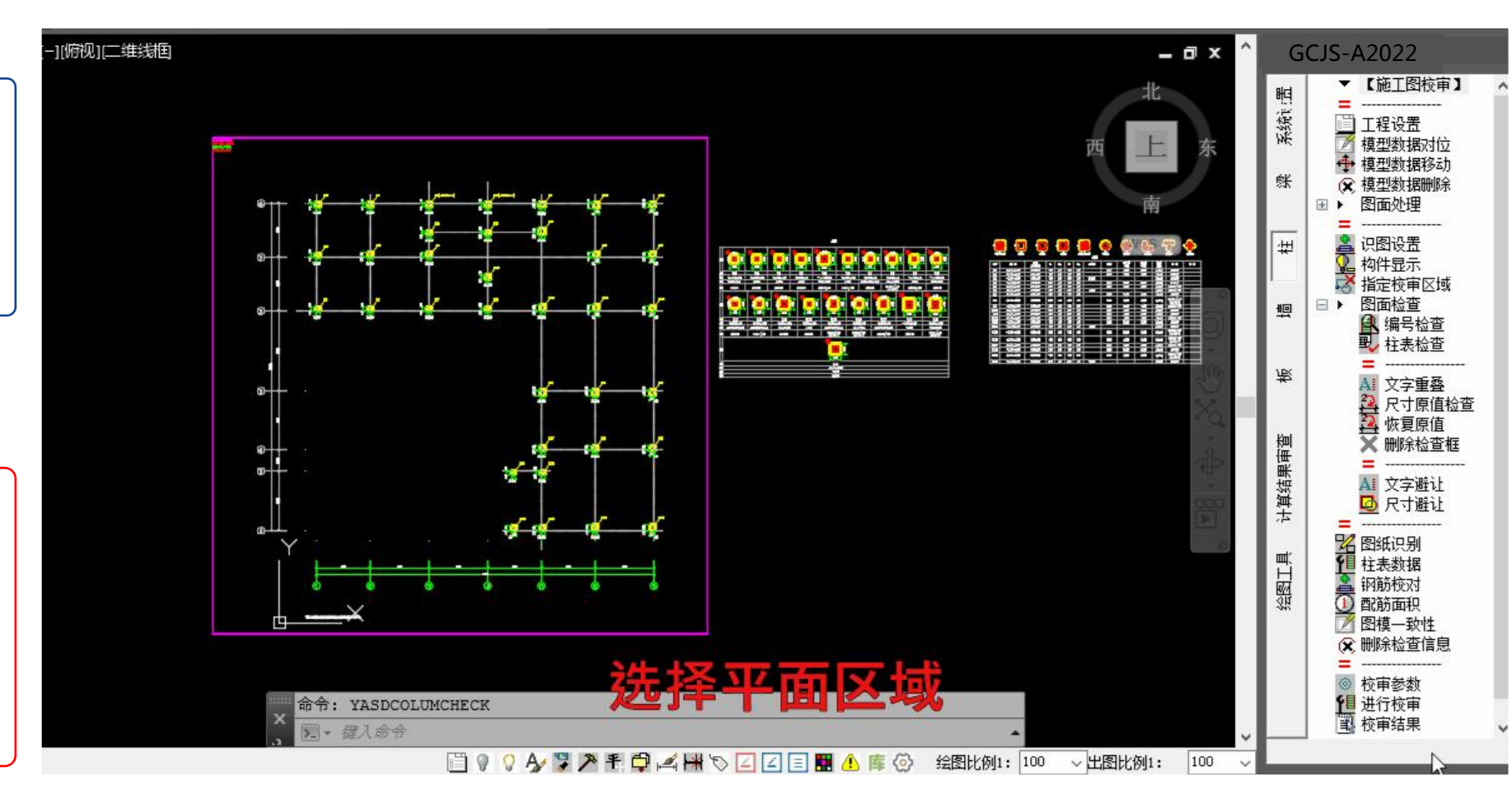

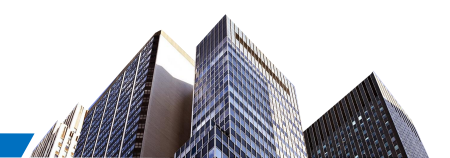

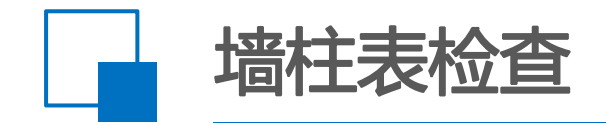

#### 操作步骤

第一步:框选平面区域; 第二步:框选墙柱表区域。 备注:在执行前首先需确定墙柱表中 详图的绘制比例。

#### 检查内容

 1.同编号的平面构件轮廓与墙柱 表中大样轮廓尺寸是否一致(通 过周长与面积判断);
 2.墙柱详表中截面大样中绘制的 纵筋根数与文字标注根数是否一 致。

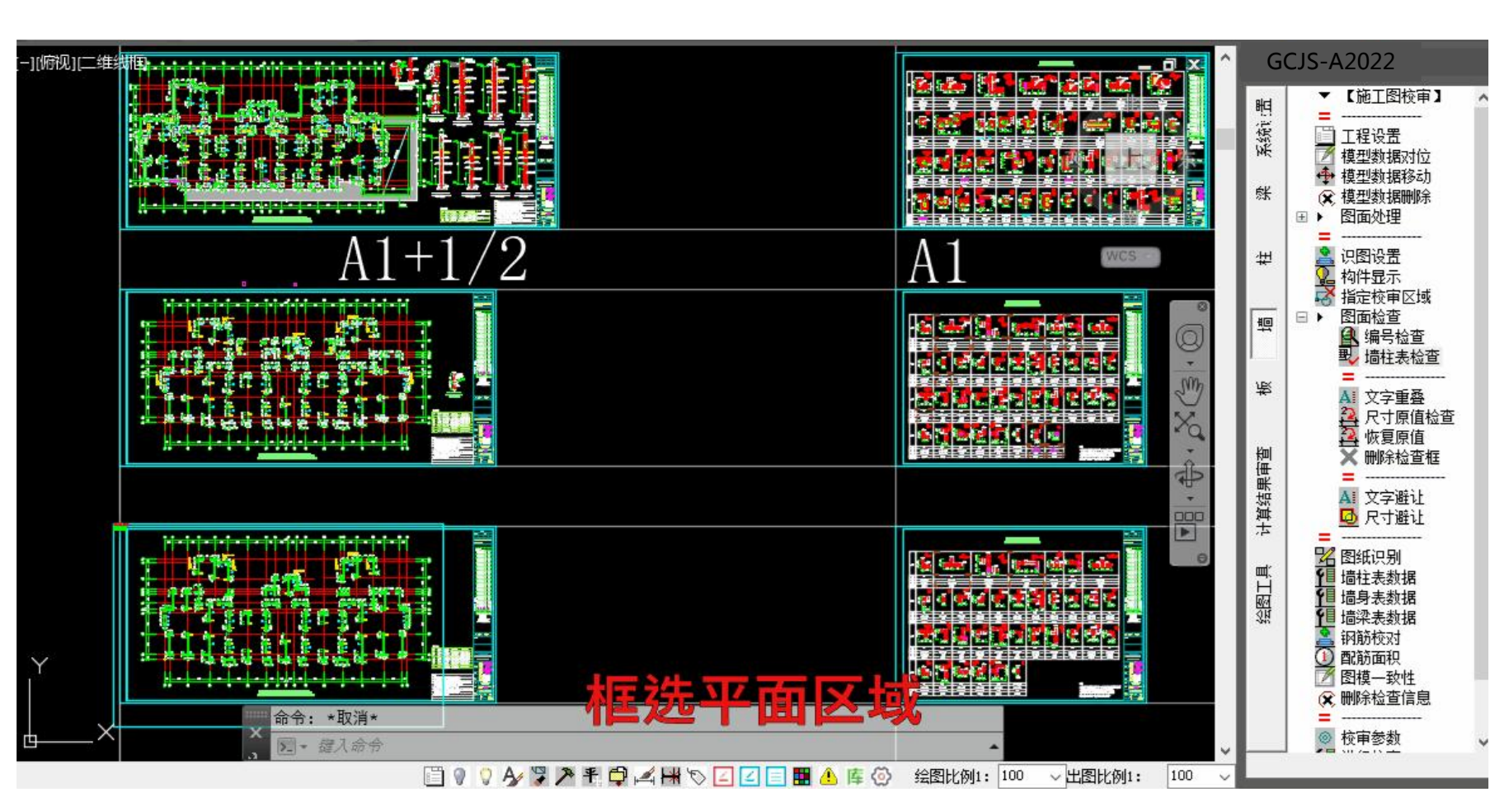

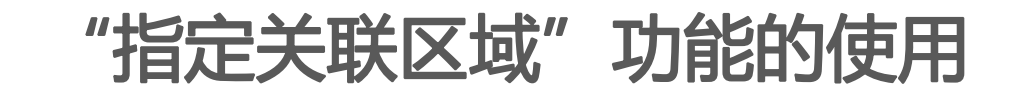

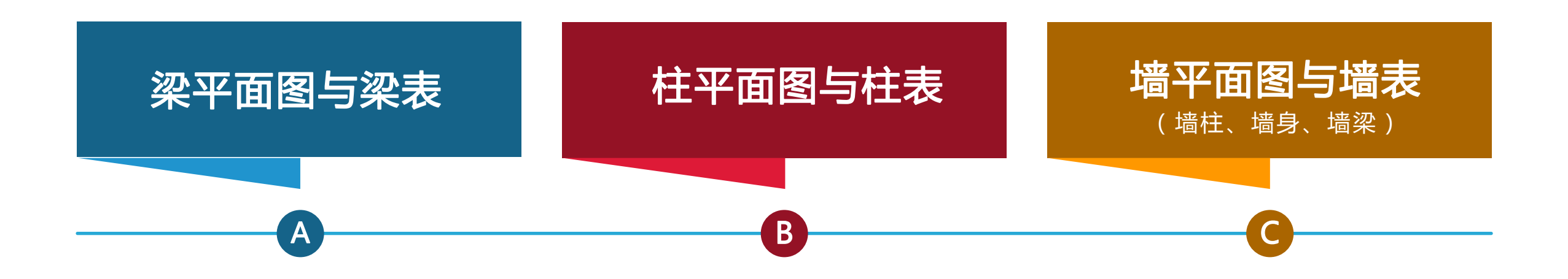

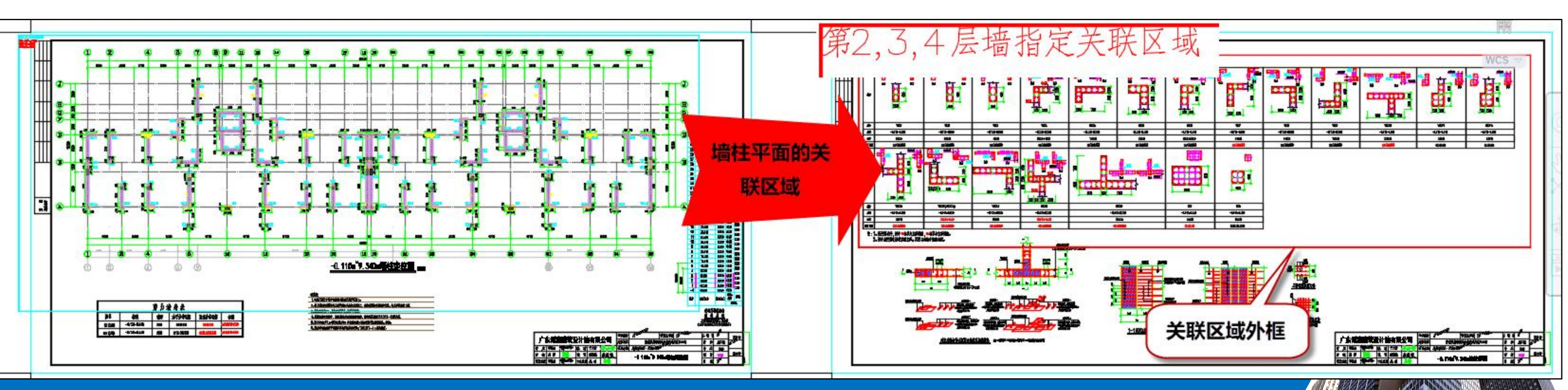

### 准确识别纵筋及箍筋位置

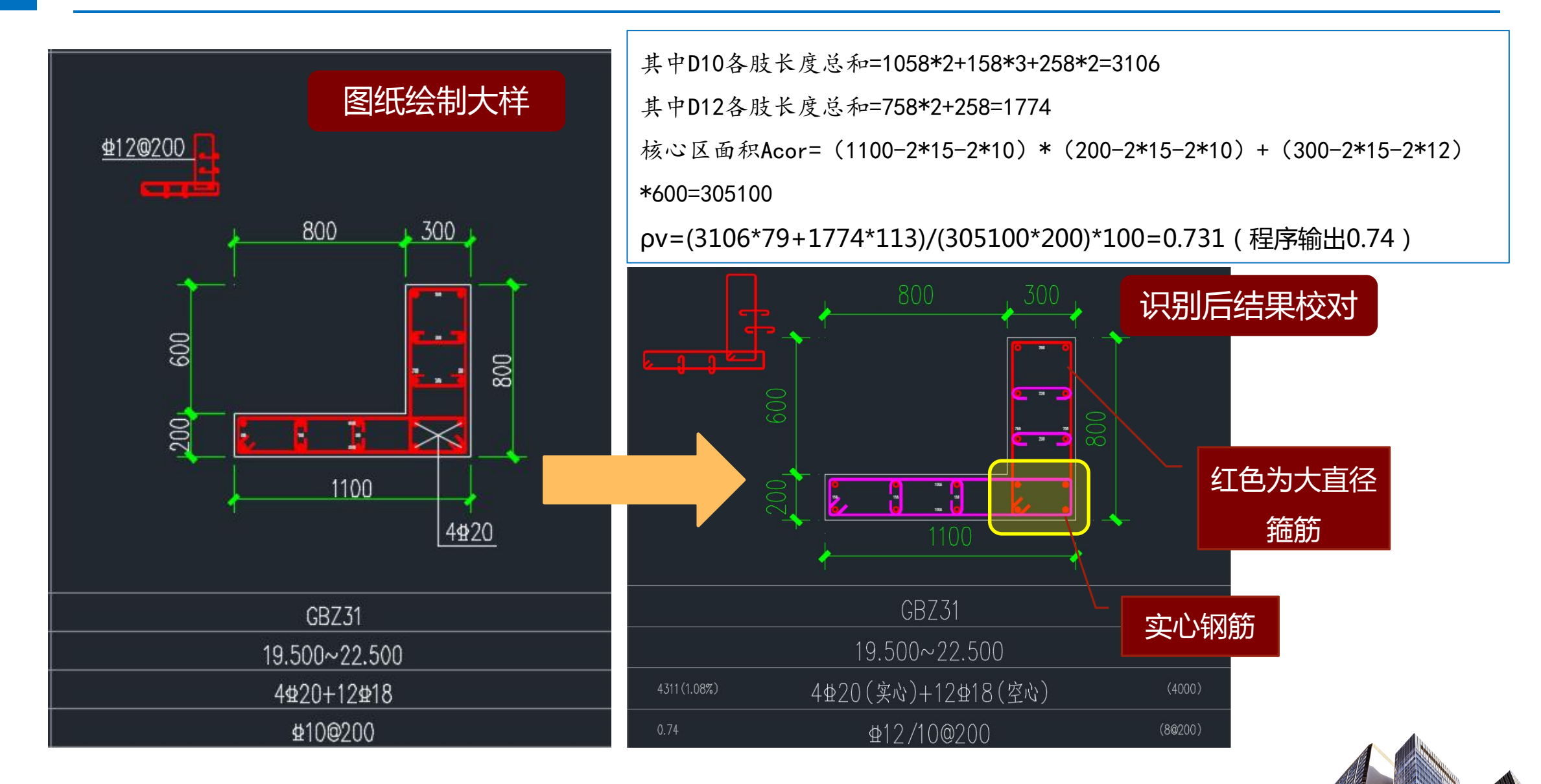

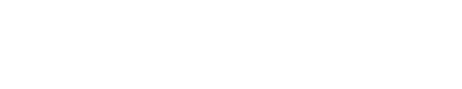

# Part 04 》 优势总结

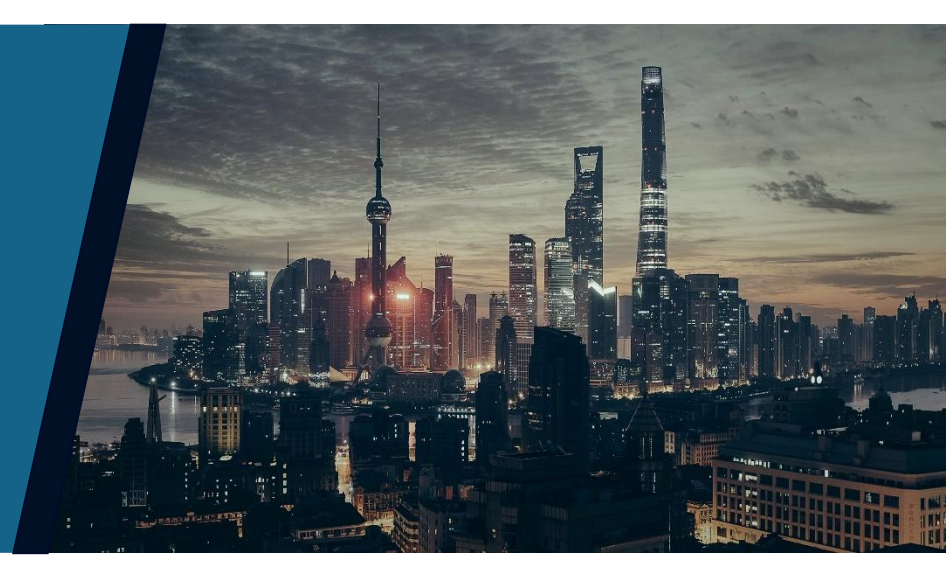

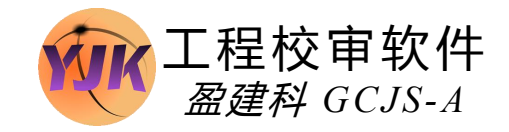

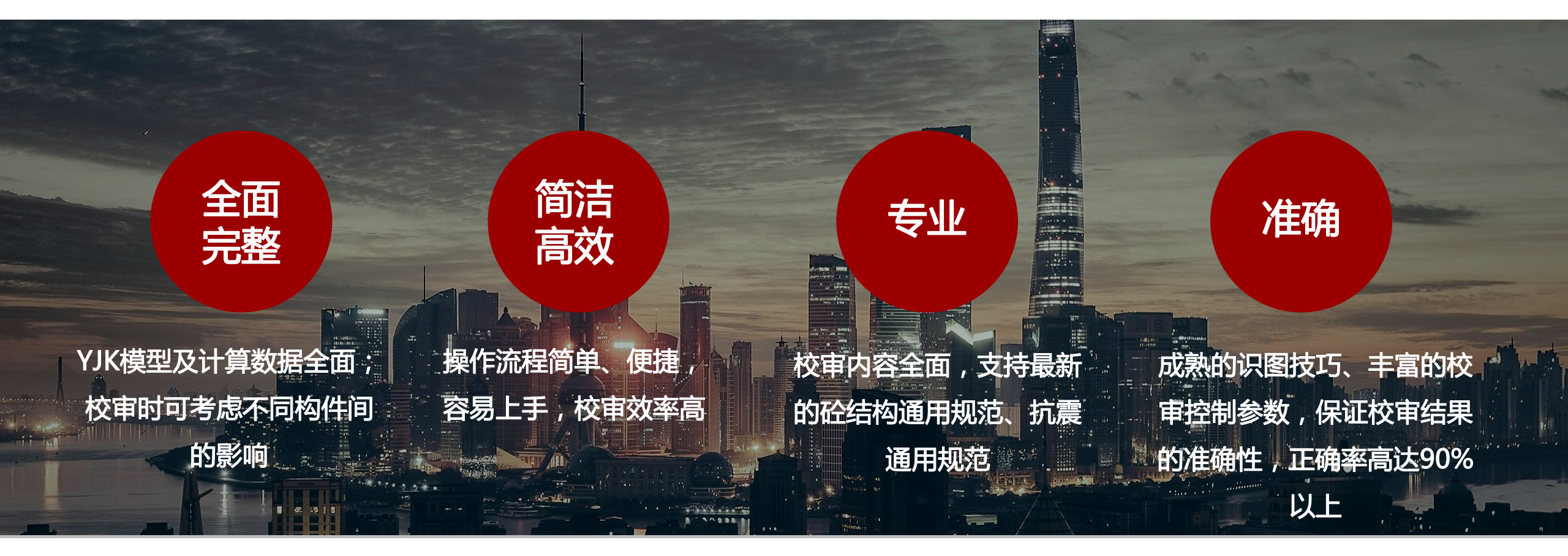

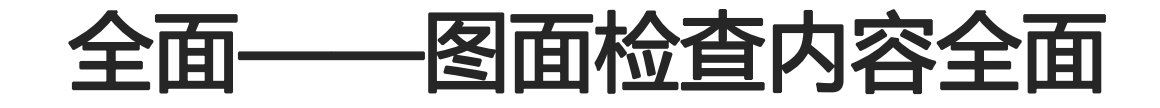

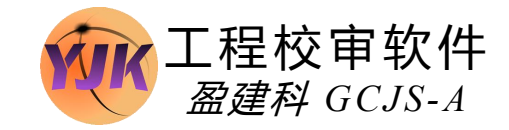

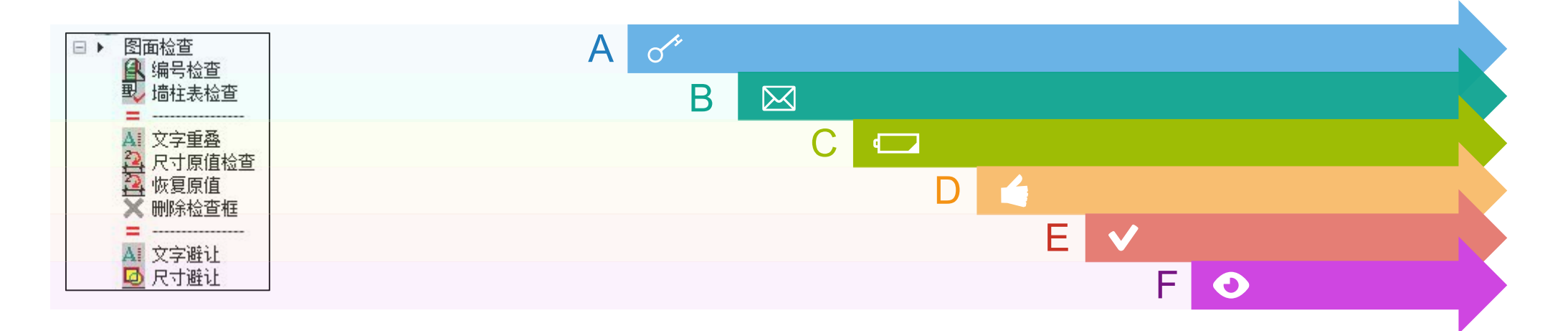

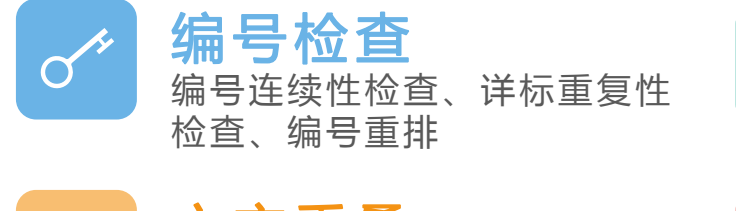

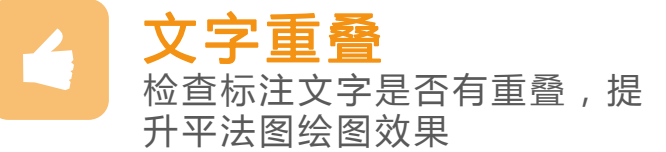

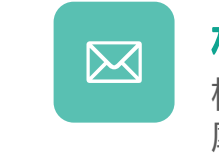

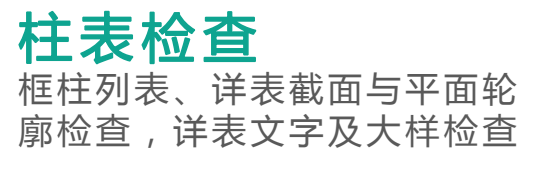

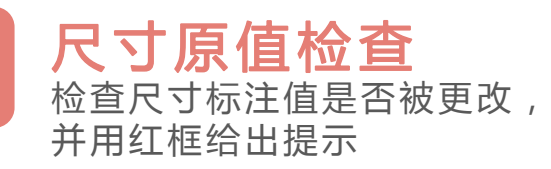

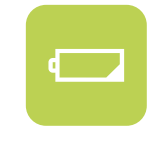

#### 墙柱表检查

墙柱表轮廓与平面轮廓检查,详 表文字及大样检查

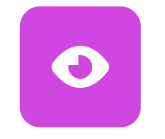

**文字避让** 对于文字有重叠的位置提供自 动避让的辅助调整方式

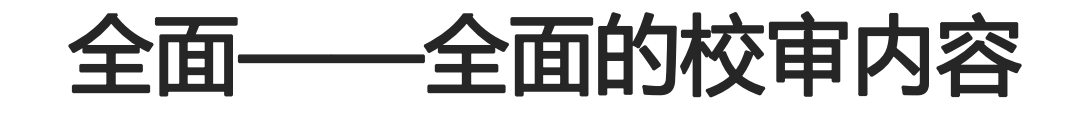

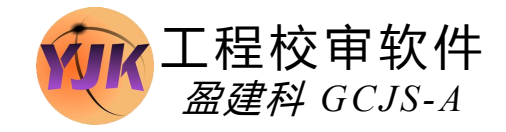

| 工程校审参数设计                                                  | 工程校审                             | 工程校审参数设置                                                                                                    | 工程校审参数设置                                                                                                    | 工程校审参数设置                                                                                                    | >                                                                                                    |
|-----------------------------------------------------------|----------------------------------|----------------------------------------------------------------------------------------------------|----------------------------------------------------------------------------------------------------|----------------------------------------------------------------------------------------------------|----------------------------------------------------------------------------------------------------|
| 上栏校审参数 校审<br>设计使用年限<br>抗扭纵筋分配方<br>梁跨中负筋计算<br>容差           | 工程校审<br>校审参<br>选择<br>区<br>道<br>一 | 工程校审参数设置<br>校审参数 校审规范 梁施工<br>这择校审项目<br>□ 梁施工图<br>□ □ □ ○ <u>纵筋</u><br>□ □ □ □ □ □ □ □ □ □ □ □ □ □ □ □ □ □ □                                                                    | 工程校审参数设置<br>校审参数 校审规范<br>选择校审项目<br>□·□·□·□·□·□·□·□·□·□·□·□·□·□·□·□·□·□·□·                                                                                                    | 工程校审参数 校审规范 结构布置 构件材料 构件截面 计算参数 整体指标 构件设计 工程参数 设防类别 丙类 ◇ 高度级别 A级 ◇ 钢构件应力比上 地震类型 多運地震 ◇ □ 是否有错层 刚架柱顶位移限                                                                                                    | 超限审查<br>结果输出<br>·限<br>·限<br>·取消<br>··限<br>·························                                                                                                    |
| 前在<br>钢筋间距校审部<br>回构造要求是<br>文配钢筋经济<br>梁<br>上部纵筋            | 拖工图                              | <ul> <li>── ☑ 羽肋亭距</li> <li>── ☑ 梁端砼相对受压</li> <li>── ☑ 梁端下铁与上铁</li> <li>── ☑ 顶层端节点纵筋</li> <li>── ☑ 配筋率</li> <li>── ☑ 实配纵筋</li> <li>── ☑ 实配纵筋富裕度</li> <li>□○ 室配纵筋富裕度</li> </ul> | <ul> <li>□ 記訪小定</li> <li>□ 記訪率</li> <li>□ 字配纵筋</li> <li>□ 字配纵筋</li> <li>□ 字配纵筋</li> <li>□ 字配纵筋</li> <li>□ 字配纵筋</li> <li>□ 字面沿</li> <li>□ 一 2 箍筋</li> <li>□ 一 2 箍筋</li> <li>□ 一 2 値筋</li> <li>□ 一 2 値筋</li> <li>□ 一 2 値筋</li> <li>□ 一 2 値筋</li> <li>□ □ 1 位</li> <li>□ □ 位</li> <li>□ □ 位</li> <li>□ □ 体积配</li> </ul> | <ul> <li>□ 是否为住宅</li> <li>□ 是否为减隔震结构</li> <li>出屋面小结构面积系数</li> <li>0.25</li> <li>混合结构</li> <li>外框架(筒)类型</li> <li>钢框架</li> <li>✓ 楼盖梁是否为砼</li> <li>☑ 是否为砼剪力墙(内筒)</li> <li>超限审查校审参</li> <li>扭转偏大判定时</li> <li>扭转偏大判定时</li> <li>扭转偏大判定时</li> <li>四 楼盖梁是否为砼</li> </ul> | 改计结果审查分类       时的较多楼层数     5       时的较多楼层数(百分比)     0.25       定时的特别不规则项上限     2                                                                                                    |
| 下部纵筋<br>箍筋<br>「<br>場身<br>纵筋<br>「<br>梁挠度校审题<br>」<br>是否考虑同题 |                                  | □ · · · · · · · · · · · · · · · · · · ·                                                                                                    | <ul> <li>✓ 实配推筋</li> <li>✓ 实配推筋</li> <li>□ · ✓ 通用</li> <li>· ✓ 保护层厚</li> </ul>                                                                                                    | 整体指标校审参数       复杂连接相对资         本地原始设防烈度       6度0.05g       □         □       是否校审双向地震的位移角       □         倾覆弯矩算法       传统算法       □         ☑       《上海抗规》非框架结构刚度比计算是否使用剪切刚度       □                                                                           | <ul> <li>          • 20  </li> <li>          • 30)         • 10  </li> <li>          • 30)  </li> <li>          • 30)  </li> <li>          • 30)  </li> <li>          • 30)  </li> <li>          • 30)  </li> <li>          • 30)  </li> <li>          • 30)  </li> <li>          • 30)  </li> <li>          • 30)  </li> <li>          • 30)  </li> <li>          • 4)  </li> <li>          • 4)  </li> <li>          • 4)  </li> <li>          • 4)  </li> <li>          • 4)  </li> <li>          • 5)  </li> <li>          • 5)  </li> <li>          • 5)  </li> <li>          • 5)            • 5)            • 5)            • 5)           • 5)            • 5)            • 5)            • 5)            • 5)           • 5)            • 5)            • 5)            • 5)           • 6)            • 6)           • 6)            • 6)            • 6)            • 6)           • 6)            • 6)            • 6)            • 6)            • 7)           • 7)            • 6)            • 7)            • 7)           • 7)            • 7)            • 7)            • 7)            • 7)            • 7)            • 7)            • 7)            • 7)            • 7)            • 7)            • 7)            • 7)            • 7)</li></ul> |
| ☑ 是否考虑同報                                                  | 条文<br>☑ 强                        | 梁校审项目                                                                                                    | 柱校审项                                                                                                    | □ 是否记录校审通过项目 □ 是否清除全部校审结果                                                                                                    | 重置参数                                                                                                    |

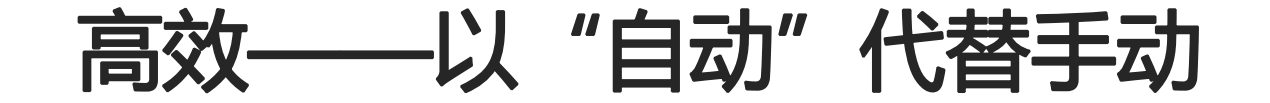

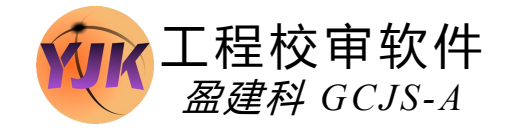

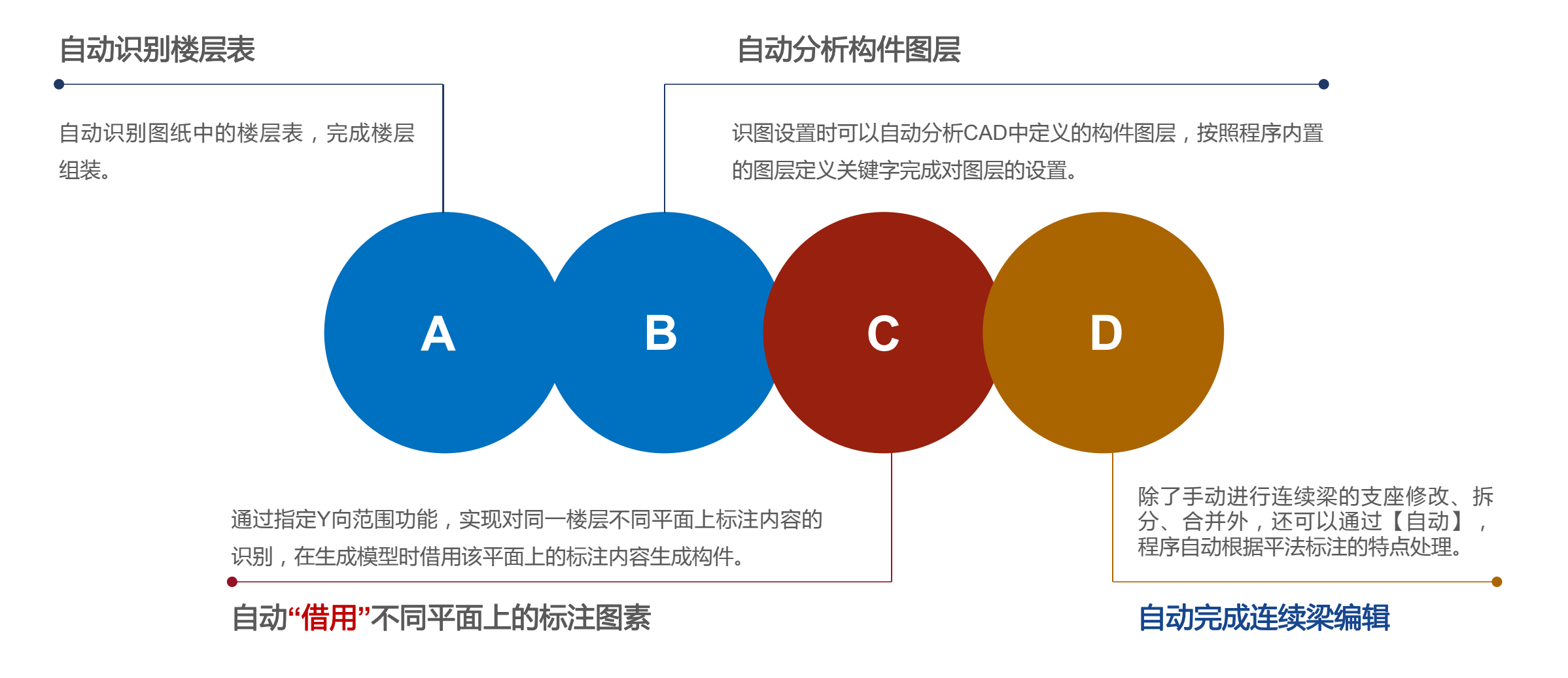

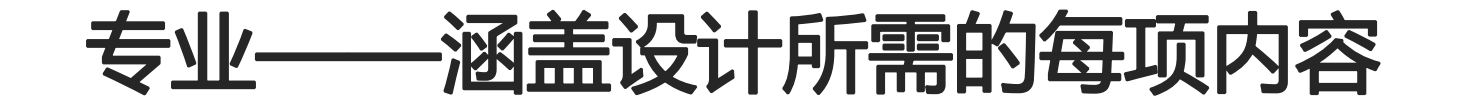

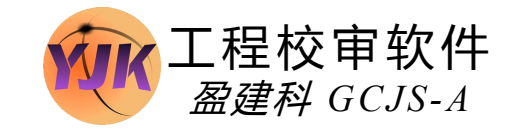

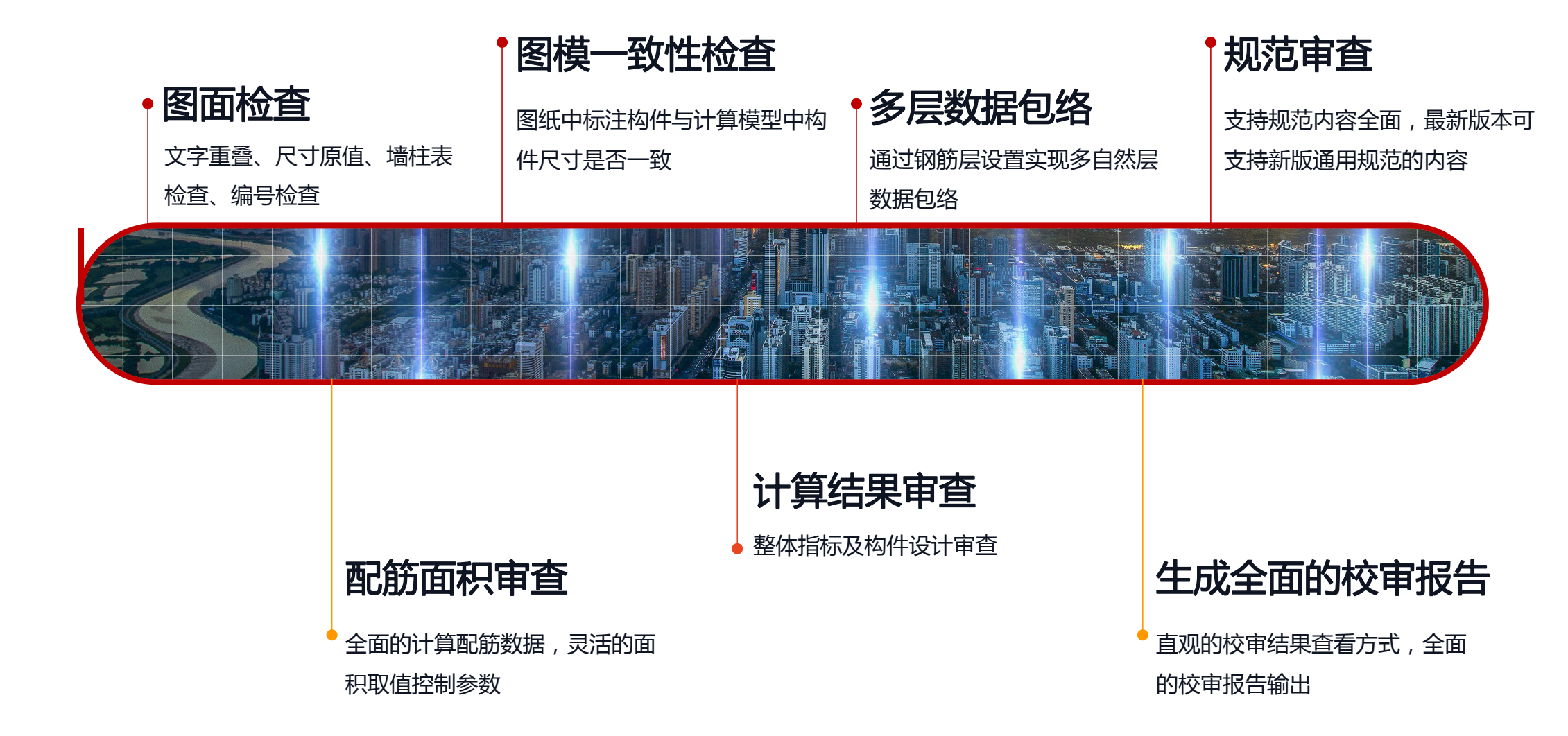

# 专业——专业详尽的校审结果查看形式

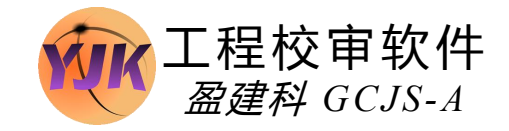

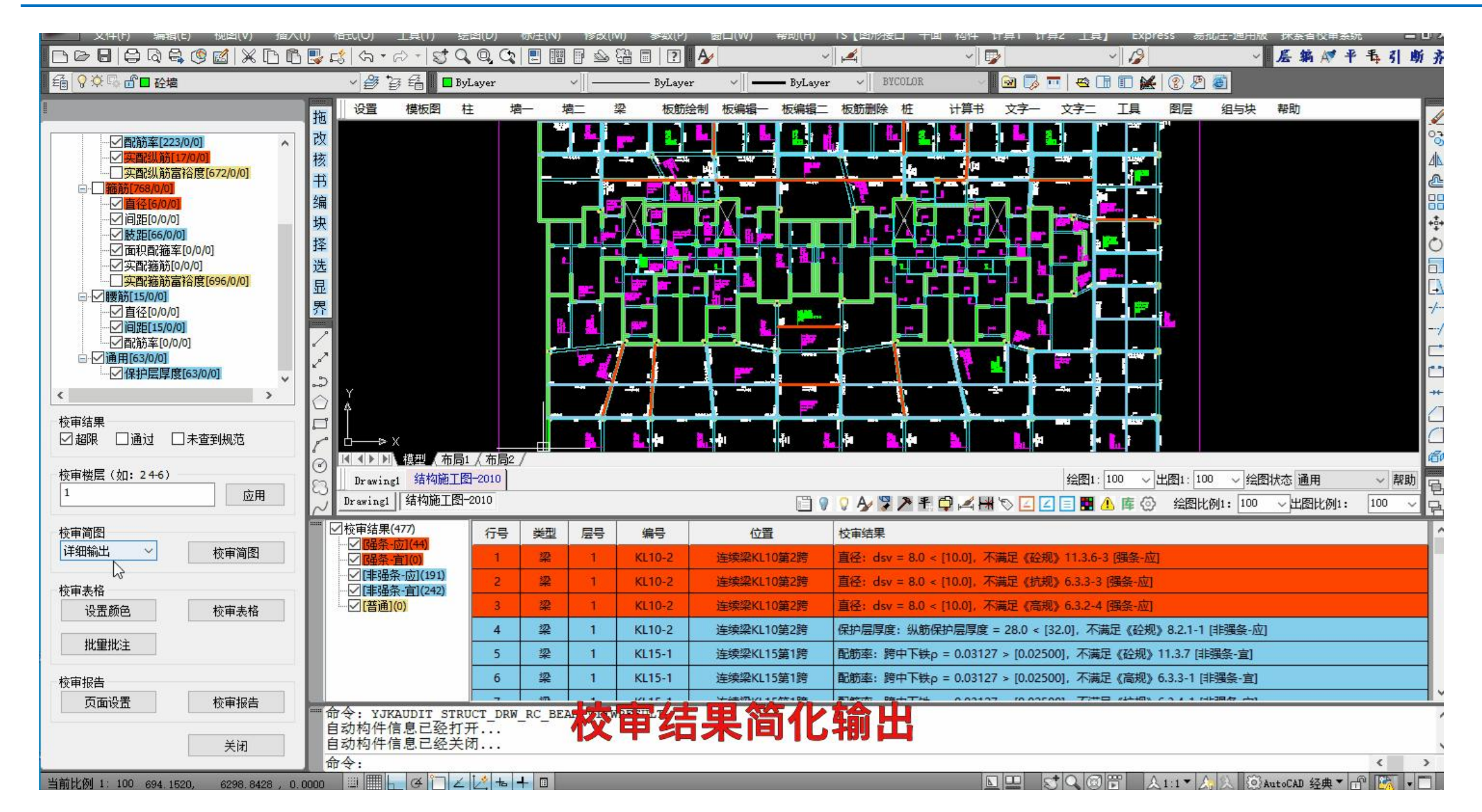

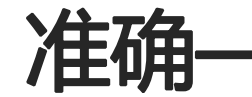

# 一从识图的准确性提高校审的准确性

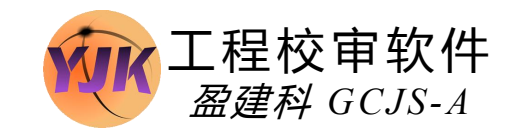

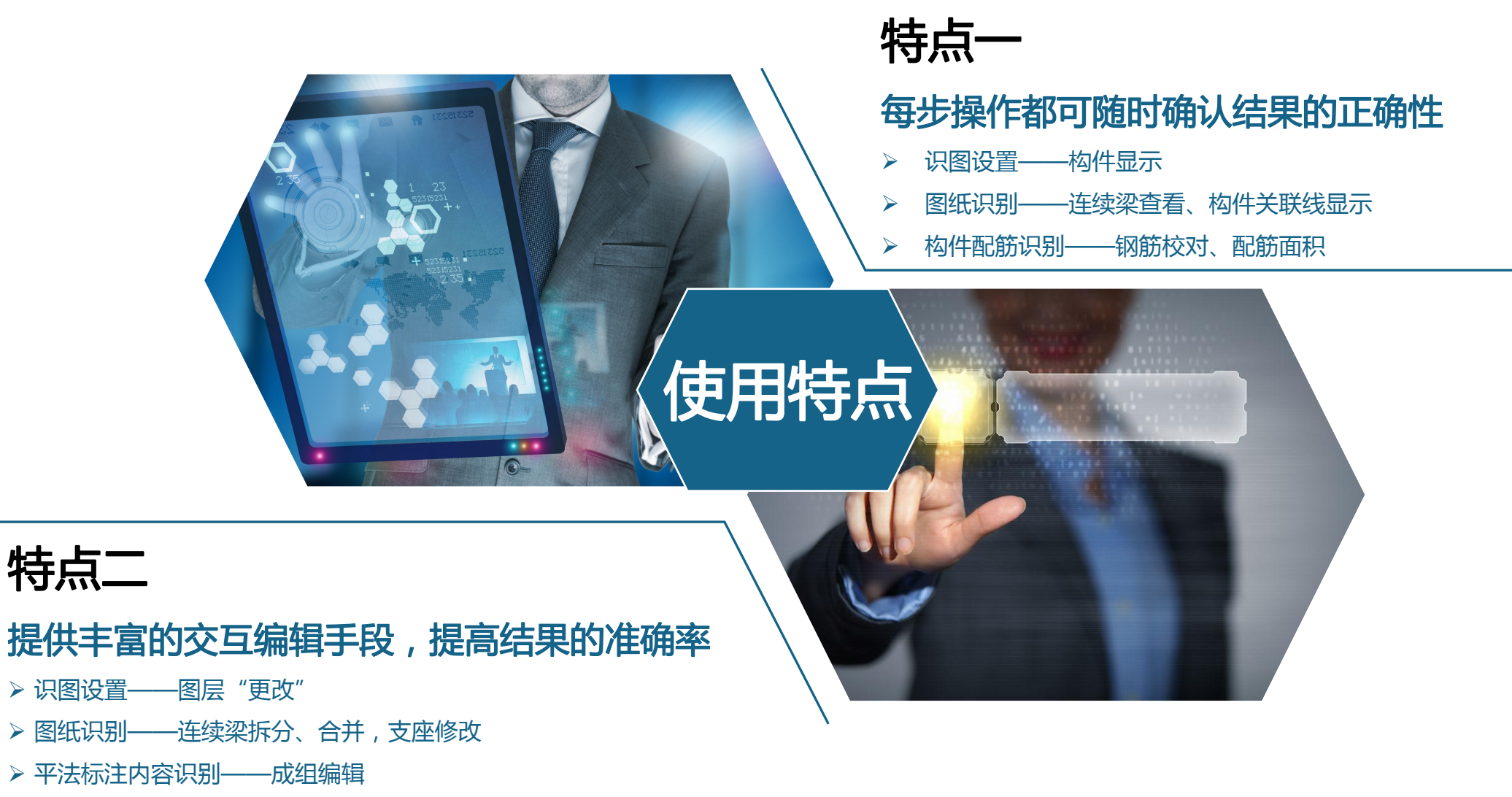

▶ 标注指定

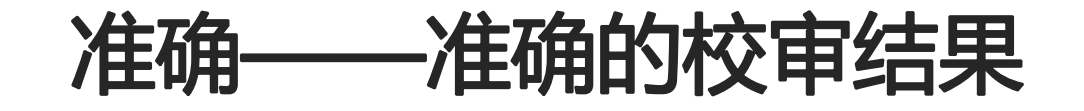

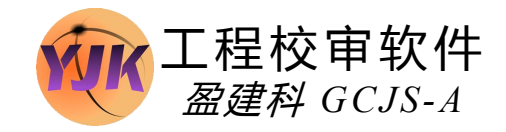

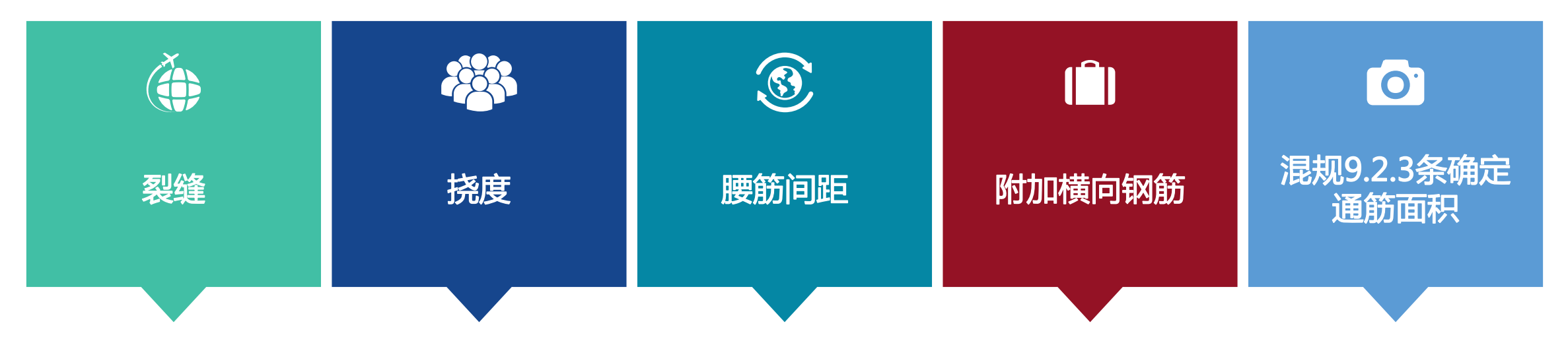

#### 在全面的模型数据基础上保证了校审结果的准确性。

- > 当结合盈建科计算数据校审时可以通过完整的计算数据,实现对裂缝、挠度的准确计算;
- > 可识别附加横向钢筋,结合已有内力数据,完成对集中力的校审;
- > 通过完整的构件信息,实现梁跨中通长筋面积的准确计算;
- ▶ 校审梁腰筋间距时尚可获取楼板厚度,实现对腹板高度Hw的准确计算。

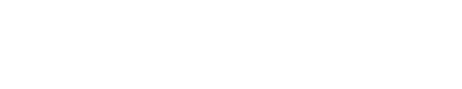

# Part 05 使用中的疑问

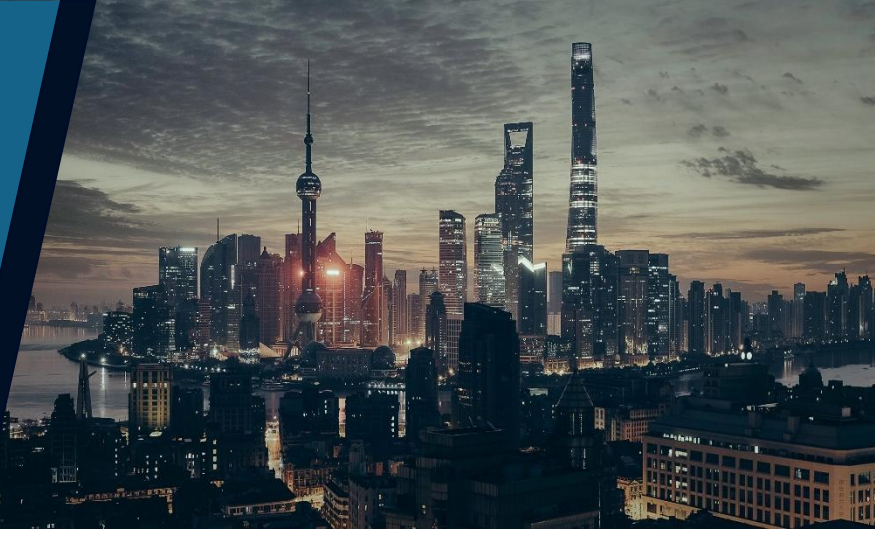

问题

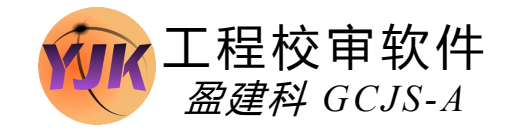

# 同步修改模型数据

图模一致性检查时选择同步修改模型数据后,如果打开工程文 件对模型进行了部分修改、保存,再次进行图模一致性检查时 原来修改的截面数据丢失了。

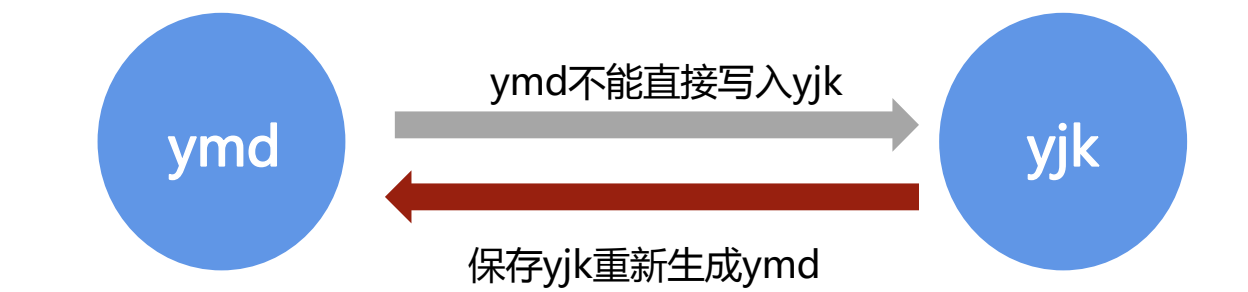

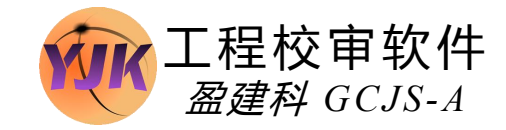

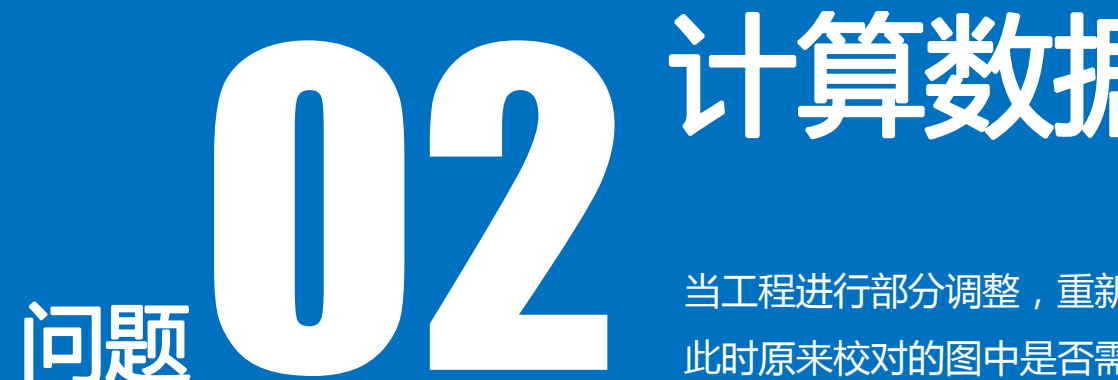

# 计算数据如何更新

当工程进行部分调整,重新进行计算,导致计算结果发生变化, 此时原来校对的图中是否需要删除旧的模型数据重新导入?

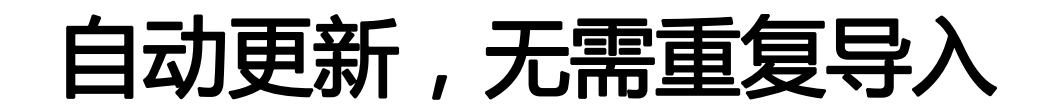

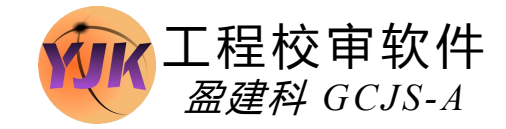

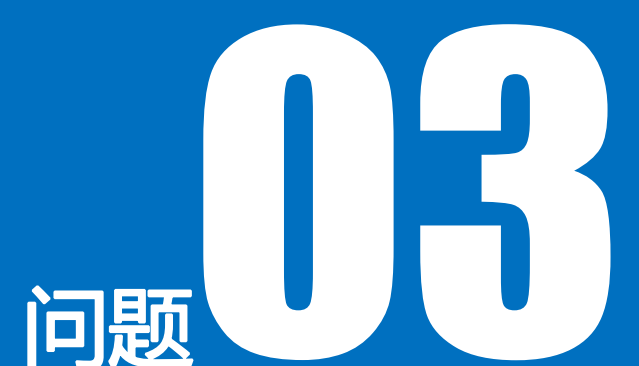

# 如何记录图面修改

在校审过程中对于需要调整的部分,手动修改后,有没有快捷 的记录已修改内容的方式?

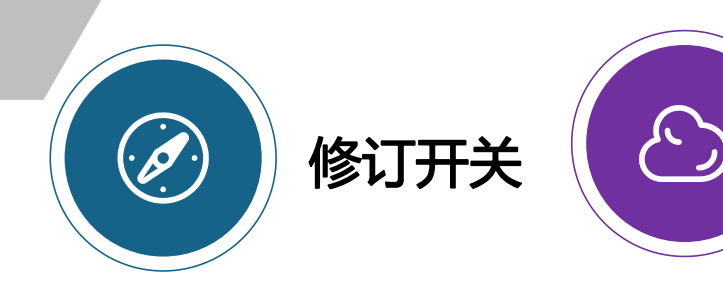

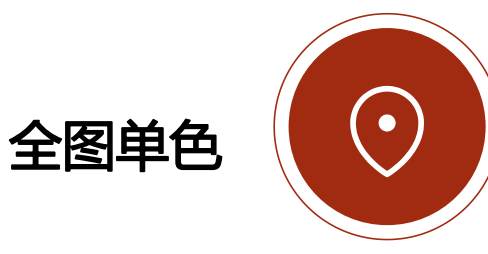

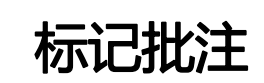

# 感谢观看! Thanks